# PENYUSUNAN PROGRAM PENGOLAHAN DATA PEMADATAN DAN DATA CALIFORNIA BEARING RATIO DENGAN MEMANFAATKAN SOFTWARE VISUAL BASIC 6.0.

# SKRIPSI

Diajukan untuk memenuhi sebagian persyaratan memperoleh gelar Sarjana Teknik

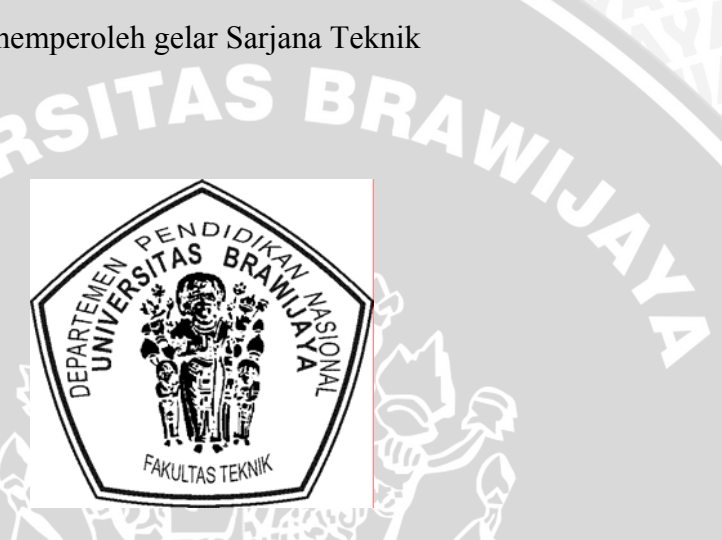

Disusun oleh :

GHANA RAJASANEGARA NIM. 0110613016 - 61

DEPARTEMEN PENDIDIKAN NASIONAL UNIVERSITAS BRAWIJAYA

FAKULTAS TEKNIK

JURUSAN SIPIL

MALANG

2007

# PENYUSUNAN PROGRAM PENGOLAHAN DATA PEMADATAN DAN DATA *CALIFORNIA BEARING RATIO* DENGAN MEMANFAATKAN SOFTWARE VISUAL BASIC 6.0.

# SKRIPSI

Diajukan untuk memenuhi sebagian persyaratan

memperoleh gelar Sarjana Teknik

0

MILAL

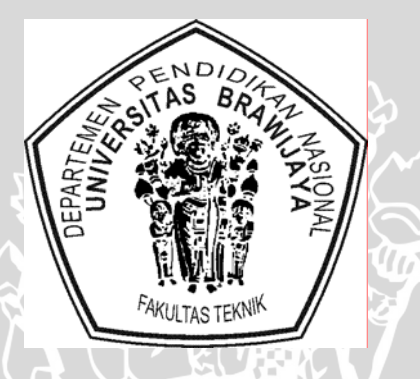

Disusun oleh :

GHANA RAJASANEGARA NIM. 0110613016 - 61

DOSEN PEMBIMBING :

ÖTG

Ir. SUROSO, DIPL.HE.M.Eng. NIP. 130 531 859 Ir. WIDODO SUYADI, M.Eng. NIP. 110 015 579

# PENYUSUNAN PROGRAM PENGOLAHAN DATA PEMADATAN DAN DATA CALIFORNIA BEARING RATIO DENGAN MEMANFAATKAN SOFTWARE VISUAL BASIC 6.0.

Disusun oleh :

## GHANA RAJASANEGARA

## NIM. 0110613016 - 61

Skripsi ini telah diuji dan dinyatakan lulus pada tanggal 23 Juli 2007

# **DOSEN PENGUJI :**

Ir. SUROSO, DIPL.HE.M.Eng. NIP. 130 531 859 Ir. WIDODO SUYADI, M.Eng. NIP. 110 015 579

<u>Ir. HARIMURTI, MT</u> NIP. 131 759 589

Mengetahui Ketua Jurusan Teknik Sipil

Ir. AS'AD MUNAWIR, MT NIP. 131 574 850

## PERNYATAAN ORISINALITAS SKRIPSI

Saya menyatakan dengan sebenar-benarnya bahwa sepanjang pengetahuan saya, di dalam naskah skripsi ini tidak terdapat karya ilmiah yang pernah diajukan oleh orang lain untuk memperoleh gelar akademik di suatu Perguruan Tinggi, dan tidak terdapat karya atau pendapat yang pernah ditulis dalam naskah ini, kecuali disebutkan dalam sumber kutipan dan daftar pustaka.

Apabila di dalam SKRIPSI ini terdapat unsur – unsur plagiasi, saya bersedia SKRIPSI ini digugurkan dan gelar akademik yang telah saya peroleh (Sarjana Teknik) dibatalkan, serta diproses sesuai dengan Peraturan Perundang-undangan yang berlaku (UU No.20 Tahun 2003 pasal 25 ayat 2 dan pasal 70).

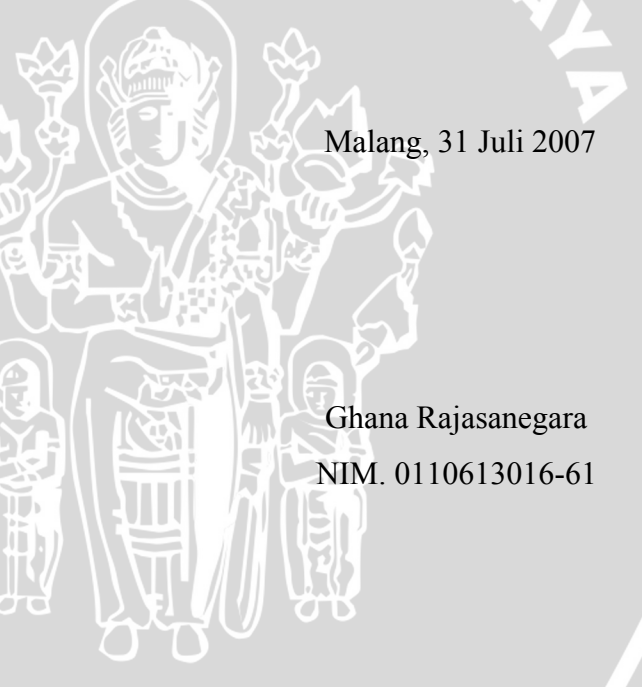

# **KATA PENGANTAR**

Di dalam dunia Teknil Sipil banyak sekali dijumpai kasus-kasus perhitungan yang bersifat aritmatik. Perhitungan tersebut juga melibatkan logika urutan kerja dalam mendapatkan nilai akhir atau jawaban atas suatu kasus perhitungan. Oleh karena itu, penulis mengangkat permasalahan ini dalam sebuah tulisan skripsi dengan judul "Penyusunan Program Pengolahan Data Pemadatan Dan Data California Bearing Ratio Dengan Memanfaatkan Software Visual Basic 6.0". Skripsi ini berisi tentang pengaplikasian suatu analisa yang melibatkan perhitungan dan logika urutan kerja di bidang Teknik Sipil yang diterapkan pada suatu program komputer. Program yang dibuat dalam skripsi ini memang tidak secanggih seperti buatan orang-orang ilmu komputer, tetapi paling tidak program yang dibuat cukup relevan dengan masalah yang dihadapi oleh orang-orang di bidang Teknik Sipil.

Alhamdulillah, penulisan skripsi yang memakan waktu kurang lebih 9 sampai 10 bulan ini dapat diselesaikan berkat bantuan pihak-pihak yang berkecimpung di bidang Teknik Sipil, aritmatik, pemrograman dan bidang-bidang lain. Oleh karena itu, penulis mengucapkan terima kasih sebanyak-banyaknya kepada pihak-pihak utama yang membantu dalam penyelesaian skripsi ini. Pihak-pihak tersebut adalah:

- Tuhan Yang Maha Esa.
- Orang tua dan saudara.
- Bapak Ir.As'ad Munawir.MT yang berlaku sebagai Ketua Jurusan.
- Bapak Ir.Suroso,DIPL.HE.M.Eng dan bapak Ir.Widodo Suyadi,M.Eng sebagai dosen pembimbing
- Bapak Ir. Harimurti. MT yang berlaku sebagai dosen penguji.

• Teman-teman penganut aliran skripsi "programmer" yaitu : Erham dan Fariz. Penulis berharap penulisan skripsi ini dapat bermanfaat untuk dunia Teknik Sipil baik kalangan profesional maupun mahasiswa. Jika terdapat kekurangan dalam penulisan skripsi ini, penulis mengucapkan mohon maaf yang sebesar-besarnya. Kritik serta saran akan diterima untuk perbaikan lebih lanjut.

# DAFTAR ISI

|            |                                   | Halaman |
|------------|-----------------------------------|---------|
| DAFTAR I   | SI                                | i       |
| DAFTAR 7   | <b>FABEL</b>                      | iv      |
| DAFTAR (   | GAMBAR                            | v       |
| DAFTAR I   | LAMPIRAN                          | vii     |
| RINGKAS.   | AN                                | viii    |
| BAB I PEN  | JDAHULUAN                         | 1       |
| 1.1. Lata  | ar Belakang                       | 1       |
| 1.2. Ider  | ntifikasi Masalah                 | 2       |
| 1.3. Peru  | umusan Masalah                    | 3       |
| 1.4. Tuji  | uan Penyusunan                    | 4       |
| 1.5. Bata  | asan-batasan Masalah              | 4       |
| 1.6. Mar   | nfaat Penyusunan                  | 4       |
| BAB II TIN | IJAUAN PUSTAKA                    | 5       |
| 2.1. Um    |                                   | 5       |
| 2.2. Ana   | llisa Kadar Air Tanah (w)         | 6       |
| 2.3 Ana    | llisa Berat Isi (γ)               | 6       |
| 2.4 Pen    | gujian Pemadatan                  | 7       |
| 2.4.       | 1. Kepadatan Standar              | 8       |
|            | 2.4.1.1 Kepadatan Standar Cara A  | 9       |
|            | 2.4.1.2 Kepadatan Standar Cara B  | 9       |
|            | 2.4.1.3 Kepadatan Standar Cara C  | 9       |
|            | 2.4.1.4 Kepadatan Standar Cara D  | 10      |
| 2.4.       | 2. Kepadatan <i>Modified</i>      | 10      |
|            | 2.4.2.1 Kepadatan Modified Cara A | 11      |
|            | 2.4.2.2 Kepadatan Modified Cara B | 11      |
|            | 2.4.2.3 Kepadatan Modified Cara C | 12      |
|            | 2.4.2.4 Kepadatan Modified Cara D | 12      |
| 2.4.       | 3. Grafik Uji Pemadatan           | 13      |
| 2.4        | 4 Sifat - Sifat Tanah Lempung     | 15      |

repository.ub.ac.id

| 2.5.  | Pengu  | jian California Bearing Ratio                           | 17 |
|-------|--------|---------------------------------------------------------|----|
|       | 2.5.1. | California Bearing Ratio (CBR) Lapangan                 | 18 |
|       | 2.5.2. | California Bearing Ratio (CBR) Lapangan Rendaman        | 19 |
|       | 2.5.3. | California Bearing Ratio (CBR) Laboratorium             | 19 |
|       | 2.5.4. | Grafik Hubungan Beban Dan Penurunan                     | 21 |
|       | 2.5.5. | Desain California Bearing Ratio                         | 22 |
| BAB I | II MET | ODOLOGI                                                 | 23 |
| 3.1.  | Prosed | lur Penyelesaian                                        | 23 |
|       | 3.1.1. | Studi Literatur                                         | 23 |
|       | 3.1.2. | Pembuatan Algoritma Dan Flowchart Program               | 23 |
|       | 3.1.3. | Verifikasi Program                                      | 24 |
| 3.2.  | Prosed | lur Pembuatan Program                                   | 24 |
|       | 3.2.1. | Umum                                                    | 24 |
|       | 3.2.2. | Diagram Alir Penyelesaian                               | 25 |
|       | 3.2.3. | Diagram Alir Perhitungan                                | 26 |
|       |        | 3.2.3.1. Pemadatan                                      | 26 |
|       |        | 3.2.3.2. California Bearing Ratio                       | 27 |
| BAB I | V PEM  | BAHASAN                                                 | 28 |
| 4.1.  | Analis | is Pemadatan                                            | 28 |
|       | 4.1.1. | Notasi Variabel                                         | 28 |
|       | 4.1.2. | Algoritma Program Compaction Software                   | 28 |
|       | 4.1.3. | Diagram Alir Program                                    | 30 |
| 4.2.  | Analis | is California Bearing Ratio                             | 31 |
|       | 4.2.1. | Notasi Variabel                                         | 31 |
|       | 4.2.2. | Algoritma Program                                       | 32 |
|       | 4.2.3. | Diagram Alir Program                                    | 34 |
| 4.3.  | Petunj | uk Penggunaan Program                                   | 35 |
|       | 4.3.1. | Menu Utama Program                                      | 35 |
|       | 4.3.2. | Petunjuk Tiap Program                                   | 35 |
|       |        | 4.3.2.1. Tampilan Program Compaction Test               | 36 |
|       |        | 4.3.2.2. Tampilan Program California Bearing Ratio Test | 39 |

| 4.4.  | Kontro  | ol Validita | as Program                                        | 42 |
|-------|---------|-------------|---------------------------------------------------|----|
|       | 4.4.1.  | Program     | Analisis Pemadatan                                | 42 |
|       |         | 4.4.1.1.    | Analisis Kadar Air Pada Test Pemadatan            | 42 |
|       |         | 4.4.1.2.    | Analisis Berat Isi Pada Test Pemadatan            | 45 |
|       |         | 4.4.1.3.    | Analisis Grafik                                   | 45 |
|       | 4.4.2.  | Program     | Analisis California Bearing Ratio                 | 48 |
|       |         | 4.4.2.1.    | Analisis Beban Pada Test California Bearing Ratio | 48 |
|       |         | 4.4.2.2.    | Analisis Kadar Air Pada California Bearing Ratio  | 49 |
|       |         | 4.4.2.3.    | Analisis Berat Isi Pada California Bearing Ratio  | 50 |
|       |         | 4.4.2.4.    | Analisis Nilai CBR                                | 51 |
|       |         | 4.4.2.5.    | Analisis Nilai California Bearing Ratio Design    | 55 |
| BAB   | v penu  | JTUP        |                                                   | 57 |
| 5.1.  | Kesim   | pulan       |                                                   | 57 |
| 5.2.  | Saran   |             |                                                   | 57 |
| DAFT  | AR PU   | STAKA       |                                                   | 59 |
| LAMF  | PIRAN   |             |                                                   | 60 |
| Listi | ng Baha | asa Pemog   | graman Visual Basic                               | 60 |
| Listi | ng Hasi | l PrintOu   | t Compaction Software                             | 80 |
| Listi | ng Hasi | l PrintOu   | t California Bearing Ratio Software               | 82 |
|       |         |             |                                                   |    |
|       |         |             |                                                   |    |
|       |         |             |                                                   |    |
|       |         |             |                                                   |    |

# DAFTAR TABEL

| No.        |          | Judul                                     | Halaman |
|------------|----------|-------------------------------------------|---------|
| Tabel 4.1. | Analisis | Manual Kadar Air Pemadatan                | 43      |
| Tabel 4.2. | Analisis | Manual Berat Isi Pemadatan                | 45      |
| Tabel 4.3. | Analisis | Berat Isi Air                             | 46      |
| Tabel 4.4. | Analisis | Manual Beban                              | 48      |
| Tabel 4.5. | Analisis | Manual Kadar Air California Bearing Ratio | 49      |
| Tabel 4.6. | Analisis | Manual Berat Isi California Bearing Ratio | 50      |
|            |          | asitas BRAM                               |         |
|            |          |                                           |         |
|            |          |                                           |         |
|            |          |                                           |         |
|            |          |                                           |         |

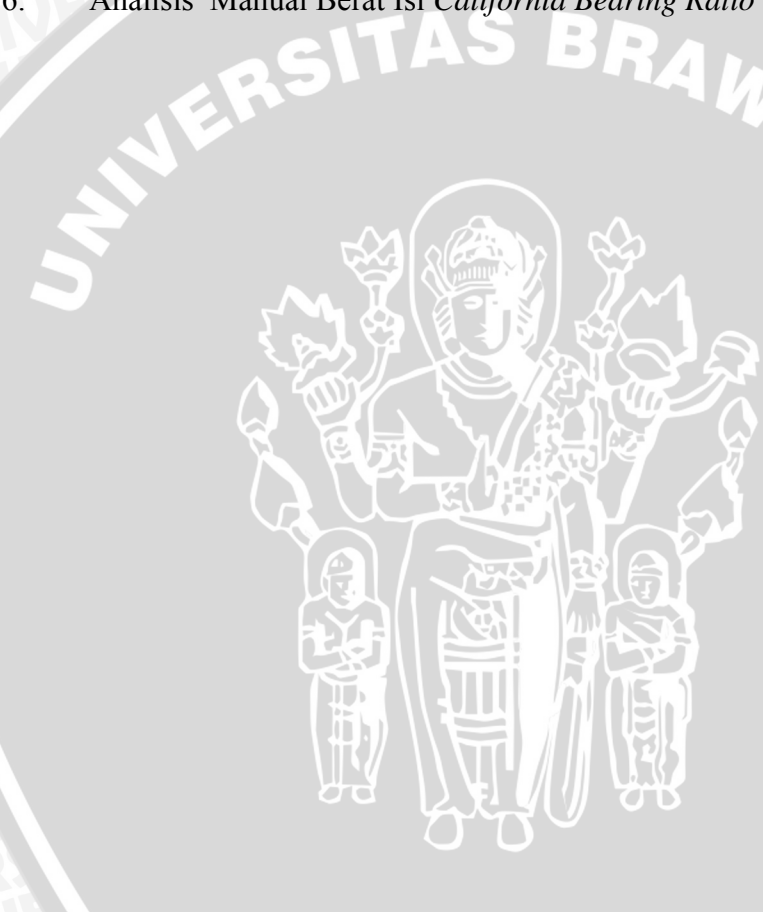

BRAWIJAY

# DAFTAR GAMBAR

| No.          | Judul                                                        | alaman |
|--------------|--------------------------------------------------------------|--------|
| Gambar 2.1.  | Gambar Skema Alat Pengujian Pemadatan Di Laboratorium        | 8      |
| Gambar 2.2.  | Kurva Hubungan Kadar Air Dan Berat Volume Kering             | 13     |
| Gambar 2.3.  | Tipe Kurva Pemadatan Yang Sering Dijumpai Pada Tanah         | 15     |
| Gambar 2.4.  | Berat Volume Kering Dan Kadar Air Untuk Berbagai Bentuk      |        |
|              | Pemadatan                                                    | 17     |
| Gambar 2.5.  | Gambar Skema Alat Pengujian CBR Di Laboratorium              | 21     |
| Gambar 2.6.  | Gambar Grafik Pemadatan Dan Grafik CBR                       | 22     |
| Gambar 3.1.  | Diagram Alir Prosedur Penyelesaian                           | 25     |
| Gambar 3.2.  | Diagram Alir Perhitungan Pemadatan                           | 26     |
| Gambar 3.3.  | Diagram Alir Perhitungan CBR                                 | 27     |
| Gambar 4.1.  | Diagram Alir Program Pemadatan                               | 30     |
| Gambar 4.2.  | Diagram Alir Program California Bearing Ratio                | 34     |
| Gambar 4.3.  | Menu Utama Program                                           | 35     |
| Gambar 4.4.  | Tombol Pengganti pada Bagian Toolbar                         | 36     |
| Gambar 4.5.  | Tampilan Input Data dan Output Data Pemadatan                | 37     |
| Gambar 4.6.  | Konversi Satuan Pemadatan                                    | 38     |
| Gambar 4.7.  | Tampilan Output Grafik Pemadatan                             | 38     |
| Gambar 4.8.  | Tampilan Input Data dan Output Penetration                   | 39     |
| Gambar 4.9.  | Konversi Satuan California Bearing Ratio                     | 40     |
| Gambar 4.10. | Tampilan Input Data dan Output Kadar Air serta Berat Isi     | 40     |
| Gambar 4.11. | Tampilan Output Grafik California Bearing Ratio              | 41     |
| Gambar 4.12. | Tampilan Output Grafik CBR Design                            | 42     |
| Gambar 4.13. | Tampilan Hasil Perhitungan Kadar Air Pemadatan               | 44     |
| Gambar 4.14. | Tampilan Hasil Perhitungan Berat Isi Pemadatan               | 46     |
| Gambar 4.15. | Grafik Pemadatan Secara Manual                               | 47     |
| Gambar 4.16. | Tampilan Hasil Grafik Pemadatan                              | 48     |
| Gambar 4.17. | Tampilan Hasil Perhitungan Beban 1                           | 48     |
| Gambar 4.18. | Tampilan Hasil Perhitungan Kadar Air California Bering Rate  | io 49  |
| Gambar 4.19. | Tampilan Hasil Perhitungan Berat Isi California Bering Ratio | 51     |

| Gambar 4.20. | Grafik 10 Kali Tumbukan Secara Manual            | 51 |
|--------------|--------------------------------------------------|----|
| Gambar 4.21. | Grafik 25 Kali Tumbukan Secara Manual            | 52 |
| Gambar 4.22. | Grafik 56 Kali Tumbukan Secara Manual            | 52 |
| Gambar 4.23. | Grafik 10 Kali Tumbukan Dari Perhitungan Program | 53 |
| Gambar 4.24. | Grafik 25 Kali Tumbukan Dari Perhitungan Program | 54 |
| Gambar 4.25. | Grafik 56 Kali Tumbukan Dari Perhitungan Program | 54 |
| Gambar 4.26. | Tampilan CBR Design Manual                       | 55 |
| Gambar 4.27. | Tampilan CBR Design                              | 56 |

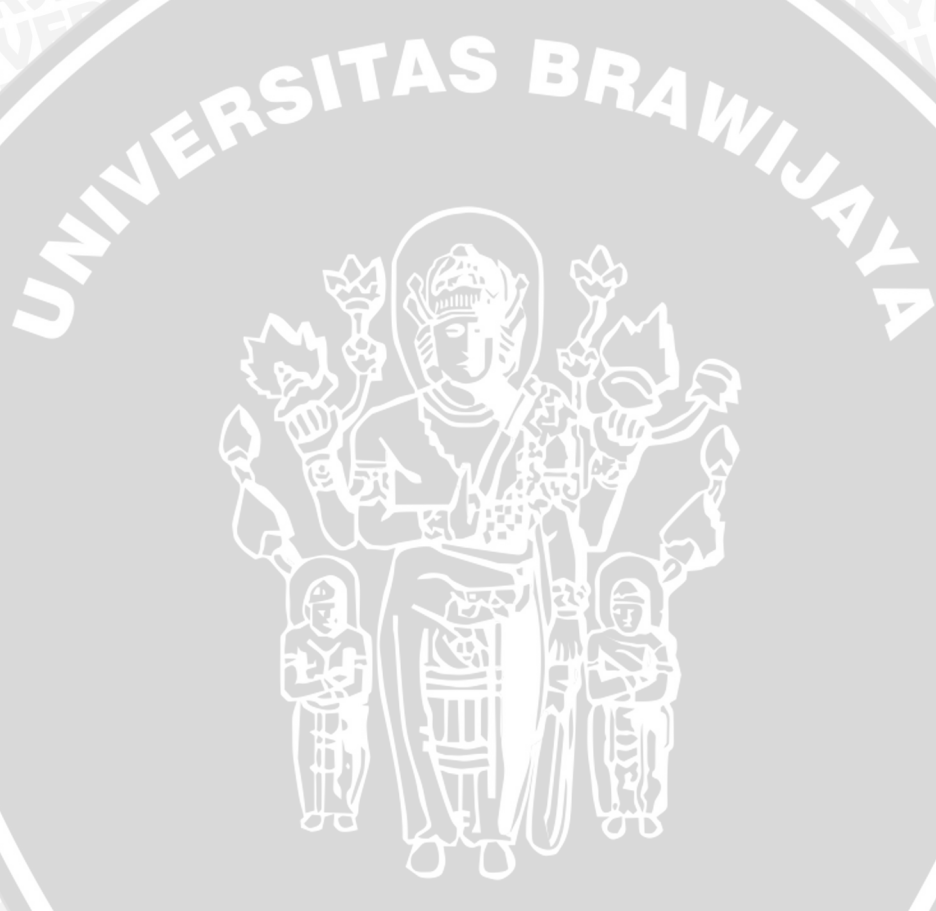

BRAWIJAYA

# DAFTAR LAMPIRAN

| No.        | Judul                                             | Halaman |
|------------|---------------------------------------------------|---------|
| Lampiran 1 | Listing Bahasa Pemrograman Visual Basic           | 60      |
| Lampiran 2 | Hasil Print Out Compaction Software               | 81      |
| Lampiran 3 | Hasil Print Out California Bearing Ratio Software | 83      |

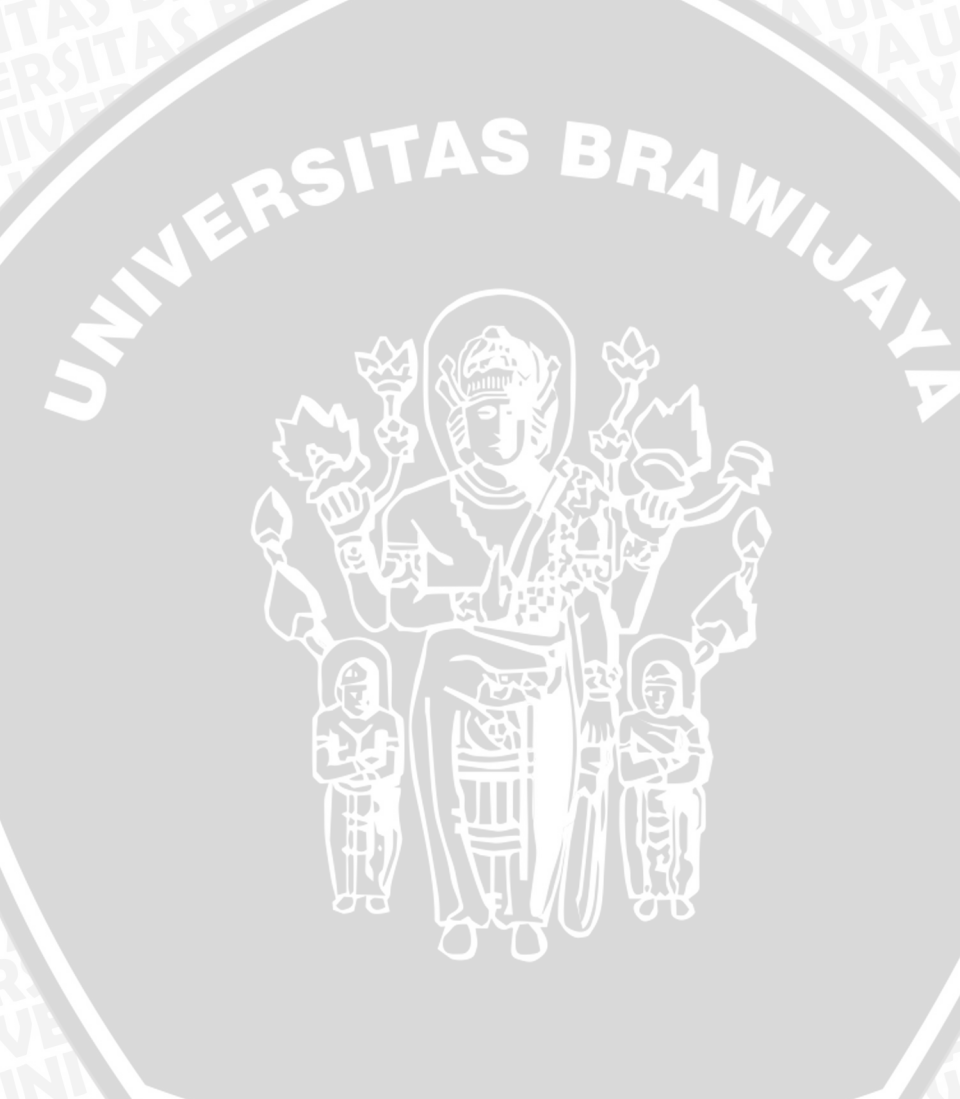

#### RINGKASAN

GHANA RAJASA NEGARA, Jurusan Sipil, Fakultas Teknik Universitas Brawijaya, Juli 2007, *Penyusunan Program Pengolahan Data Pemadatan Dan Data California Bearing Ratio Dengan Memanfaatkan Software Visual Basic 6.0*, Dosen Pembimbing : Ir. Widodo Suyadi, M.Eng dan Ir. Suroso, DIPL.HE.M.Eng.

Serangkaian analisis yang dilakukan dari data hasil uji tanah di laboratorium, meliputi kadar air tanah, berat isi tanah, pemadatan, dan *California Bearing Ratio Test*, akan menyita banyak waktu dan berkurangnya efektifitas kerja bila dihitung secara manual. Dengan dibuatnya software pemrograman komputer membuka peluang agar persoalan tersebut dapat diselesaikan secara lebih cepat, tepat dan efektif.

Tujuan disusunnya skripsi ini adalah membuat suatu program komputer yang akurat, efisien, mudah digunakan dan dipahami untuk analisis mulai dari *input* data percobaan laboratorium hingga diperoleh nilai parameter sifat mekanis tanah.

Program analisis data sifat mekanis tanah di laboratorium yang telah dibuat adalah Program Analisis Pemadatan dan Program *California Bearing Ratio*. Masingmasing program telah dibuatkan algoritma dan diagram alirnya. Dari algoritma tersebut kemudian diterjemahkan ke dalam bahasa pemrograman, yaitu menggunakan bahasa program Microsoft Visual Basic versi 6.0, hingga menjadi program yang siap pakai. Hasil perhitungan program kemudian dibandingkan dengan hasil perhitungan secara manual, dan didapat hasil yang relatif sama, hanya berbeda dalam hal ketelitian angka di belakang koma karena adanya pembulatan.

Dengan dibuatnya program khusus analisis data pengujian tanah ini, dapat dengan mudah dan cepat dalam melakukan analisis tanpa harus menuliskan lagi rumus-rumus yang diperlukan. Hasil yang diperoleh pun lebih akurat karena melalui perhitungan komputer yang menghasilkan angka desimal lebih teliti. Selain itu, analisis pada program telah dibuat sesuai standar peraturan tentang pengujian tanah di laboratorium yang berlaku, dan program dibuat dalam satu rangkaian yang terpadu.

# BAB I PENDAHULUAN

#### 1.1. Latar Belakang

Dalam bidang teknik sipil, tanah dapat berfungsi sebagai pendukung fondasi bangunan selain itu juga digunakan sebagai bahan timbunan seperti tanggul, bendungan, dan jalan. Untuk situasi keaadan lokasi aslinya membutuhkan perbaikan guna mendukung bangunan diatasnya maka proses seperti pemadatan dapat sering dilakukan. Maksud pemadatan dari perbaikan tersebut yaitu supaya dapat mempertinggi kuat geser tanah , mengurangi sifat mudah mampat (*kompresibilitas*) , mengurangi permeabilitas, mengurangi perubahan volume sebagai akibat perubahan kadar air dan masih banyak lagi akan kegunaan pemadatan. Karena itu tanah memegang peranan dimana ia harus kuat untuk mendukung pondasi dan semua beban diatasnya.

Sebelum mendesain suatu perbaikan maka harus diketahui terlebih dahulu bagaimana sifat dan karakteristik dari tanah tempat suatu proyek tersebut akan dilakukan ataupun daerah jalan yang akan dilakukan perbaikan. Dari sifat dan karakteristik tanah tersebut dapat diprediksi kekuatan tanah dalam mendukung pondasi sehingga kegagalan struktur akibat geser dan penurunan tanah dapat diantisipasi. Dan penentuan sifat dan karakteristik tanah diperoleh dari proses penyelidikan dan analisis sifat-sifat tanah di laboratorium dengan mengambil sejumlah sampel atau contoh tanah tertentu di lapangan, tempat akan didirikannya bangunan tersebut. Dari sifat dan karakteristik tanah yang diperoleh dapat ditentukan klasifikasi tanahnya berdasarkan sistem klasifikasi tertentu. Dengan klasifikasi tanah tersebut maka dapat dijadikan parameter awal dalam mendesain pondasi ataupun perbaikan terhadap tanah yang tentunya sesuai untuk kondisi tanah tersebut.

Serangkaian analisis yang dilakukan tersebut tentu menyita banyak waktu bila dihitung secara manual. Ditambah lagi apabila analisis dilakukan tidak hanya pada satu titik tanah, maka akan menyita lebih banyak waktu dan berkurangnya efektifitas kerja. Munculnya teknologi komputer, yaitu dengan memanfaatkan software pemrograman komputer membuka peluang untuk menyelesaikan persoalan tersebut secara lebih cepat, tepat dan efektif. Atas dasar itulah yang dijadikan alasan dalam penyusunan skripsi ini. Pada skripsi ini akan dicoba membuat sebuah program komputer yang mampu digunakan untuk menyelesaikan analisis dan perhitungan dalam menentukan parameter pemadatan dan nilai *California Bearing Ratio* nya, yang nantinya dapat dijadikan parameter awal untuk mendesain suatu pondasi awal bagi sebuah bangunan ataupun sebagai perbaikan tanah. Tentunya dengan adanya program ini diharapkan dapat membantu, mempercepat dan mempermudah proses pencarian hasil dari pemadatan dan *California Bearing Ratio* nya.

Salah satu program software komputer yang dapat digunakan untuk membantu suatu penyelesaian analisis tersebut adalah bahasa pemrograman Visual Basic. Visual Basic (VB) adalah bahasa pemrograman yang bersifat visual (dituntun oleh grafis pada layar komputer) dalam menjalankannya. Kekuatan VB adalah *form* atau jendela kosong yang mana komponen-komponen lain yang disebut sebagai kontrol ditempatkan dengan cara *drag-drop*, seperti misalnya menu, gambar, bar geser, dan lain sebagainya, dimana setiap *object* mempunyai *properties* dan *events*. Dengan menguasai bahasa pemrograman komputer maka dapat dibuat suatu program aplikasi komputer yang sesuai dengan kompetensi yang dimiliki oleh pemrogram, selanjutnya kompetensi yang sudah dalam bentuk program tersebut dapat diulang-ulang untuk menyelesaikan masukan yang sifatnya parametrik. Artinya hasil kerja dari penulisan program tidaklah sia-sia karena masih dapat dimanfaatkan kembali untuk kasus yang lain. Akhirnya pekerjaan yang seharusnya dikerjakan secara rutin dapat dialihkan ke komputer sehingga akan lebih efektif.

#### 1.2. Identifikasi Masalah

Tanah memiliki sifat dan karakteristik yang berbeda-beda disetiap titiknya. karena susunan mineralnya yang berbeda-beda pula. Hal ini mengakibatkan perbedaan sifat geoteknis di setiap titik tanah yang nantinya diperlukan untuk mendesain dan merencanakan pondasi bangunan. Analisis terhadap sifat geoteknis tanah dapat dilakukan dengan serangkaian uji coba terhadap sampel tanah di laboratorium. Dari percobaan-percobaan tersebut akan didapatkan parameterparameter mengenai sifat-sifat geoteknis tanah yang akan digunakan lebih lanjut dalam mendesain pondasi suatu konstruksi bangunan. Menurut J. E. Bowles (1991), sifat fisis dan rekayasa tanah yang menjadi perhatian utama untuk analisis dan desain elemen pondasi dalam lapangan adalah sebagai berikut :

- Parameter kekuatan :

Modulus tegangan–regangan, Es; modulus geser, G'; rasio Poisson,  $\mu$ ; sudut gesekan dalam, Ø; kohesi tanah, c.

- Penetapan kompresibilitas untuk sejumlah dan laju penurunan kompresi : index, Cc; rasio, C'c; kompresi ulang; index, Cr; rasio, C'r; koefisien konsolidasi, c<sub>v</sub>; koefisien kompresi sekunder, Cα.
- Parameter gravimetric–volumetric yang mencakup :

Berat volume,  $\gamma$ ; berat spesifik, Gs; angka pori, e; porositas, n; kandungan air (dimana i = N untuk alami; = L untuk batas cair; = P untuk batas plastis).

- Permeabilitas :

k = koefisien permeabilitas

Data-data tersebut menggambarkan sifat geoteknis tanah yang didapat dari pengujian tanah di laboratorium. Tentu saja nilai-nilai dari data tersebut tidak muncul begitu saja dari alat penguji. Data yang diperoleh dari alat penguji tersebut masih merupakan nilai mentah yang perlu diolah dan dianalisis dengan rumusanrumusan lebih lanjut sehingga didapatkan nilai-nilai data yang dapat digunakan untuk merencanakan dan mendesain pondasi bangunan. Data – data dari percobaan laboratorium terhadap sampel tanah perlu dikelompokkan dan dibuatkan suatu program analisa komputer sehingga permasalahan analisa data yang bersifat parametrik dapat diselesaikan secara cepat, tepat dan efisien.

#### 1.3. Perumusan Masalah

Berdasarkan uraian di atas maka dapat dirumuskan masalah yang akan dibahas dalam penyusunan skripsi ini, yaitu :

- Bagaimana algoritma untuk proses perhitungan pada analisis mulai dari data percobaan hingga didapat nilai parameter pemadatan dan nilai *California Bearing Ratio* laboratorium ?
- 2. Bagaimana membuat suatu program komputer yang akurat, efisien, mudah digunakan dan dipahami untuk analisis mulai dari masukkan data percobaan

3. Bagaimana validasi hasil program dengan perhitungan secara manual?

#### 1.4. Tujuan Penyusunan

Tujuan dari penyusunan skripsi ini adalah untuk membuat suatu aplikasi program analisa mekanika tanah berkenaan dengan percobaan sifat mekanis tanah yaitu uji pemadatan dan uji CBR (*California Bearing Ratio*) yang bersifat parametrik dapat diselesaikan secara cepat, tepat dan efisien. Serta membandingkan hasil program dengan perhitungan secara manual.

## 1.5. Batasan-batasan Masalah

Sedangkan batasan-batasan masalah dari penyusunan skripsi ini adalah :

- a) Data yang dianalisa adalah data laboratorium dari uji pemadatan dan uji *California Bearing Ratio*.
- b) Data pendukung untuk analisa data percobaan uji pemadatan dan *California Bearing Ratio* diambil dari percobaan kadar air dan berat isi.
- c) Bahasa pemrograman yang dipakai adalah Visual Basic 6.0.
- d) Perhitungan analisis pada program tidak sampai pada perencanaan pondasi.
- e) Percobaan laboratorium mengikuti metode ASTM atau AASHTO.
- f) Hasil *output* program adalah nilai parameter pemadatan dan *California Bearing Ratio* yang dapat digunakan sebagai penghitungan lebih lanjut pada perencanaan pondasi.

## 1.6. Manfaat Penyusunan

Manfaat dari penyusunan skripsi ini adalah diharapkan dengan adanya program komputer tersebut dapat berguna dan membantu bagi perencana dalam mendapatkan parameter pemadatan dan nilai *California Bearing Ratio* untuk keperluan desain pondasi. Selain itu, diharapkan pula program komputer ini memberikan manfaat khususnya dalam bidang rekayasa tanah untuk keperluan analisis pemadatan dan nilai *California Bearing Ratio*.

# BAB II TINJAUAN PUSTAKA

#### 2.1. Umum

Dalam pengertian teknik secara umum pemadatan adalah suatu proses dimana udara pada pori-pori tanah dikeluarkan dengan salah satu cara mekanis. Cara mekanis yang dipakai untuk memadatkan ada bermacam-macam. Di laboratorium cara memadatkannya dengan cara memukul, untuk setiap daya pemadatan tertentu kepadatan yang tercapai tergantung kepada banyaknya air didalam tanah tersebut yaitu kepada kadar airnya. Bilamana kadar air disuatu tanah tertentu rendah maka tanah itu keras atau kaku dan sukar dipadatkan. Bila kadar air ditambah maka air itu akan berlaku sebagai pelumas sehingga tanah tersebut akan lebih mudah dipadatkan dan ruangan kosong antara butir akan menjadi lebih kecil. Pada kadar air yang tinggi kepadatannya akan turun lagi karena pori-pori tanah menjadi penuh terisi oleh air yang tidak dapat dikeluarkan dengan cara memadatkan. Tujuan pemadatan menurut Wesley yaitu memadatkan tanah pada keadaan kadar air optimumnya ,sehingga tercapai keadaan paling padat. Dengan demikian tanah tersebut akan mempunyai kekuatan yg relatif besar , *compressibility* yang kecil dan pengaruh air terhadapnya akan diperkecil.

Pengujian pemadatan akan berkaitan erat dengan pengujian *California Bearing Ratio* (CBR). Pemeriksaan *California Bearing Ratio* (CBR) di laboratorium dimaksudkan untuk menentukan *California Bearing Ratio* (CBR) tanah dan campuran tanah agregat yang dipadatkan di laboratorium pada kadar air tertentu. *California Bearing Ratio* (CBR) sendiri adalah suatu perbandingan antara beban penetrasi suatu bahan terhadap bahan standar dengan kedalaman dan kecepatan penetrasi yang sama. Dengan ini percobaan penetrasi atau percobaan CBR dapat dipergunakan untuk menilai kekuatan suatu tanah yang dapat dipakai contohnya untuk pembuatan perkerasan jalan. Nilai *California Bearing Ratio* (CBR) yang diperoleh kemudian dipakai untuk menentukan tebal lapisan perkerasan yang diperlukan diatas lapisan yang nilai *California Bearing Ratio*nya telah ditentukan. (Wesley, 1977)

Pengujian kadar air yang dilakukan pada contoh tanah adalah untuk mengetahui besarnya kadar air alami dari tanah tersebut. Kadar air didefinisikan sebagai rasio antara berat air terhadap berat kering agregat, dan biasanya dinyatakan dalam persen.

$$w = \frac{Ww}{Ws} \times 100\% \tag{2.1}$$

Uji Kadar Air di Laboratorium (ASTM D 2216-90)

#### DATA BENDA UJI :

Data yang diperoleh adalah :

- RAM 1. Berat tanah basah + wadah (gram)......W1
- 2. Berat tanah kering oven + wadah (gram).......W2
- 3. Berat wadah (gram)......W3
- 4. Nomer wadah

#### **PERHITUNGAN**:

Dari data-data yang diperoleh, dilakukan perhitungan kadar air sebagai berikut :

Berat tanah basah, W (gram) = W1 - W3 .....(2.2) Berat butir tanah, Ws (gram) = W2 - W3 .....(2.3) Berat air, Ww = W - Ws .....(2.4) Kadar air, w (%) =  $\frac{W_W}{W_S} \times 100\%$  .....(2.5)

#### 2.3 Analisa Berat Isi (γ)

Secara sederhana, berat isi atau berat satuan adalah berat tanah (W) per satuan volume (V).

$$\gamma = \frac{W}{V} \tag{2.6}$$

Berat isi ini seringkali disebut sebagai Berat isi basah (moist unit weight). Selain itu ada juga Berat isi kering tanah (*dry unit volume*,  $\gamma_d$ ) yang merupakan rasio antara berat butiran tanah (Ws) terhadap volume total (V). Pada pondasi Berat isi diperlukan untuk menghitung kapasitas daya dukung tanah, selain itu pula Berat isi

dibutuhkan untuk menghitung tekanan tanah lateral pada struktur penahan tanah dan untuk memperkirakan tahanan kulit untuk pondasi tiang pancang.

#### Uji Berat isi di Laboratorium (ASTM-2937)

#### DATA BENDA UJI :

- 1. Berat tanah basah + ring (gram)......W1
- 2. Berat tanah kering oven + ring (gram).......W2
- 3. Berat ring (gram)......W3
- Tinggi ring (cm)......H
   Diameter ring (cm)......D

#### **PERHITUNGAN**:

Dari data-data yang diperoleh, dilakukan perhitungan kadar air sebagai berikut : Berat tanah basah, W (gram) = W1 - W3 .....(2.7)

Berat tanah kering, Ws (gram) = W2 - W3 .....(2.8)

Volume tanah = volume ring,  $V = \frac{1}{4} \cdot \pi \cdot D^2 \cdot H$  .....(2.9)

Berat isi tanah,  $\gamma_b = \frac{W}{V}$ .....(2.10)

Berat isi kering,  $\gamma d = \frac{\gamma_b}{1+w}$  (2.11)

#### 2.4 Pengujian Pemadatan

Pengujian pemadatan dimaksudkan untuk menentukan hubungan kadar air dan kepadatan tanah dengan memadatkan tanah didalam cetakan silinder berukuran tertentu dengan menggunakan alat penumbuk. Pemeriksaan untuk menentukan kadar air optimum dan berat isi kering maksimum dalam laboratorium ada 2 cara yaitu percobaan pemadatan standar (Standart Compaction Test) dan percobaan pemadatan modifikasi (Modified Compaction Test) atau pemadatan berat. Perbedaan untuk kedua cara pemadatan dalam laboratorium tersebut hanya berbeda pada berat palu, tinggi jatuh palu dan jumlah lapis tanah yang berbeda.

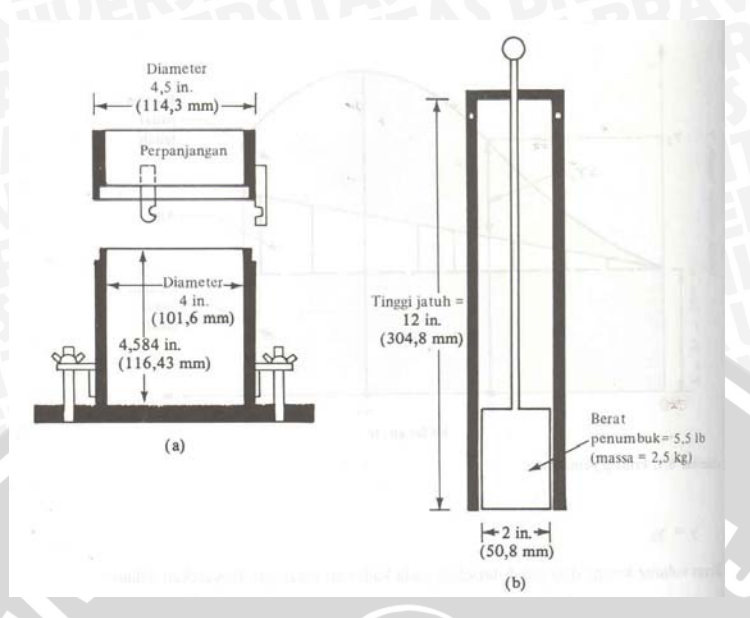

Gambar 2.1. Gambar skema alat pengujian pemadatan di laboratorium (*sumber : Braja M Das, 1995,; 'Mekanika Tanah 1'*)

#### 2.4.1. Kepadatan Standar

Pemeriksaan ini sesuai dengan ASTM D-698 atau AASHTO T-99 dimaksudkan untuk menentukan hubungan antara kadar air dan kepadatan tanah dengan memadatkan di dalam cetakan silinder berukuran tertentu dengan menggunakan alat penumbuk 2,5 kg (5,5 pound) dan tinggi jatuh 30 cm (12"). Pemeriksaan kepadatan dapat dilakukan dengan 4 cara sebagai berikut:

- a. Cara A dengan cetakan diameter 102 mm ,bahan lewat saringan 4,75 mm
- b. Cara B dengan cetakan diameter 152 mm ,bahan lewat saringan 4,75 mm
- c. Cara C dengan cetakan diameter 102 mm ,bahan lewat saringan 19 mm
- d. Cara D dengan cetakan diameter 152 mm ,bahan lewat saringan 19 mm

Bila tidak ditentukan cara yang harus dilakukan maka ditetapkan cara A atau cara D. Contoh tanah dikeringkan sehingga menjadi gembur kemudian gumpalan tanah tersebut ditumbuk tetapi butir aslinya tidak boleh pecah. Jumlah contoh cara A sebanyak 15 kg, cara B sebanyak 45 kg, cara C sebanyak 30 kg dan cara D sebanyak 65 kg. Benda uji dibagi menjadi 6 dengan 3 contoh kadar air dibawah optimum sisanya dengan kadar air diatas optimum.Masing-masing contoh dimasukkan kedalam kantong plastik dan disimpan sampai kadar airnya merata.

#### 2.4.1.1. Kepadatan Standar Cara A

Timbang cetakan diameter 102 mm(4") dan keping atas dengan ketelitian 5 gram , cetakan leher dan keping alas dipasang jadi satu dan tempatkan pada landasan yang kokoh. Ambil salah satu dari keenam contoh diaduk dan dipadatkan didalam cetakan dengan cara meletakkan contoh pada pan kemudian diratakan serta dibagi menjadi 3 bagian yang sama. Tiap-tiap bagian dimasukkan kedalam cetakan dan dipadatkan 25 kali tumbukan sehingga tinggi kelebihan tanah yang diratakan setelah leher dilepas tidak lebih dari 0,5 cm. Pemadatan dilakukan sebanyak 3 lapis,tiap lapis sebanyak 25 kali tumbukan dengan alat penumbuk standart 2,5 kg (5,5 pound) tinggi jatuh 30,5 cm(12"). Pergunakan alat perata untuk meratakan kelebihan tanah dan timbang cetakan berisi benda uji beserta keping alas dengan ketelitian 5 gram. Keluarkan benda uji dari cetakan dengan mempergunakan alat pengeluar benda uji dan potong sebagian kecil dari keseluruhan tingginya untuk pemeriksaan kadar air.

#### 2.4.1.2. Kepadatan Standar Cara B

Timbang cetakan diameter 152 mm (6") dan keping alas dengan ketelitian 5 gram. Ambil salah satu dari keenam contoh diaduk dan dipadatkan didalam cetakan dengan cara meletakkan contoh pada pan kemudian dibagi menjadi 3 bagian. Tiaptiap bagian dimasukan dalam cetakan kemudian dipadatkan 56 kali tumbukan sehingga tinggi kelebihan tanah yang diratakan setelah leher dilepas tidak lebih dari 0,5 cm. Pemadatan dilakukan sebanyak 3 lapis,tiap lapis sebanyak 56 kali tumbukan dengan alat penumbuk standart 2,5 kg (5,5 pound) tinggi jatuh 30,5 cm (12"). Pergunakan alat perata untuk meratakan kelebihan tanah dan timbang cetakan berisi benda uji beserta keping alas dengan ketelitian 5 gram. Keluarkan benda uji dari cetakan dengan mempergunakan alat pengeluar benda uji dan potong sebagian kecil dari keseluruhan tingginya untuk pemeriksaan kadar air.

#### 2.4.1.3. Kepadatan Standar Cara C

Timbang cetakan diameter 102 mm (4") dan keping alas dengan ketelitian 5 gram. Ambil salah satu dari keenam contoh diaduk dan dipadatkan didalam cetakan dengan cara meletakkan contoh pada pan kemudian dibagi menjadi 3 bagian. Tiaptiap bagian dimasukan dalam cetakan kemudian dipadatkan 25 kali tumbukan repository.ub.ac.id

sehingga tinggi kelebihan tanah yang diratakan setelah leher dilepas tidak lebih dari 0,5 cm. Pemadatan dilakukan sebanyak 3 lapis,tiap lapis sebanyak 25 kali tumbukan dengan alat penumbuk standart 2,5 kg (5,5 pound) tinggi jatuh 30,5 cm (12"). Pergunakan alat perata untuk meratakan kelebihan bahan sehingga betul-betul rata dengan permukaan cetakan. Lubang-lubang yang terjadi pada permukaan karena lepasnya butir-butir kasar harus ditambal dengan bahan yang berbutir lebih halus. Timbang cetakan berisi benda uji beserta keping alas dengan ketelitian 5 gram. Keluarkan benda uji dari cetakan dengan mempergunakan alat pengeluar benda uji dan potong sebagian kecil dari keseluruhan tingginya untuk pemeriksaan kadar air.

4

#### 2.4.1.4. Kepadatan Standar Cara D

Timbang cetakan diameter 152 mm (6") dan keping alas dengan ketelitian 5 gram. Ambil salah satu dari keenam contoh diaduk dan dipadatkan didalam cetakan dengan cara meletakkan contoh pada pan kemudian dibagi menjadi 3 bagian. Tiaptiap bagian dimasukan dalam cetakan kemudian dipadatkan 56 kali tumbukan sehingga tinggi kelebihan tanah yang diratakan setelah leher dilepas tidak lebih dari 0,5 cm. Pemadatan dilakukan sebanyak 3 lapis,tiap lapis sebanyak 56 kali tumbukan dengan alat penumbuk standart 2,5 kg (5,5 pound) tinggi jatuh 30,5 cm (12"). Pergunakan alat perata untuk meratakan kelebihan bahan sehingga betul-betul rata dengan permukaan cetakan. Lubang-lubang yang terjadi pada permukaan karena lepasnya butir-butir kasar harus ditambal dengan bahan yang berbutir lebih halus. Timbang cetakan berisi benda uji beserta keping alas dengan ketelitian 5 gram. Keluarkan benda uji dari cetakan dengan mempergunakan alat pengeluar benda uji dan potong sebagian kecil dari keseluruhan tingginya untuk pemeriksaan kadar air. .(Anonim,Laporan Praktikum Mekanika Tanah I)

## 2.4.2. Kepadatan Modified

Pemeriksaan ini sesuai dengan AASHTO T-180 dimaksudkan untuk menentukan hubungan antara kadar air dan kepadatan tanah dengan memadatkan didalam cetakan silinder berukuran tertentu dengan menggunakan alat penumbuk 4,54 kg dan tinggi jatuh 45,7 cm.Pemeriksaan kepadatan dapat dilakukan 4 cara sebagai berikut :

- b. Cara B dengan cetakan diameter 152 mm ,bahan lewat saringan 4,75 mm
- c. Cara C dengan cetakan diameter 102 mm ,bahan lewat saringan 19 mm
- d. Cara D dengan cetakan diameter 152 mm ,bahan lewat saringan 19 mm

Bila tidak ditentukan cara yang harus dilakukan maka ditetapkan cara A atau cara D. Contoh tanah dikeringkan sehingga menjadi gembur kemudian gumpalan tanah tersebut ditumbuk tetapi butir aslinya tidak boleh pecah. Jumlah contoh cara A sebanyak 20 kg, cara B sebanyak 45 kg, cara C sebanyak 35 kg dan cara D sebanyak 70 kg. Benda uji dibagi menjadi 6 dengan 3 contoh kadar air dibawah optimum sisanya dengan kadar air diatas optimum. Masing-masing contoh dimasukkan ke dalam kantong plastik dan disimpan sampai kadar airnya merata.

# 2.4.2.1. Kepadatan *Modified* Cara A

Timbang cetakan diameter 102 mm (4") dan keping atas dengan ketelitian 5 gram, cetakan leher dan keping alas dipasang jadi satu dan tempatkan pada landasan yang kokoh. Ambil salah satu dari keenam contoh diaduk dan dipadatkan didalam cetakan dengan cara meletakkan contoh pada pan kemudian diratakan serta dibagi menjadi 5 bagian yang sama. Tiap-tiap bagian dimasukkan kedalam cetakan dan dipadatkan 25 kali tumbukan sehingga tinggi kelebihan tanah yang diratakan setelah leher dilepas tidak lebih dari 0,5 cm. Pemadatan dilakukan sebanyak 5 lapis dan tiap lapis sebanyak 25 kali tumbukan dengan alat penumbuk standart 4,54 kg (10 pound) tinggi jatuh 45,7 cm(18"). Pergunakan alat perata untuk meratakan kelebihan tanah dan timbang cetakan berisi benda uji beserta keping alas dengan ketelitian 5 gram. Keluarkan benda uji dari cetakan dengan mempergunakan alat pengeluar benda uji dan potong sebagian kecil dari keseluruhan tingginya untuk pemeriksaan kadar air.

## 2.4.2.2. Kepadatan Modified Cara B

Timbang cetakan diameter 152 mm (6") dan keping atas dengan ketelitian 5 gram, cetakan leher dan keping alas dipasang jadi satu dan tempatkan pada landasan yang kokoh. Ambil salah satu dari keenam contoh diaduk dan dipadatkan didalam cetakan dengan cara meletakkan contoh pada pan kemudian diratakan serta dibagi menjadi 5 bagian yang sama. Tiap-tiap bagian dimasukkan kedalam cetakan dan

dipadatkan 56 kali tumbukan sehingga tinggi kelebihan tanah yang diratakan setelah leher dilepas tidak lebih dari 0,5 cm. Pemadatan dilakukan sebanyak 5 lapis dan tiap lapis sebanyak 56 kali tumbukan dengan alat penumbuk standart 4,54 kg (10 pound) tinggi jatuh 45,7 cm(18"). Pergunakan alat perata untuk meratakan kelebihan tanah dan timbang cetakan berisi benda uji beserta keping alas dengan ketelitian 5 gram. Keluarkan benda uji dari cetakan dengan mempergunakan alat pengeluar benda uji dan potong sebagian kecil dari keseluruhan tingginya untuk pemeriksaan kadar air.

## 2.4.2.3. Kepadatan Modified Cara C

Timbang cetakan diameter 102 mm (4") dan keping alas dengan ketelitian 5 gram. Ambil salah satu dari keenam contoh diaduk dan dipadatkan didalam cetakan dengan cara meletakkan contoh pada pan kemudian dibagi menjadi 5 bagian. Tiaptiap bagian dimasukan dalam cetakan kemudian dipadatkan 25 kali tumbukan sehingga tinggi kelebihan tanah yang diratakan setelah leher dilepas tidak lebih dari 0,5 cm. Pemadatan dilakukan sebanyak 5 lapis,tiap lapis sebanyak 25 kali tumbukan dengan alat penumbuk standart 4,54 kg (10 pound) tinggi jatuh 45,7 cm (18"). Pergunakan alat perata untuk meratakan kelebihan bahan sehingga betul-betul rata dengan permukaan cetakan. Lubang-lubang yang terjadi pada permukaan karena lepasnya butir-butir kasar harus ditambal dengan bahan yang berbutir lebih halus. Timbang cetakan berisi benda uji beserta keping alas dengan ketelitian 5 gram. Keluarkan benda uji dari cetakan dengan mempergunakan alat pengeluar benda uji dari netakan dengan mempergunakan alat pengeluar benda uji dari keseluruhan tingginya untuk pemeriksaan kadar air.

#### 2.4.2.4. Kepadatan Modified Cara D

Timbang cetakan diameter 152 mm (6") dan keping alas dengan ketelitian 5 gram. Ambil salah satu dari keenam contoh diaduk dan dipadatkan didalam cetakan dengan cara meletakkan contoh pada pan kemudian dibagi menjadi 5 bagian. Tiap-tiap bagian dimasukan dalam cetakan kemudian dipadatkan 56 kali tumbukan sehingga tinggi kelebihan tanah yang diratakan setelah leher dilepas tidak lebih dari 0,5 cm. Pemadatan dilakukan sebanyak 5 lapis,tiap lapis sebanyak 56 kali tumbukan dengan alat penumbuk standart 4,54 kg (10 pound) tinggi jatuh 45,7 cm (18"). Pergunakan alat perata untuk meratakan kelebihan bahan sehingga betul-betul rata dengan permukaan cetakan. Lubang-lubang yang terjadi pada permukaan karena lepasnya butir-butir kasar harus ditambal dengan bahan yang berbutir lebih halus. Timbang cetakan berisi benda uji beserta keping alas dengan ketelitian 5 gram. Keluarkan benda uji dari cetakan dengan mempergunakan alat pengeluar benda uji dan potong sebagian kecil dari keseluruhan tingginya untuk pemeriksaan kadar air. .(Anonim,Laporan Praktikum Mekanika Tanah I)

#### 2.4.3. Grafik Uji Pemadatan

Digambarkan sebuah grafik hubungan kadar air dan berat volume keringnya. Sifat khusus kurvanya dapat dilihat dalam gambar 2.2. Kurva yang dihasilkan dari pengujian memperlihatkan nilai kadar air yang terbaik untuk mencapai berat volume kering terbesar atau kepadatan maksimum. Kadar air pada keadaan ini disebut kadar air optimum. Pada nilai kadar air rendah untuk kebanyakan tanah cenderung bersifat kaku dan sulit dipadatkan. Setelah kadar air ditambahkan tanah menjadi lebih lunak. Pada kadar air yang tinggi berat volume kering berkurang. Bila seluruh udara di dalam tanah dapat dipaksa keluar pada waktu pemadatan tanah akan berada dalam kedudukan jenuh dan nilai berat volume kering akan menjadi maksimum akan tetapi dalam praktek kondisi ini sulit dicapai. Kemungkinan berat volume kering maksimum dinyatakan sebagai berat volume kering dengan tanpa rongga udara atau berat volume kering jenuh dapat dihitung dari persaman. (Hary Cristady,1994)

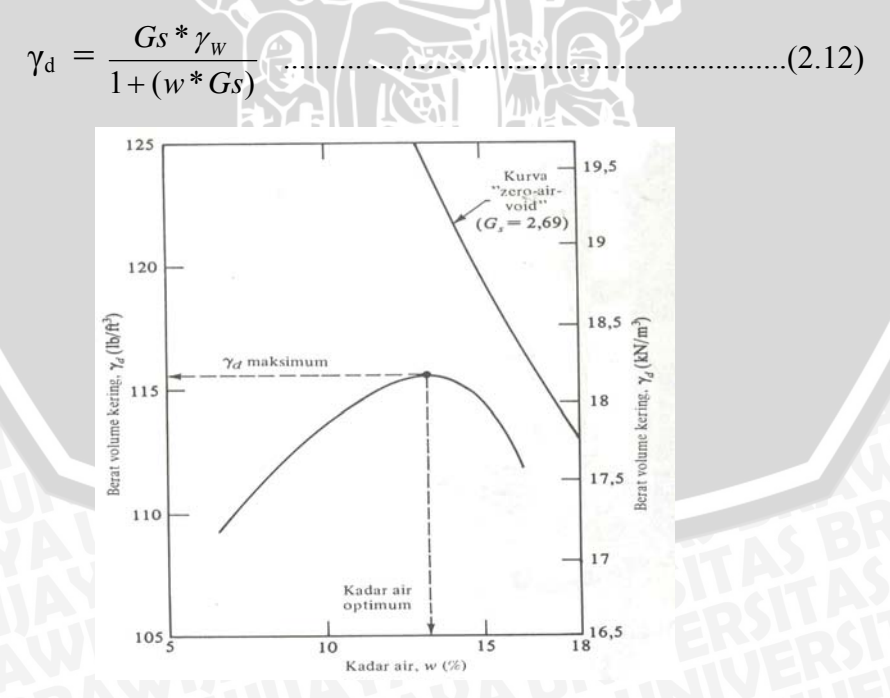

Gambar 2.2. Kurva hubungan kadar air dan berat volume kering (sumber :Hary Cristady1994,; 'Mekanika Tanah 1')

Berat volume kering setelah pemadatan pada kadar air *w* dengan kadar udara A dapat dihitung dengan persaman dibawah

BRAW

(2.13)

Data yang diperoleh adalah :

- 1. Berat Spesifik sebesar 2,65 gr/cm<sup>3</sup> .....Gs
- 2. Kadar Udara, pada saat zero air void line sebesar 0 .....A
- 3. Kadar Air ..... w
- 4. Berat Isi Tanah Basah Asli ......  $\gamma_w$
- 5. Berat Isi Tanah Kering ......  $\gamma_d$

# PERHITUNGAN : SITAS

$$\gamma_{\rm d} = \frac{Gs*(1-A)*\gamma_{\rm W}}{1+(w*Gs)} \quad .$$

Jenis tanah yang diwakili oleh distribusi ukuran butiran, bentuk butiran tanah, berat spesifik bagian padat tanah dan jumlah serta jenis mineral lempung yang ada mempunyai pengaruh besar terhadap harga berat volume kering pada tanah maksimum dan kadar air optimum dari tanah tersebut. Lee dan Suedkamp (1972) telah mempelajari kurva-kurva pemadatan dari 35 jenis tanah dan menyimpulkan bahwa kurva pemadatan tanah-tanah tersebut dapat dibedakan hanya menjadi empat tipe umum. Hasilnya dapat dilihat pada gambar 2.3 dimana kurva pemadatan tipe A adalah kurva yang mempunyai hanya satu puncak tipe ini biasanya ditemukan pada tanah-tanah yang mempunyai batas cair antara 30 dan 70. Pada kurva pemadatan yang berbentuk bel umumnya terdapat pada hampir semua tanah lempung. Kurva tipe B adalah untuk tipe yang mempunyai satu setengah puncak dan kurva tipe C adalah untuk mempunyai puncak ganda. Kurva-kurva pemadatan tipe B dan C dijumpai pada tanah-tanah dengan batas cair kurang dari 30. Tipe kurva pemadatan D adalah tipe yang tidak mempunyai puncak tertentu tipe ini disebut sebagai berbentuk ganjil. Tanah dengan batas cair lebih besar daripada 70 kemungkinan mempunyai bentuk kurva pemadatan seperti tipe C dan D. (Braja M Das, 1995)

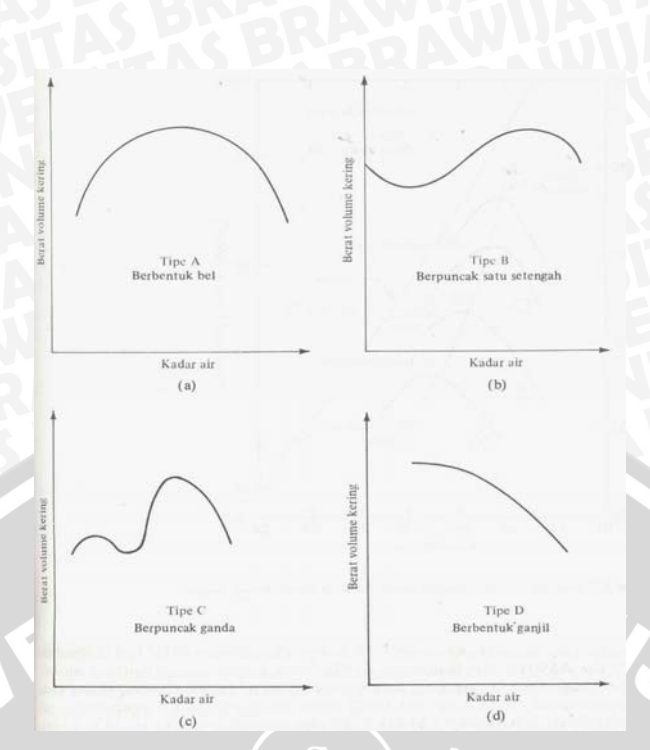

Gambar 2.3.Tipe- tipe kurva pemadatan yang sering dijumpai pada tanah (sumber :Braja M Das, 1995; 'Mekanika Tanah 1')

#### 2.4.4. Sifat-Sifat Tanah Lempung Yang Dipadatkan

Tanah didefinisikan sebagai material yang terdiri dari agregat (butiran) mineral-mineral padat yang tidak tersementasi (terikat secara kimia) satu sama lain dan dari bahan-bahan organik yang telah melapuk (yang berpartikel padat) disertai dengan zat cair dan gas yang mengisi ruang-ruang kosong diantara partikel-partikel padat tersebut. Disamping sebagai lahan pertanian, tanah berguna sebagai bahan bangunan pada berbagai macam pekerjaan, di samping itu tanah berfungsi juga sebagai pendukung pondasi dari bangunan. Jadi perlu diketahui sifat-sifat dasar tanah, seperti asal usulnya penyebaran ukuran butiran, kemampuan mengalirkan air, sifat pemampatan bila dibebani (*compressibility*), kekuatan geser, kapasitas daya dukung terhadap beban, parameter elastikdan lain-lain.

Sifat-sifat teknis tanah lempung setelah pemadatan akan bergantung pada cara atau usaha pemadatan, macam tanah dan kadar airnya. Usaha pemadatan yag dilakukan dengan lima lapisan akan memberikan hasil tanah yang lebih padat. Pada umumnya kadar air tanah yang dipadatkan didasarkan pada posisi-posisi kadar air sisi kering optimum (*dry side of optimum*) dekat optimum atau optimum ,dan sisi basah optimum (*wet side of optimum*). Kering optimum didefinisikan sebagai kadar

air yang lebih tinggi daripada air optimumnya. Demikian juga dekat optimum atau optimum yang berarti kadar air yang kurang lebih mendekati optimumnya. Beberapa pengaruh pemadatan terhadap kompresibilitas pada lempung dan lanau adalah

- Tanah-tanah yang dipadatkan pada sisi kering dari optimum cenderung kurang menyusut terhadap pengeringan dan lebih mengembang apabila direndam daripada tanah-tanah yang dipadatkan pada sisi basah optimum.
- Kompresibilitas tanah kohesif yang dipadatkan akan bertambah besar tidak hanya dengan bertambah besarnya batas cair tetapi juga dengan bertambah besarnya derajat kejenuhan dan dengan berkurangnya kepadatan kering.
- 3. Tanah-tanah yang menderita tekanan menyebabkan tegangan-tegangan internal yang lebih besar daripada disebabkan oleh proses pemadatan akan mempunyai derajat kompresibilitas yang tinggi, yang mungkin disebabkan oleh kerusakan pada struktur akibat tekanan yang lebih tinggi.
- 4. Karakteristik kompresibilitas untuk tanah-tanah yang dipadatkan pada sisi basah optimum sangat dipengaruhi oleh jenis pemadatan yang digunakan. Hal ini rupanya tidak berpengaruh pada tanah yang dipadatkan pada sisi kering optimum. Bagi tanah-tanah yang dipadatkan pada sisi basah optimum maka pemadatan jenis remasan dan tumbukan yang cenderung untuk menimbulkan struktur yang menyebar juga sangat mempengaruhi sifat kompresibitas sehingga tanah yang dipadatkan pada sisi basah optimum dengan menggunakan metode remasan akan mempunyai kompresibilitas yang lebih tinggi daripada yang dipadatkan dengan metode-metode lain.(Dunn,1980)

Penyelidikan pada tanah lempung yang dipadatkan memperlihatkan bahwa bila lempung dipadatkan pada kering optimum, susunan tanah akan tidak bergantung pada macam-macam pemadatannya (Seed dan Chan,1959). Pemadatan tanah dengan kadar air pada basah optimum akan mempengaruhi susunan, kekuatan geser serta sifat kemampatan tanahnya. Pada usaha pemadatan yang sama dengan penambahan kadar air penyesuaian susunan butiran menjadi bertambah. Pada gambar 2.5 susunan tanah pada titik C lebih teratur daripada A. Jika usaha pemadatan ditambah susunan tanah cenderung untuk lebih beraturan penyesuaiannya, bahkan berlaku juga pada kondisi kering optimumnya. Dengan melihat gambar 2.5 contoh dalam titik E lebih

teratur daripada titik A sedang pada kondisi basah optimum susunan pada titik D akan lebih teratur daripada titik C.

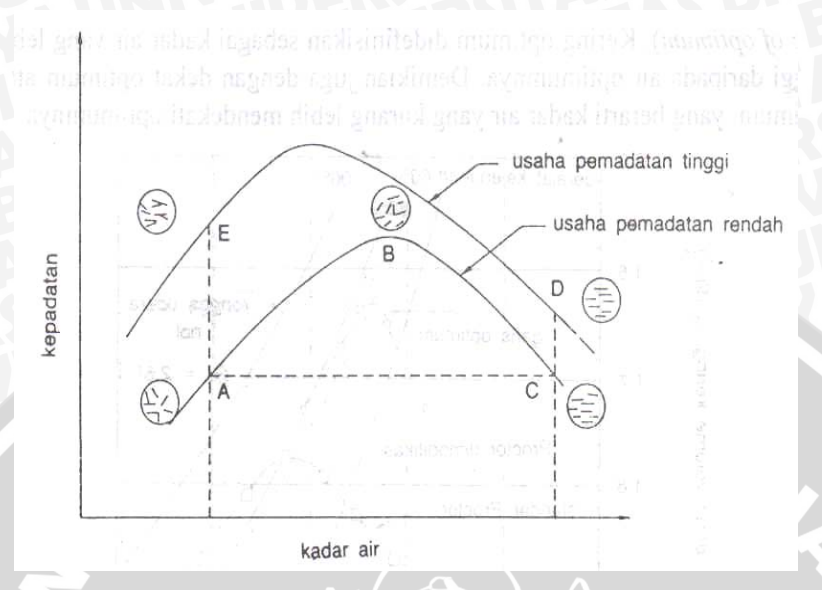

Gambar 2.4.Berat volume kering dan kadarair untuk berbagai bentukpemadatan (sumber :Hary Cristady1994,; 'Mekanika Tanah 1')

Metode-metode pemadatan laboratorim jika diurutkan terhadap kenaikan kerja gesaran adalah pemadatan statis, getaran, tumbuk dan remas. Uji pemadatan Proctor standar menggunakan metode tumbuk yang mengsimulasikan sampai tingkat tertentu kerja mesin gilas kaki domba. Tidak ada alat lapangan yang ekivalen dengan pemadatan statis yang berupa penekanan tanah dalam cetakan dengan tekanan merata pada seluruh perukaan. Alat pemadat remas merupakan alat khusus yang secara berulang-ulang memaksa suatu kaki penekan kecil kedalam sampel tanah dengan tekanan yang terkendali untuk mengsimulasi kerja mesin di lapangan. (Hary Cristady1994)

## 2.5. Pengujian California Bearing Ratio

Permasalahan utama pada konstruksi jalan yang ditemui di daerah tropis adalah terjadinya kerusakan pada perkerasan jalan dalam masa umur konstruksinya. Salah satu faktor yang sangat berperan dalam kerusakan ini adalah kekuatan dukung tanah dasarnya (*subgrade*). Parameter desain yang biasa digunakan dalam menentukan besarnya daya dukung tanah dasar adalah nilai *California Bearing Ratio* (CBR) yang diperoleh dari hasil pengujian tanah di laboratorium. Pengujian

California Bearing Ratio (CBR) dilakukan terhadap tanah yang telah dipadatkan dengan kepadatan maksimum yang dapat dicapai pada kadar air tertentu (Woptimum) menurut Standard Proctor Test. Seiring dengan penggantian musim maka tanah akan mengalami proses pembasahan (*wetting*) dan pengeringan (*drying*). Akibat siklus ini maka akan terjadi perubahan kadar air dan tegangan air pori negatif didalam tanah. Perubahan ini akan berpengaruh terhadap sifat fisik dan sifat mekanik tanah, terutama perubahan terhadap kekuatan tanah dan perubahan volume. Hal ini juga akan mempunyai dampak terhadap nilai California Bearing Ratio (CBR) yang digunakan sebagai parameter desain dalam penentuan daya dukung tanah dasar. Hasil penelitian menunjukkan bahwa pembasahan menyebabkan pengembangan (swell) yang berbeda untuk setiap jenis tanah, penurunan tegangan air pori negatif, penurunan terhadap nilai kuat tekan penurunan modulus tegangan-regangan yang tidak sama besar untuk setiap tanah. Proses pengeringan menyebabkan penyusutan (shrink) pada tanah, kenaikan tegangan air pori negatif, kenaikan yang cukup besar terhadap kuat tekan dan kenaikan modulus tegangan-regangan yang berbeda untuk setiap jenis tanah. Proses pembasahan juga memperlihatkan penurunan nilai kuat tekan dan nilai California Bearing Ratio (CBR) yang berlainan untuk setiap jenis tanah yang berbeda.(Maricar,2007)

Kegunaan dari pengujian *California Bearing Ratio* (CBR) adalah untuk mendapatkan nilai daya dukung tanah dalam keadaan padat maksimum. Berdasarkan cara mendapatkan contoh tanahnya *California Bearing Ratio* (CBR) dapat dibagi :

- 1. CBR lapangan (CBR *inplace* atau *field* CBR)
- 2. CBR lapangan rendaman (Undisturbed soaked CBR)
- 3. CBR laboratorium / CBR rencana titik (Laboratory CBR / desain CBR)

#### 2.5.1. California Bearing Ratio (CBR) Lapangan

Digunakan untuk memperoleh nilai *California Bearing Ratio* (CBR) asli di lapangan, sesuai dengan kondisi tanah dasar pada saat itu. Umum digunakan untuk perencanaan tebal perkerasan yang lapisan tanah dasarnya sudah tidak akan dipadatkan lagi. Pemeriksaan dilakukan dalam kondisi kadar air tanah tinggi (musim penghujan) atau dalam kondisi terburuk yang mungkin terjadi. Kegunaan yang kedua adalah untuk memeriksa apakah kepadatan yang diperoleh sesuai yang diinginkan.

Pemeriksaan untuk tujuan ini tidak umum digunakan lebih sering menggunakan pemeriksaan yang lain seperti kerucut pasir (sand cone) dan lain-lain.(Edy P,1993)

#### 2.5.2. California Bearing Ratio (CBR) Lapangan Rendaman

Digunakan untuk mendapatkan besarnya nilai *California Bearing Ratio* (CBR) asli di lapangan pada keadan jenuh air dan tanah mengalami pengembangan (swell) yang maksimum. Hal ini sering digunakan untuk menentukan daya dukung tanah di daerah yang lapisan tanah dasarnya sudah tidak akan dipadatkan lagi, terletak di daerah yang badan jalannya sering terendam air pada musim penghujan dan kering pada musim kemarau. Pemeriksaannya dilakukan pada musim penghujan.

Pemeriksaan dilakukan dengan mengambil contoh tanah dalam tabung yang ditekan masuk ke dalam tanah mencapai kedalaman yang diinginkan. Tabung tersebut direndam dalam air sambil diukur pengembangannya setelah pengembangan tidak terjadi lagi barulah dilakukan pemeriksaan besarnya *California Bearing Ratio* (CBR). (Edy P,1993)

## 2.5.3. California Bearing Ratio (CBR) Laboratorium

Contoh tanah dapat berupa tanah asli, tanah timbunan atau tanah galian yang sudah dipadatkan sampai mencapai kepadatan 95% kepadatan maksimum dengan demikian daya dukung tanah dasar tersebut merupakan nilai kemampuan lapisan tanah memikul beban setelah tanah tersebut dipadatkan. Berarti nilai *California Bearing Ratio* (CBR) yang diperoleh dari contoh tanah yang dibuatkan untuk mewakili keadaan tanah tersebut setelah dipadatkan. *California Bearing Ratio* (CBR) ini disebut *California Bearing Ratio* (CBR) laboratorium karena disiapkan di laboratorium atau bisa juga disebut juga *California Bearing Ratio* (CBR) rencana titik. *California Bearing Ratio* (CBR) laboratorium dapat dibedakan atas 2 macam yaitu

- a. CBR laboratorium rendaman (Soaked laboratory CBR / soaked design CBR).
- b. CBR laboratorium tanpa rendaman (*Unsoaked laboratory* CBR / un*soaked design* CBR).

Berdasarkan ASTM D-1883 contoh diambil kira-kira 5 kg atau lebih untuk tanah dan 5,5 kg untuk tanah agregat, campur bahan tersebut dengan air sampai kadar air optimum atau kadar lain yang dikehendaki. Pasang cetakan pada keping alas dan timbang kemudian masukkan piringan pemisah (spacer disk) diatas keping alas dan pasang kertas saring diatasnya. Padatkan bahan tersebut di dalam cetakan bila benda uji tersebut tidak direndam maka pemeriksaan kadar air dilakukan setelah benda uji dikeluarkan dari cetakan. Untuk pemeriksaan California Bearing Ratio (CBR) langsung benda uji dapat langsung diperiksa dan jika dikehendaki California Bearing Ratio (CBR) yang direndam (soaked CBR) harus dilakukan dengan memasang keping pengembangan diatas permukaan benda uji. Kemudian pasang pemberat yang dikehendaki seberat 4,5 kg atau sesuai dengan bahan perkerasan. Rendam cetakan besarta beban di dalam air sehingga air dapat meresap dari atas maupun dari bawah. Pasang trypod besarta arloji pengukur pengembangan dan catat pembacaan pertama dan biarkan benda uji selama 96 jam. Permukaan air selama perendaman harus tetap kira-kira 2,5 cm diatas permukaan benda uji. Tanah berbutir halus atau berbutir kasar yang dapat mereap air lebih singkat sampai pembacaan arloji tetap. Pada akhir perendaman catat pembacan arloji pengembangan dan keluarkan cetakan dari bak air dan miringkan selama 15 menit sehingga air bebas mengalir habis. Lepas beban dari keping alas kemudian cetakan beserta isinya ditimbang.

Prosedur pelaksanaan dari pengujian *California Bearing Ratio* pertama-tama letakkan keping pemberat diatas permukaan benda uji seberat minimal 4,5 kg atau sesuai dengan baban perkerasan. Untuk benda uji yang direndam beban harus sama dengan beban yang digunakan waktu perendaman. Letakkan pertama-tama keping pemberat sebesar 2,27 kg untuk mencegah pengembangannya permukaan benda uji pada bagian lubang keping pemberat. Pemberat selanjutnya dipasang setelah torak disentuhkan pada permukaanbenda uji. Kemudian atur torak penetrasi pada permukaan benda uji sehingga arloji beban menunjukkan beban permulaan sebesar 4,5 kg. Pembebanan permulaan ini dilakukan untuk menjamin bidang sentuh yang sempurna antara torak dengan permukaan benda uji sedangkan arloji penunjuk beban dan arloji pengukur penetrasi dinolkan.

Bebani dengan kecepatan 1,27 mm/menit. Catat pembacaan beban setiap penetrasi mencapai 0,312 mm (0,0125"), 0,62 mm (0,025"), 1,25 mm (0,05"), 0,187 mm (0,075"), 2,5 mm (0,10"), 3,75 mm (0,15"), 5 mm (0,20"), 7,5 mm (0,30") , 10 mm

repository.ub.ac.

(0,4") dan 12,5 mm (0,5"). Catat beban maksimum dan penetrasi 12,5 mm (0,5"). Keluarkan benda uji dari cetakan dan pengambilan benda uji untuk kadar air dapat diambil dari seluruh kedalaman bila diperlukan kadar air rata-ratanya. Benda uji untuk pemeriksaan kadar air sekurang-kurangnya100 gram untuk tanah berbutir halus atau sekurang-kurangnya 500 gram untuk tanah berbutir kasar. .(Anonim,Laporan Praktikum Mekanika Tanah I)

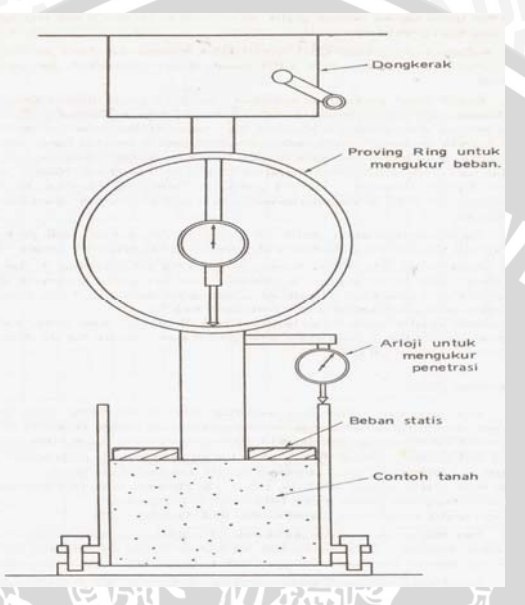

Gambar 2.5. Gambar skema alat pengujian CBR di laboratorium (sumber : Wesley, 1977; 'Mekanika Tanah')

## 2.5.4. Grafik Hubungan Beban Dengan Penurunan

Untuk mendapatkan nilai *California Bearing Ratio* (CBR) harus digambarkan lebih dahulu grafik hubungan beban terhadap penetrasi, semua contoh tanah dibuatkan gambar grafiknya.Pada beberapa keadaan permulaan dari beban cekung akibat dari tidak keteraturan permukaan atau sebab-sebab lain. Dalam keadaan ini titik nolnya harus dikoreksi. Dengan mengunakan harga-harga yang sudah dikoreksi pada penetrasi beban standar masing-masing 70,31 kg/cm<sup>2</sup> (1000 psi) dan 105,47 kg/cm<sup>2</sup> (1500 psi). dan dikalikan dengan 100 harga *California Bearing Ratio* (CBR) diambil pada penetrasi 0,1" bila harga yang didapat pada penetrasi 5,08 mm (0,2") ternyata lebih besar maka percobaan tersebut sebaiknya diulangi. Apabila percobaan yang baru tersebut masih tetap menghasilkan nilai *California Bearing Ratio* (CBR) pada penetrasi 5,08 mm (0,2") dan beban maksimum dicapai pada

sebelum 5,08 mm (0,2") maka harga *California Bearing Ratio* (CBR) diambil dari beban maksimum dengan beban standar yang sesuai. Semua contoh tanah akan mendapatkan satu nilai *California Bearing Ratio* (CBR) tertinggi dan gambar regresinya diantara titik-titik tersebut.

$$CBR_{0,1} = \frac{H \arg a \operatorname{Pr} essurepadaPenetrasi0,1''}{3x1000} x100\%$$

$$CBR_{0,2} = \frac{H \arg a \operatorname{Pr} essurepadaPenetrasi0,2''}{3x1500} x100\% \dots (2.14)$$

#### 2.5.5. Desain California Bearing Ratio

Untuk mendapatkan nilai *California Bearing Ratio* (CBR) desain maka dapat dengan menggambarkan 2 grafik yaitu grafik pemadatan yang menghubungkan antara berat isi kering dengan kadar airnya dan grafik *California Bearing Ratio* (CBR) yang menghubungkan antara berat isi kering dengan nilai *California Bearing Ration*ya. Tentukan 95% dari kadar air optimumnya dan tarik garis lurus menuju garis regresi pada grafik *California Bearing Ratio* (CBR). Titik pertemuan di garis regresi tersebut dapat kita tarik garis kebawah menuju sumbu x sehingga nilai dari sumbu x tersebut adalah nilai *California Bearing Ratio* (CBR) desain nya.

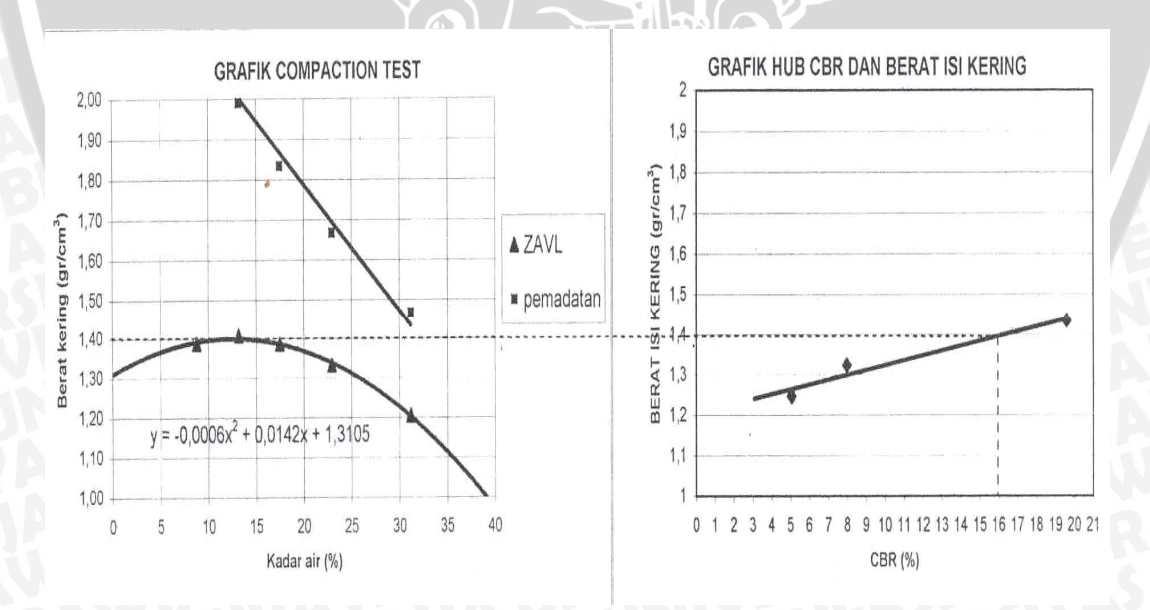

Gambar 2.6. Gambar grafik pemadatan dan grafik CBR (*sumber : Wesley, 1977; 'Mekanika Tanah'*)

# **BAB III** METODOLOGI

#### 3.1. Prosedur Penyelesaian

Agar dapat menghasilkan suatu program sesuai dengan yang diharapkan seperti yang telah menjadi tujuan dari penyusunan skripsi ini, diperlukan adanya beberapa tahapan dalam proses penyusunannya. Adapun tahapan-tahapan tersebut adalah :

- ikan h. 1. Studi literatur (cara perhitungan untuk mendapatkan nilai kadar air dan nilai California Bearing Ratio disain).
- 2. Pembuatan algoritma dan *flowchart* program.
- 3. Pembuatan *listing* dan eksekusi program.
- 4. Verifikasi program
- 5. Kesimpulan dan saran.

#### **3.1.1. Studi Literatur**

Dalam studi literatur ini, digunakan bahan-bahan sebagai referensi dari berbagai sumber, baik dari buku-buku di perpustakaan Jurusan Sipil, buku referensi dari dosen mata kuliah, buku-buku di pasaran, dan sebagainya. Dari beberapa literatur tersebut akan dipelajari proses analisis dan perhitungan yang dilakukan untuk menyelesaikan permasalahan mengenai pemadatan dan California Bearing Rasio, mulai dari data-data mentah yang ada hingga diperoleh hasil/output yang diinginkan.

#### 3.1.2. Pembuatan Algoritma Dan Flowchart Program

Algoritma dan *flowchart* (diagram alir) dari program sangat diperlukan sebagai kerangka berpikir dalam membuat sebuah program sehingga program yang telah dibuat dapat dijalankan sesuai dengan keinginan. Flowchart tersebut juga digunakan sebagai acuan tentang proses-proses yang harus dilakukan. Dengan membuat algoritma yang benar tentunya program yang dihasilkan juga akan berjalan dengan baik. Dan selanjutnya, algoritma yang telah dibuat diterjemahkan ke dalam bahasa program untuk pembuatan program.
Program yang telah jadi ini akan coba digunakan untuk menyelesaikan masalah yang termasuk dalam lingkup kerja program. Karena itu program ini harus lolos dari kesalahan-kesalahan yaitu kesalahan logika maupun kesalahan penulisan perintah program. Dan kesalahan ini akan bisa terlacak jika telah dilakukan pengujian kepada program tersebut.

### 3.2. Prosedur Pembuatan Program

### 3.2.1. Umum

Dalam pengoperasian program yang menggunakan bahasa pemrograman Visual Basic 6.0 ini, secara umum akan melalui tahapan-tahapan sebagai berikut :

- 1. *Masukkan* data, meliputi data-data dari percobaan laboratorium maupun data dari hasil perhitungan analisis sebelumnya.
- 2. Perhitungan untuk tiap analisis yang dilakukan.
- 3. Menampilkan hasil analisis data atau *output program* yang berupa parameterparameter pemadatan dan *California Bearing Ratio*.
- 4. Selesai.

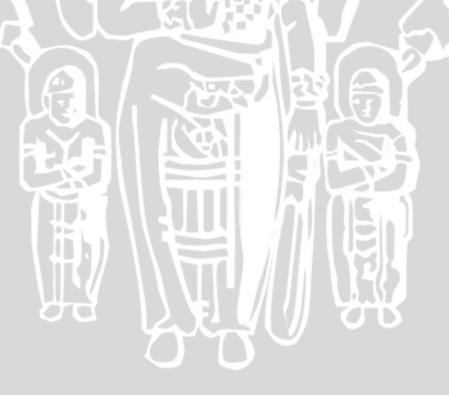

# 3.2.2. Diagram Alir Penyelesaian

Diagram alir dalam prosedur penyelesaian tugas akhir ini adalah seperti yang tertera di bawah ini :

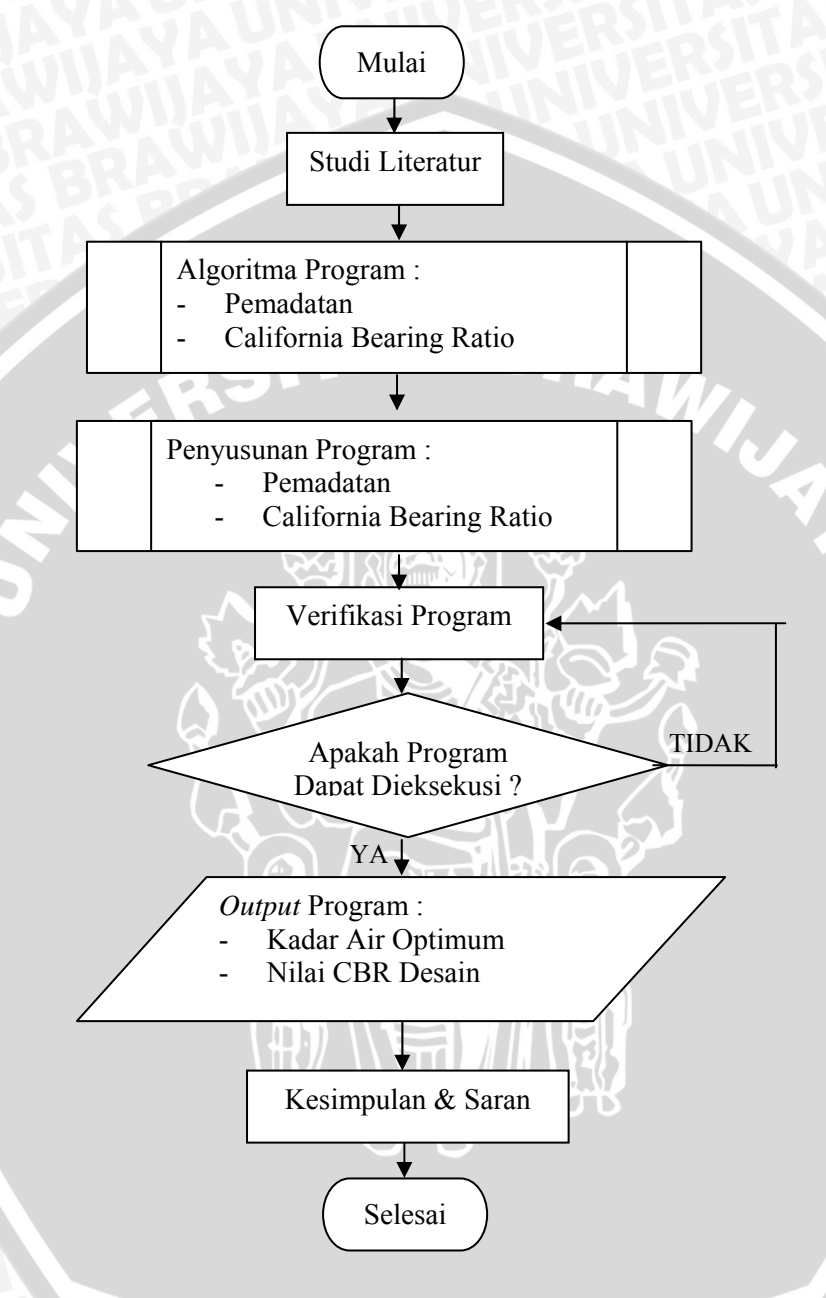

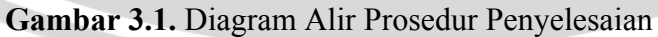

# 3.2.3. Diagram Alir Perhitungan

### 3.2.3.1. Pemadatan

Diagram alir perhitungan untuk analisis pemadatan tanah adalah sebagai berikut :

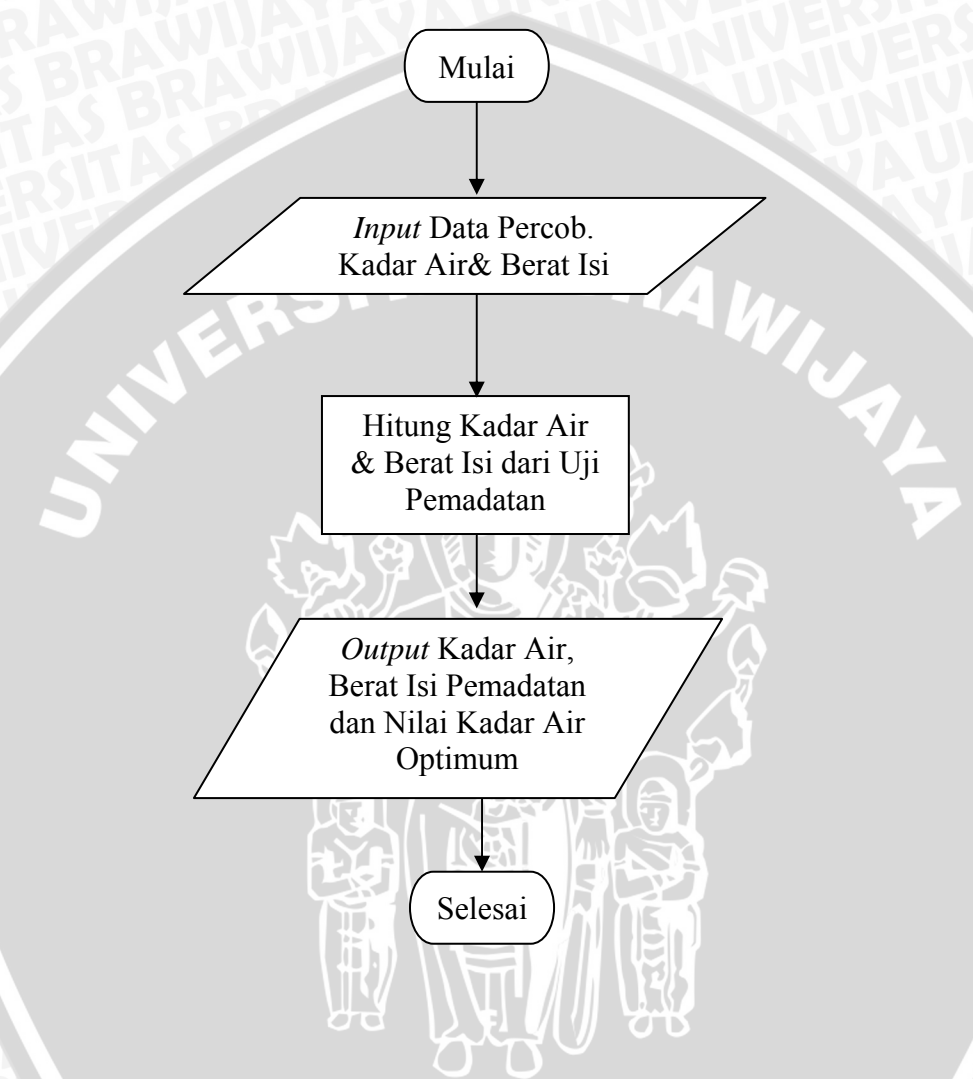

Gambar 3.2. Diagram Alir Perhitungan Pemadatan

### 3.2.3.2. California Bearing Ratio

Diagram alir perhitungan untuk analisis desain *California Bearing Ratio* (CBR) tanah adalah sebagai berikut :

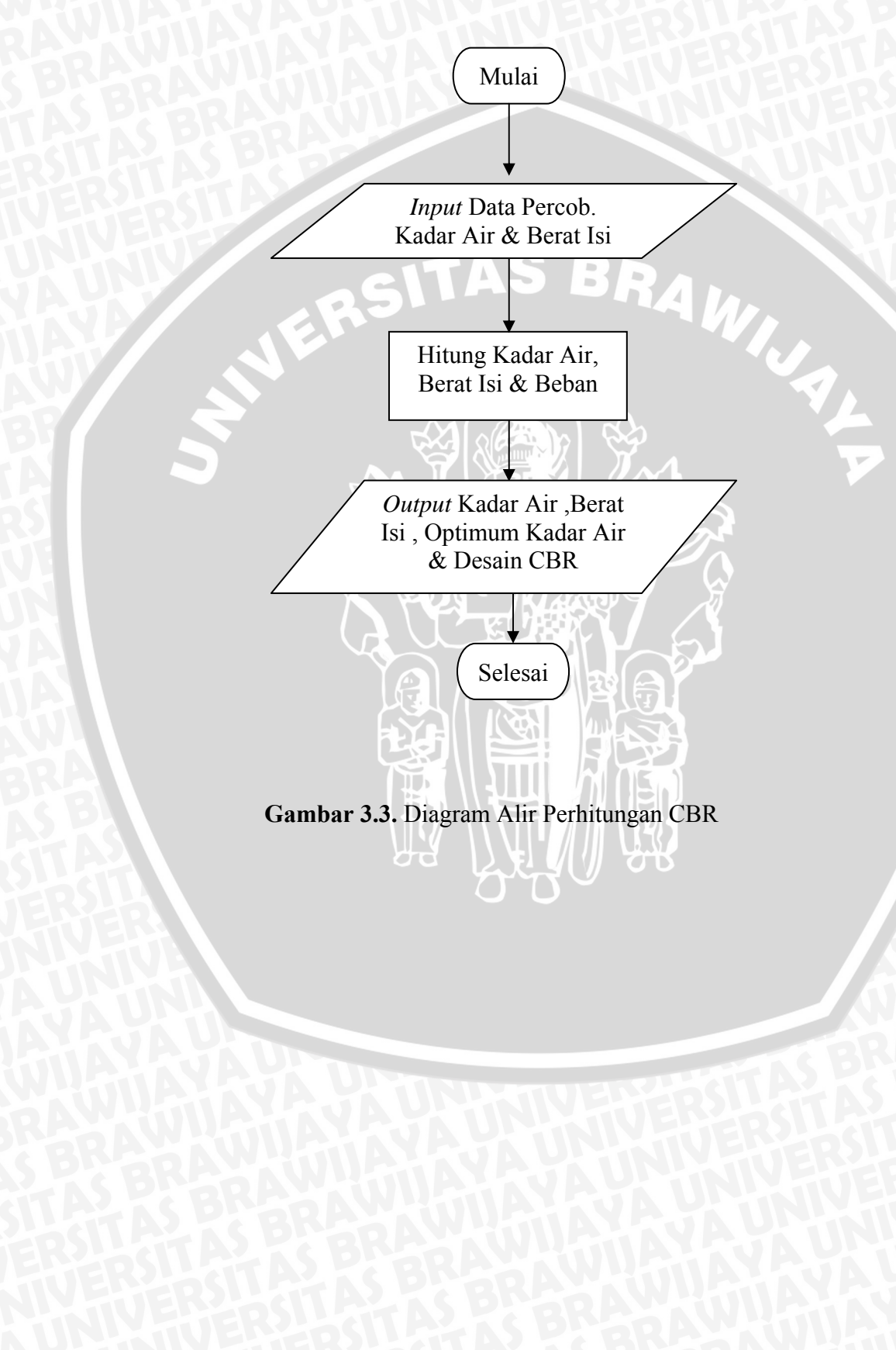

BRAWIJAY

# BAB IV PEMBAHASAN

#### 4.1. Analisis Pemadatan

Test pemadatan adalah jenis percobaan laboratorium Mekanika Tanah untuk menentukan hubungan antara kadar air dan kepadatan tanah dengan memadatkan tanah di dalam cetakan silinder berukuran tertentu dan dengan mengunakan metode pemadatan standar atau modifikasi. Dari test tersebut akan didapatkan nilai kadar air optimum (OMC). Program komputer yang bernama *Compaction Software* ini akan meliputi perhitungan data spesimen dan analisa grafik dari percobaan pemadatan.

#### 4.1.1. Notasi

Notasi yang dipakai dalam analisa data pemadatan adalah sebagai berikut :

| D <sub>0</sub> | = D_pmdt                 | = diameter awal sampel      |
|----------------|--------------------------|-----------------------------|
| H <sub>0</sub> | = H_pmdt                 | = tinggi awal sampel        |
| Gs             | 2                        | = spesific gravity          |
| $\gamma_w$     | = Gw                     | = berat isi air             |
| $\mathbf{W}_1$ | $= W_b_Pmdt$             | = berat tanah basah+cawan   |
| $W_2$          | $= W_k Pmdt$             | = berat tanah kering+cawan  |
| $W_3$          | $= W_{cawanP}$           | = berat cawan               |
| Ww             | = WwP                    | = berat air                 |
| Ws             | $= W_{S}P$               | = berat tanah kering        |
| w              | $= w_pmdt$               | = nilai kadar air           |
| wr             | = wr_pmdt                | = nilai kadar air rata-rata |
| Wt             | = Wt_pmdt                | = berat tanah               |
| Wc             | $= W_{cetakP}$           | = berat cetakan             |
| Wtot           | $=$ W <sub>3</sub> _Pmdt | = berat tanah+cetakan       |
| $\mathbf{V}_0$ | = V_pmdt                 | = Isi cetakan               |
| $\gamma_b$     | = Isi_b_pmdt             | = berat isi basah           |
| $\gamma_d$     | = Isi_k_pmdt             | = berat isi kering          |

#### 4.1.2. Algoritma Program Compaction Software

Algoritma program analisis Compaction Software adalah sebagai berikut :

o Masukkan D<sub>0</sub>, H<sub>0</sub>, Gs

- Masukkan nilai W<sub>1</sub>(i), W<sub>2</sub>(i), W<sub>3</sub>(i), Wc(i), Wtot(i) untuk setiap pengujian ke-i sebagai data *input*.
- o Hitung Ww(i), Ws(i), w (i) untuk setiap pengujian ke-i sebagai output.

Ww (i) = W<sub>1</sub>(i) - W<sub>2</sub>(i)  
Ws (i) = W<sub>1</sub>(i) - W<sub>3</sub>(i)  
$$w$$
 (i) =  $\frac{Ww(i)}{Ws(i)} \times 100\%$ 

• Hitung kadar air rata-rata (wr) dari semua pengujian yang dilakukan.

$$wr = \frac{\sum_{i=1}^{n} w(i)}{n}$$

o Hitung Wt (i),  $V_0$ ,  $\gamma_b(i)$ ,  $\gamma_d(i)$  untuk setiap pengujian ke-i sebagai *output*.

Wt (i) = Wtot(i) - Wc(i)  

$$V_0 = 0.25 \times \pi \times D_0^2 \times H_0$$

$$\gamma_b(i) = \frac{Wc(i)}{V_0}$$

$$\gamma_d(i) = \frac{\gamma_b(i)}{1 + wr(i)}$$

o Hitung  $\gamma_d$  untuk setiap pengujian ke-i sebagai *output*.

$$\gamma_{\rm d}(i) = \frac{Gs * \gamma_w}{1 + (wr(i) * Gs)}$$

- o Ulangi langkah 2, 3, 5 untuk i = 1 sampai n.
- *Output* grafik berupa : kadar air (*wr*) sebagai absis (sumbu x) dan berat isi kering  $(\gamma_d (i))$  sebagai ordinat (sumbu y).Tiap-tiap nilai (*w*r (i)) diplotkan menurut sumbu x yaitu sebagai nilai kadar air. Demikian juga untuk tiap-tiap nilai  $\gamma_d$  (i) diplotkan menurut sumbu y yaitu sebagai nilai berat. Hasil akhir berupa garis hubung antar titik temu tiap- tiap *w*r (i) dengan  $\gamma_d$  (i) yang berbentuk kurva.
- o Tulis laporan hasil analisis pada format laporan yang tersedia.
- o Cetak laporan bila diinginkan.

*Listing program* dari algoritma di atas disajikan pada lampiran halaman 60 pada Sub Perhitungan Pemadatan.

# 4.1.3. Diagram Alir Program

Diagram alir dari program analisis tersebut adalah sebagai berikut :

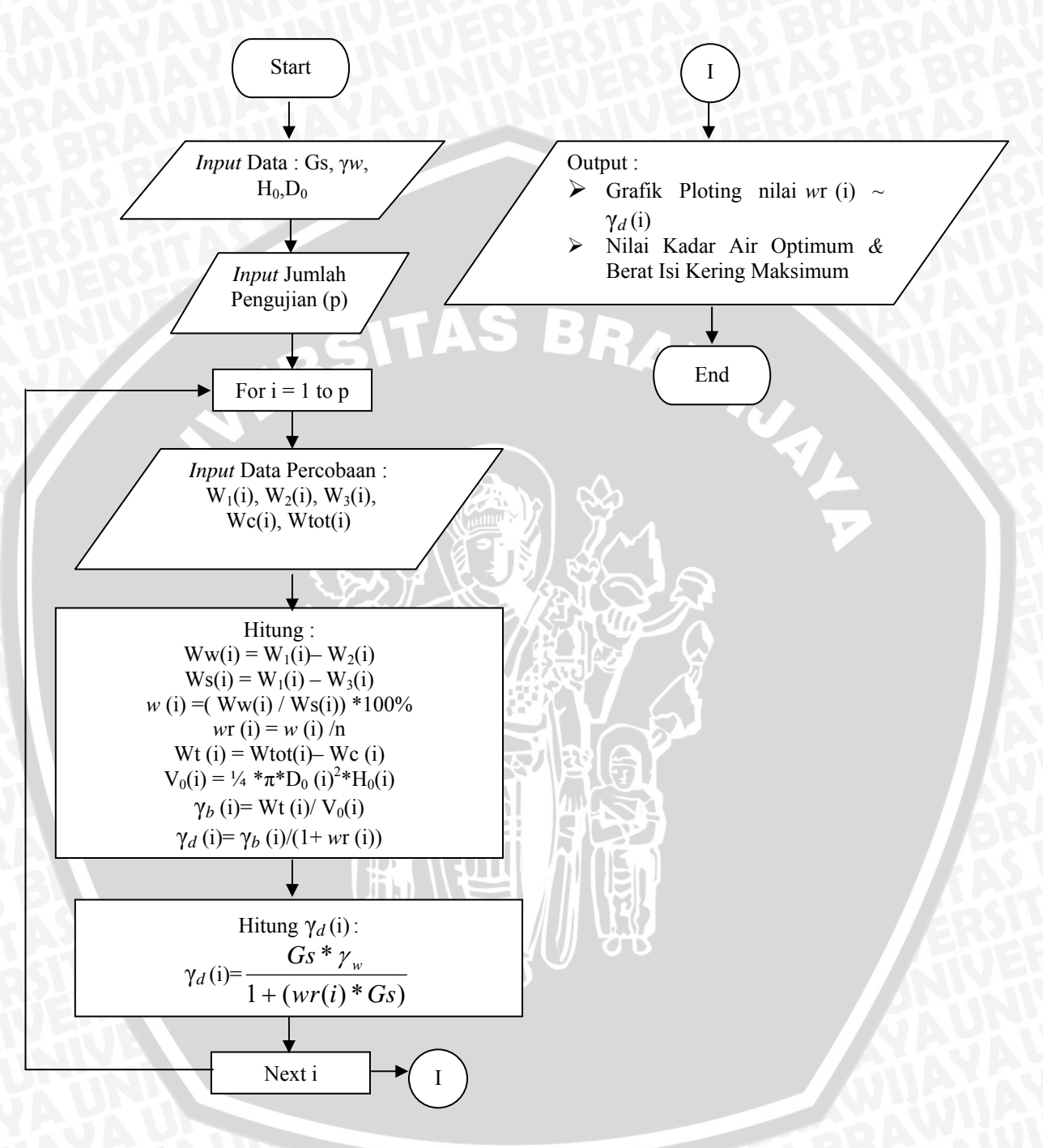

Gambar 4.1. Diagram Alir Program Pemadatan

#### 4.2. Analisis California Bearing Ratio

Pengujian di laboratorium yang dilakukan adalah untuk menentukan nilai *California Bearing Ratio* (CBR) tanah dan campuran tanah agregat yang dipadatkan di laboratorium pada kadar air tertentu. *California Bearing Ratio* (CBR) didefinisikan sebagai perbandingan antara beban penetrasi suatu bahan terhadap bahan standar dengan kedalaman dan kecepatan penetrasi yang sama. Program komputer yang bernama *California Bearing Ratio Software* ini akan meliputi perhitungan data spesimen, data pembacaan alat dan analisa grafik dari percobaan *California Bearing Ratio*.

#### 4.2.1. Notasi Variabel

Notasi yang dipakai dalam analisa data *California Bearing Ratio Software* adalah sebagai berikut :

| $D_0$                 | $= D_{cbr}$          | = diameter awal             |
|-----------------------|----------------------|-----------------------------|
| $H_1$                 | $= H_1$ _cbr         | = tinggi awal cetakan       |
| $\mathrm{H}_{2}$      | $= H_2$ cbr          | = tinggi awal pejal         |
| kalibra               | ısi 🥱                | = nilai kalibrasi           |
| S                     | $= P_{11}$           | = penurunan dari sampel     |
| Pemb                  | $= \text{Pemb}_{11}$ | = pembacaan alat            |
| Р                     | $= B_{11}$           | = nilai beban               |
| $\mathbf{W}_1$        | $= W_b cbr$          | = berat tanah basah+cawan   |
| $W_2$                 | $= W_k cbr$          | = berat tanah kering+cawan  |
| <b>W</b> <sub>3</sub> | $= W_{cawanC}$       | = berat cawan               |
| Ww                    | = WwC                | = berat air                 |
| Ws                    | $= W_S C$            | = berat tanah kering        |
| w                     | $= w_cbr$            | = nilai kadar air           |
| wr                    | =wr_cbr              | = nilai kadar air rata-rata |
| Wt                    | = Wt_cbr             | = berat tanah               |
| Wc                    | $= W_{cetakC}$       | = berat cetakan             |
| Wtot                  | $= W_3\_cbr$         | = berat tanah+cetakan       |
| $V_0$                 | $= V_{cetak}_{cbr}$  | = Isi cetakan               |
| $\mathbf{V}_1$        | $= V_{pejal}$ cbr    | = Isi pejal                 |

 $V_2 = V\_cbr$ = Isi sampel $\gamma_b = Isi\_b\_cbr$ = berat isi basah $\gamma_d = Isi\_k\_cbr$ = berat isi kering $CBR\__{01}$ = nilai CBR dengan penurunan 0,1 inci $CBR\__{02}$ = nilai CBR dengan penurunan 0,2 inciCBRmax = Tinggi= nilai tertinggi antara  $CBR\__{01}$  dan  $CBR\__{02}$ 

#### 4.2.2. Algoritma Program

Algoritma dari program analisis tersebut adalah sebagai berikut :

- 1. Masukkan D<sub>0</sub>, H<sub>1</sub>, H<sub>2</sub> dan kalibrasi
- 2. Masukkan nilai S(i), Pemb(i), W<sub>1</sub> (i), W<sub>2</sub>(i), W<sub>3</sub>(i), Wc (i) dan Wtot(i), untuk setiap pengujian ke-i sebagai data *input*.
- 3. Hitung nilai P(i), untuk setiap pengujian ke-i sebagai data *output*.
  P(i) = Pemb (i) x kalibrasi
- 4. Hitung Ww (i), Ws (i), w (i) untuk setiap pengujian ke-i sebagai output :

Ww (i) = W<sub>1</sub>(i) - W<sub>2</sub>(i)  
Ws (i) = W<sub>1</sub>(i) - W<sub>3</sub>(i)  
w (i) = 
$$\frac{Ww(i)}{Ws(i)} \times 100\%$$

5. Hitung kadar air rata-rata (wr) dari semua pengujian yang dilakukan.

$$wr = \frac{\sum_{i=1}^{n} w(i)}{n}$$

6. Hitung Wt(i), V<sub>2</sub>,  $\gamma_b(i)$ ,  $\gamma_d(i)$ , untuk setiap pengujian ke-i sebagai *output*.

Wt (i) = Wtot(i) - Wc(i)  
V<sub>0</sub>= 0,25 x 
$$\pi$$
 x D<sub>0</sub><sup>2</sup> x H<sub>1</sub>  
V<sub>1</sub>= 0,25 x  $\pi$  x D<sub>0</sub><sup>2</sup> x H<sub>2</sub>  
V<sub>2</sub> = V<sub>0</sub>- V<sub>1</sub>  
 $\gamma_b(i) = \frac{Wc(i)}{V_2}$   
 $\gamma_d(i) = \frac{\gamma_b(i)}{1 + wr(i)}$ 

7. Ulangi langkah 3, 4, 6 untuk i = 1 sampai n.

- 8. Gambar grafik berupa : nilai penurunan (S(i)) sebagai absis (sumbu x) dan berat nilai beban (P(i)) sebagai ordinat (sumbu y). Tiap-tiap nilai S(i) diplotkan menurut sumbu x yaitu sebagai nilai penurunan. Demikian juga untuk tiap – tiap nilai P(i) diplotkan menurut sumbu y yaitu sebagai nilai beban. Hasil akhir berupa garis hubung antar titik temu tiap- tiap S(i) dengan P(i) yang berbentuk kurva. Koreksi kurva bila bentuk kurva cekung ke atas jika tidak maka tidak perlu dikoreksi.
- 9. Dari kurva hitung CBR 01(i), CBR 02(i), untuk setiap pengujian ke-i sebagai output. RAWIN

$$CBR_{01}(i) = \frac{bebanpadapenurunan0,1"}{3x1000} x100\%$$
$$CBR_{02}(i) = \frac{bebanpadapenurunan0,2"}{3x1500} x100\%$$

- 10. Pilih nilai CBR yang terbesar antara CBR\_01(i) dan CBR\_02(i) kemudian gambar grafik berupa : nilai CBR (CBRmax(i)) sebagai absis (sumbu x) dan berat isi kering  $(\gamma_d(i))$  sebagai ordinat (sumbu y). Tiap-tiap nilai CBRmax(i) diplotkan menurut sumbu x yaitu sebagai nilai CBR. Demikian juga untuk tiap – tiap nilai  $\gamma_d(i)$  diplotkan menurut sumbu y yaitu sebagai nilai berat isi kering. Hasil akhir berupa garis hubung antar titik temu tiap– tiap CBRmax(i) dengan  $\gamma_d(i)$  yang berbentuk kurva. Tarik garis dengan nilai y sebesar 0,95 dari nilai berat isi kering sehingga didapatkan nilai CBR desain
- 11. Tulis laporan hasil analisis pada format laporan yang tersedia.
- 12. Cetak laporan bila diinginkan.

Listing program dari algoritma di atas disajikan pada lampiran halaman 61 pada Sub Perhitungan California Bearing Ratio.

### 4.2.3. Diagram Alir Program

Diagram alir dari program analisis tersebut adalah sebagai berikut :

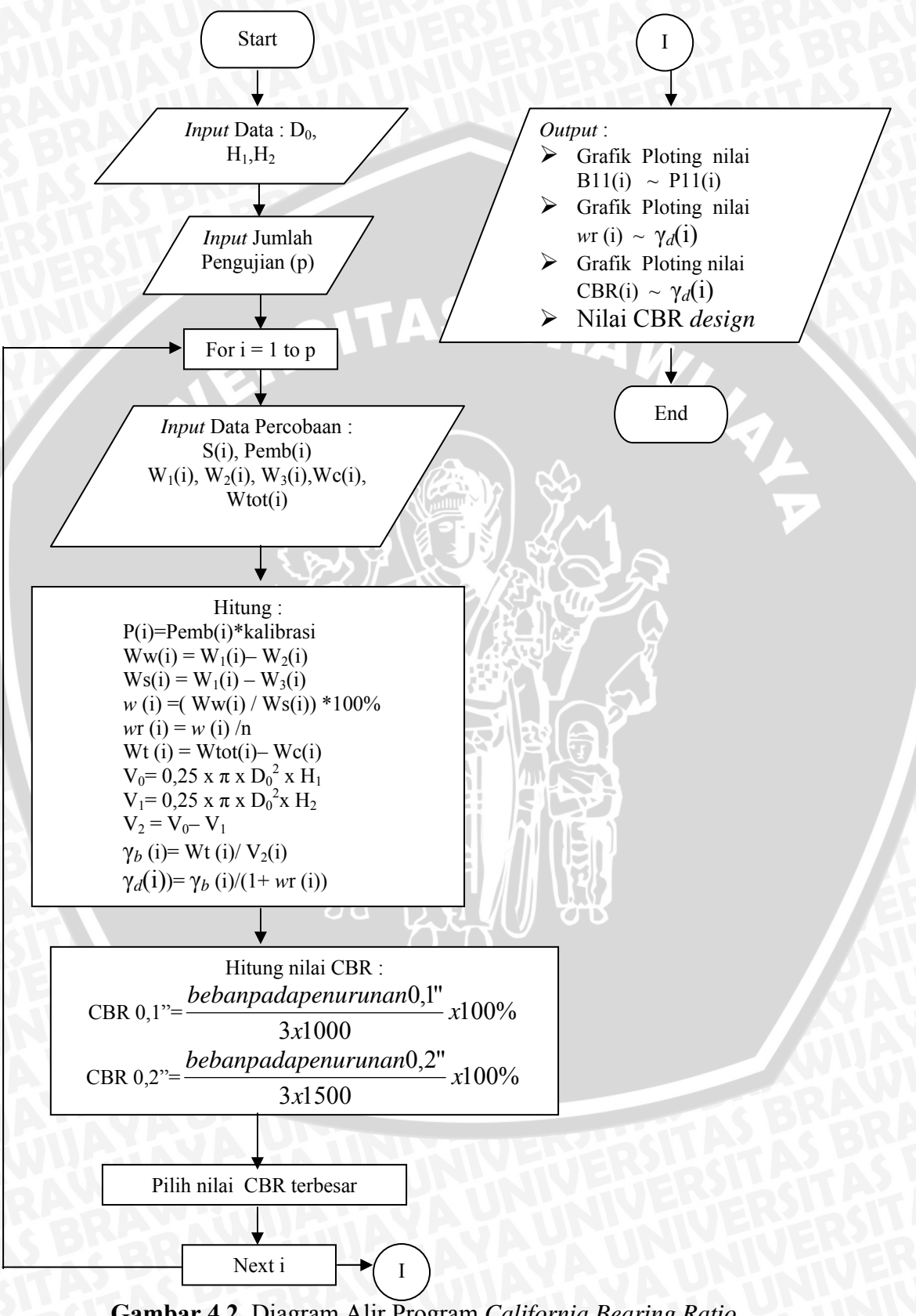

Gambar 4.2. Diagram Alir Program California Bearing Ratio

#### 4.3. Petunjuk Penggunaan Program

#### 4.3.1. Menu Utama Program

Tampilan menu utama seperti pada gambar berikut :

| Soil Software<br>Mew File Ctrl+N<br>Open File Ctrl+O<br>Save Ctrl+S<br>Save As<br>Exit Ctrl+X | PACTIO                                        | ON AND (                   | CALIF<br>OFTW.                   | ORNIA<br>ARE                                     | BEARING R         | ATIO    |
|-----------------------------------------------------------------------------------------------|-----------------------------------------------|----------------------------|----------------------------------|--------------------------------------------------|-------------------|---------|
| (3)                                                                                           |                                               | Create<br>Civil I<br>Bravi | ed by Gha<br>Inginee<br>Liave Di | ana Rajasa<br>ring 200<br>alversity              | 1                 | <u></u> |
|                                                                                               | Sample No [<br>Location<br>Depth<br>Tested By |                            |                                  | Proyek No<br>Boring No<br>Date<br>Deep Of Sample | 1 / 2 /2003       |         |
|                                                                                               |                                               | Choose Your F              | Compact<br>Compact               | tion Test<br>ring Ratio T                        | (2)<br>est<br>(1) |         |

Gambar 4.3. Menu Utama Program

Pada menu utama ini pengguna/user dapat memilih jenis program yang dikehendaki. Terdapat 2 pilihan program, yaitu *Compaction Test* dan *California Bearing Ratio Test*. Untuk membuka data dapat dibuka di menu *File* (3) di halaman awal atau dapat juga dibuka di halaman pemadatan maupun di halaman *California Bearing Ratio*. Pada tampilan awal tersebut pengguna dapat mengisi informasi tentang benda uji (2) pada tempat yang disediakan (gambar 4.3), yang meliputi Nomer Benda Uji, Nomer Pengeboran, Kedalaman, Deskripsi Benda Uji, Penguji, Nomer Proyek, Lokasi, dan Tanggal Pengujian.

#### 4.3.2. Petunjuk Tiap Program

Pada dasarnya menu yang terdapat pada tiap program adalah sama, yaitu menu *File* dan menu *Laporan* (gambar 4.4). Pada menu *File* terdapat sub menu

berupa "New File", "Open File", "Save", "Save As", dan "Exit". Sedangkan pada menu Laporan memiliki sub menu tunggal yaitu "Print Preview". Beberapa sub menu tersebut memliki tombol pengganti pada bagian toolbar yang bisa digunakan sesuai dengan fungsinya (gambar 4.4).

Masing-masing sub menu mempunyai fungsi sebagai berikut :

- 1. *New File*, mempunyai fungsi untuk membuat *New File* dengan nama yang berbeda.
- 2. Open File, berfungsi membuka File yang telah tersimpan sebelumnya.
- 3. *Save*, mempunyai fungsi menyimpan *file* dengan nama yang sama seperti *file* yang sebelumnya dibuka. Jika nama *file* tersebut ternyata berbeda maka fungsi sub menu ini menjadi "*Save As*", seperti yang akan dijelaskan berikut.
- 4. Save As, mempunyai fungsi menyimpan file dengan nama yang berbeda.
- 5. Exit, berfungsi untuk kembali ke menu utama.
- 6. *Print Preview*, mempunyai fungsi untuk melihat laporan hasil dari analisis pada program yang aktif.

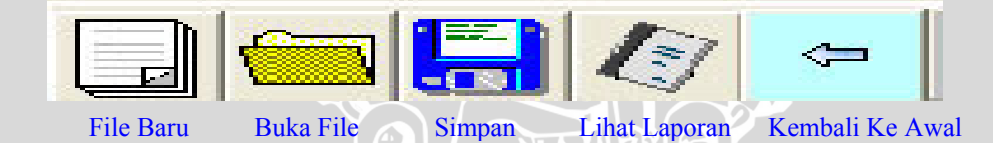

Gambar 4.4. Tombol Pengganti pada Bagian Toolbar

Tombol lain yang terdapat pada tampilan ini adalah tombol "*Back*" yang berfungsi untuk menuju ke halaman awal. Selain tombol tersebut, pada bagian *toolbar* terdapat tombol "*CALCULATION*" untuk melakukan analisis atau perhitungan. Sedangkan perbedaan yang terdapat di tiap program adalah dalam hal pengisian *input* data dan hasil perhitungan atau *output*. Pengisian data disesuaikan dengan analisis yang akan dilakukan pada masing-masing program.

#### 4.3.2.1. Tampilan Program Compaction Test

Tampilan input dan output program pemadatan adalah sebagai berikut :

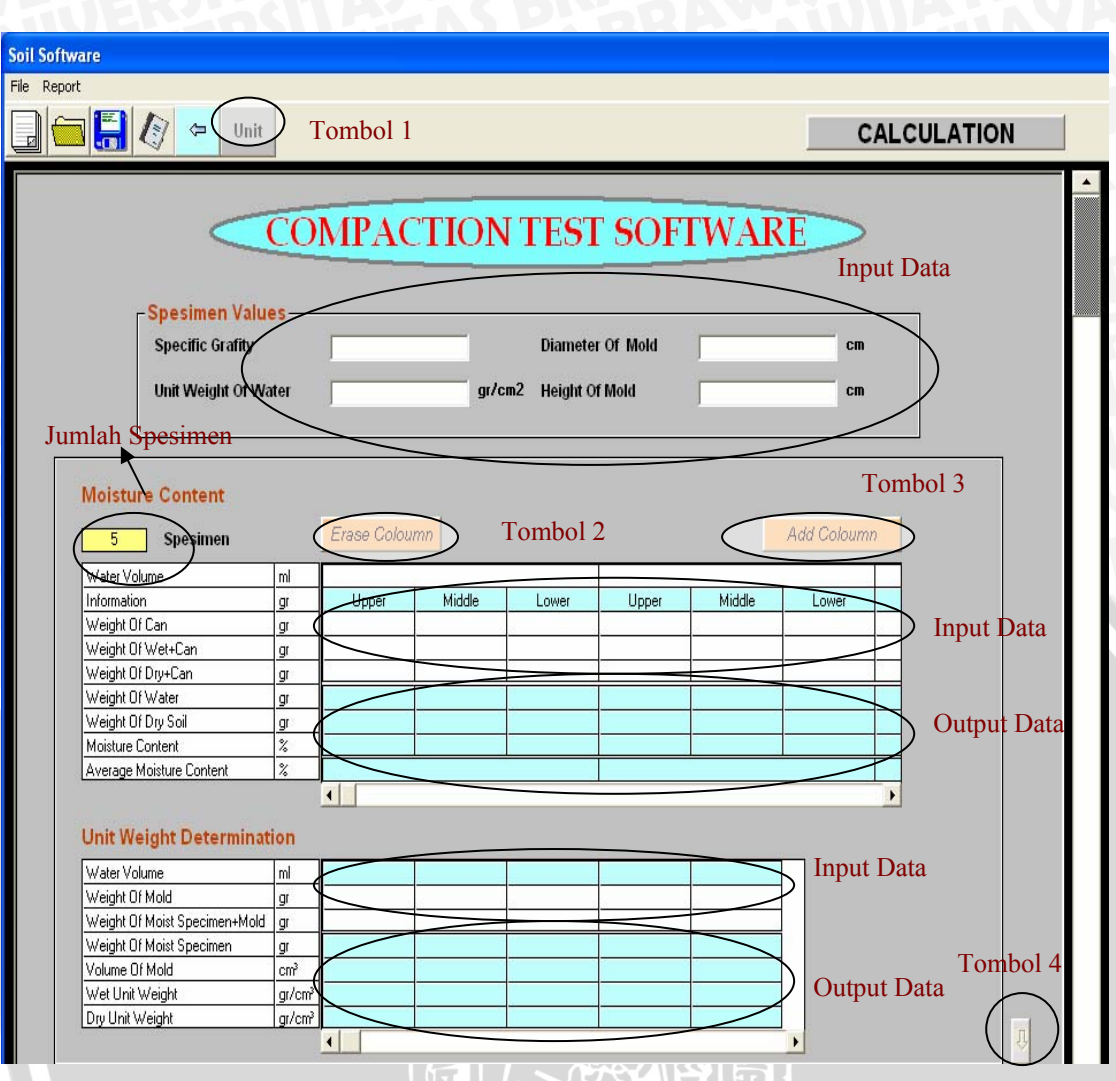

Gambar 4.5. Tampilan Input Data dan Output Data Pemadatan

Dari gambar di atas dapat dilihat ada 4 data kosong yang harus diisi meliputi nilai *spesific gravity*, berat isi air, diameter contoh tanah dan tinggi contoh tanah serta disediakan tabel kadar air. Pada baris 1 sampai baris 5 tabel kadar air untuk pengisian data dan baris selanjutnya yang menampilkan hasil perhitungan kadar air. Untuk tabel berat isi, pada baris 2 dan 3 untuk pengisian data dan baris selanjutnya yang akan menampilkan hasil perhitungan. Selain tombol "*CALCULATION*" (seperti yang telah dijelaskan di atas), tombol lain yang tersedia pada tampilan tersebut yaitu tombol "*Unit*" (tombol 1), untuk mengubah satuan dari data *input* dan *output* sekaligus dapat mengkonversikan nilainya. Tombol "*Add Coloumn*" (tombol 2) dan "*Erase Coloumn*" (tombol 3), berfungsi untuk menambah atau mengurangi

banyaknya kolom tabel sesuai dengan jumlah pengujian . Tombol "Panah ke bawah" (tombol 4) untuk menaikkan halaman dibawahnya yaitu gambar grafik pemadatan .

| -Unit          |          | X |
|----------------|----------|---|
| Unit Weight:   | gr 🗨     |   |
| Unit Lenght:   | cm 💌     |   |
| Unit Picture : | gr/cm3 🗨 |   |
|                |          |   |
| OK             | Cancel   |   |

Gambar 4.6. Konversi Satuan Pemadatan

Seperti yang telah disebutkan di atas, kotak satuan ini (gambar 4.7) berfungsi untuk mengubah satuan data *input* dan *output* dengan cara memilih satuan yang diinginkan. Jika ingin mengkonversikan nilai dari data *input* sesuai satuan yang dipilih maka *user* dapat menekan tombol "OK".

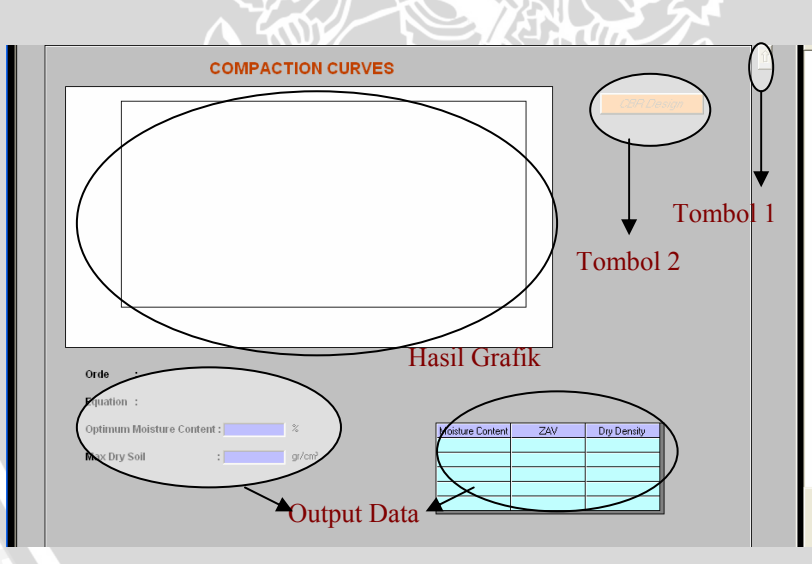

Gambar 4.7. Tampilan Output Grafik Pemadatan

Pada halaman ini terdapat hasil grafik yang menampilkan 2 hubungan garis yaitu hubungan garis *Zero Air Void* dengan garis lengkung untuk mendapatkan nilai kadar air maksimum (*OMC*). Tombol "Panah ke atas" (tombol 1) untuk menaikkan ke halaman diatasnya atau menuju ke halaman sebelumnya yang berisi tabel kadar

## 4.3.2.2. Tampilan Program California Bearing Ratio Test

Tampilan *input* dan *output* program *California Bearing Ratio(CBR)* adalah sebagai berikut :

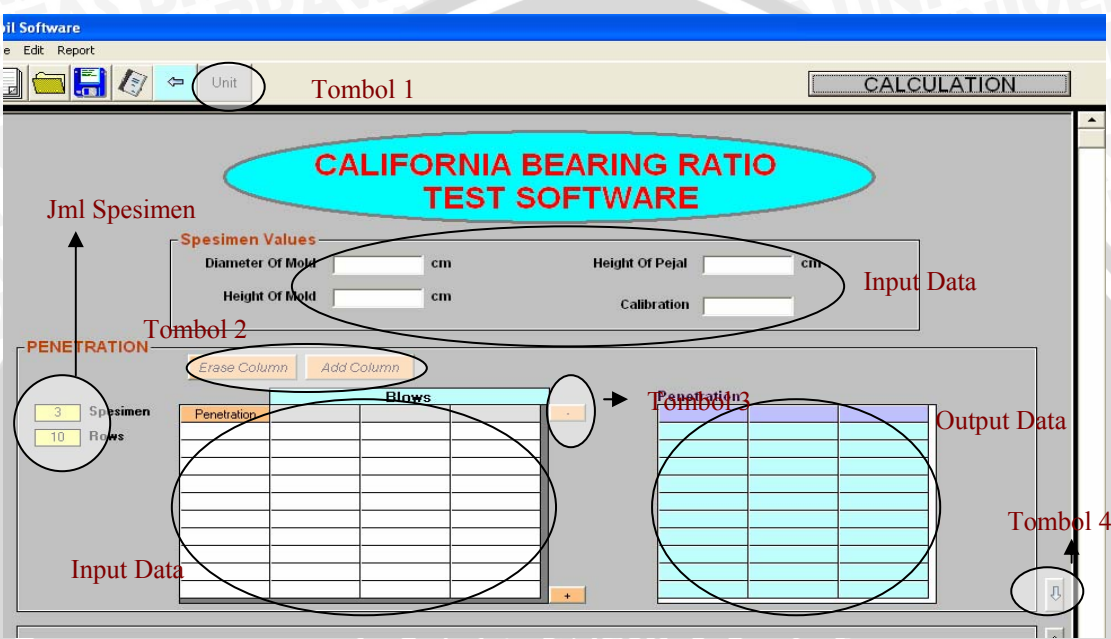

Gambar 4.8. Tampilan Input Data dan Output Penetration

Di bagian atas dapat dilihat ada empat data kosong yaitu data diameter cetakan, tinggi cetakan dan tinggi pejal serta data kalibrasi, sedangkan di halaman *penetration* disediakan 2 tabel ,tabel 1 untuk *input* data penurunan di kolom pertama dan *input* data pembacaan alat pada kolom kedua dan kolom selanjutnya. Tabel 2 untuk *output* data nilai beban hasil perhitungan dari tabel 1. Selain tombol *"CALCULATION"* (seperti yang telah dijelaskan di atas), tombol lain yang tersedia pada tampilan tersebut yaitu tombol *"Unit"* (tombol 1), untuk mengubah satuan dari data *input* dan *output* sekaligus dapat mengkonversikan nilainya. Tombol *"Erase Column"* dan *"Add Column"* (tombol 2), untuk menambah atau mengurangi banyaknya kolom tabel sesuai dengan jumlah pengujian atau *spesimen*. Sedangkan tombol *"+ / -"* (tombol 3), berfungsi untuk menambah atau mengurangi banyaknya baris tabel sesuai dengan jumlah pembacaan. Tombol "Panah ke bawah" (tombol 4) untuk menaikkan halaman dibawahnya atau menuju ke halaman berikutnya.

|        |            |            |        |        |   | $\times$ |
|--------|------------|------------|--------|--------|---|----------|
| Unit F | enetration | :          | Lb     |        | - |          |
| Unit F | leading    | :          | in     |        | - |          |
| Unit   | ₩eight     | :          | gr     |        | - |          |
| Unit I | Lenght     | :          | cm     |        | - |          |
| Unit I | Design CBF | <b>}</b> : | lb/ft3 |        | - |          |
|        |            |            |        |        |   |          |
|        | ок         |            |        | Cancel |   |          |

Gambar 4.9. Konversi Satuan California Bearing Ratio

Seperti yang telah disebutkan di atas, kotak satuan ini (gambar 4.10) berfungsi untuk mengubah satuan data *input* dan *output* dengan cara memilih satuan yang diinginkan. Jika ingin mengkonversikan nilai dari data *input* sesuai satuan yang dipilih maka *user* dapat menekan tombol "OK".

| 1.4                                                                                                    |        |       |        |       |       |        |       |       |                 |                     | IT         |
|----------------------------------------------------------------------------------------------------|--------|-------|--------|-------|-------|--------|-------|-------|-----------------|---------------------|------------|
| Information                                                                                                    |        | Upper | Middle | Lower | Upper | Middle | Lower | Upper | Middle          |                     |            |
| Weight Of Can                                                                                                    |        |       |        |       |       |        |       |       |                 | Ло                  | omb        |
| Weight Of Wet+Can                                                                                                    | _ gr \ |       |        |       |       |        |       |       |                 | $\square$           |            |
| Weight Of Dry+Can                                                                                                    | gr     |       |        |       |       |        |       |       |                 |                     |            |
| Weight Of Water                                                                                                    | gr     |       |        |       |       |        |       |       |                 |                     |            |
| Weight Of Dry Soil                                                                                                    | gr     |       |        |       |       |        |       |       |                 |                     |            |
|                                                                                                    |        | /     | 1      | 1     |       |        |       |       |                 |                     |            |
| Moisture Content                                                                                                    | 1% 1   | 1     |        |       |       |        |       |       |                 |                     |            |
| Moisture Content<br>Average Moisture Content                                                                                                    |        |       |        |       |       |        |       |       | Out             | put D               | ata        |
| Moisture Content<br>Average Moisture Content<br>Unit Weight Determir                                                                                                 | 1ation |       |        |       |       |        |       |       | Out             | put D               | ata        |
| Moisture Content<br>Average Moisture Content<br>Jnit Weight Determin<br>Information                                                                                  | hation |       |        |       |       |        |       |       | Out             | put D               | ata        |
| Moisture Content<br>Average Moisture Content<br>Jnit Weight Determir<br>Information<br>Weight Df Specimen+Mold<br>Weight Moled                                       | nation |       |        |       |       |        |       |       | Out<br>Input Da | put D               | ata        |
| Moisture Content<br>Average Moisture Content<br>Jnit Weight Determir<br>Information<br>Weight Df Specimen+Mold<br>Weight Df Mold                                     | nation |       |        |       |       |        |       |       | Out<br>Input Da | put D<br>ata        | ata        |
| Moisture Content<br>Average Moisture Content<br>Unit Weight Determin<br>Information<br>Weight Of Specimen+Mold<br>Weight Of Mold<br>Weight Of Mold<br>Weight Of Mold | nation |       |        |       |       |        |       |       | Out<br>Input Da | put D<br>ata<br>Tom | ata<br>bol |
| Moisture Content<br>Average Moisture Content<br>Unformation<br>Weight Df Specimen+Mold<br>Weight Df Mold<br>Weight Of Mold<br>Weight Of Mold<br>Volume Of Mold       | ation  |       |        |       |       |        |       |       | Out<br>Input Da | put D<br>ata<br>Tom | bol        |

Gambar 4.10. Tampilan Input Data dan Output Kadar Air serta Berat Isi

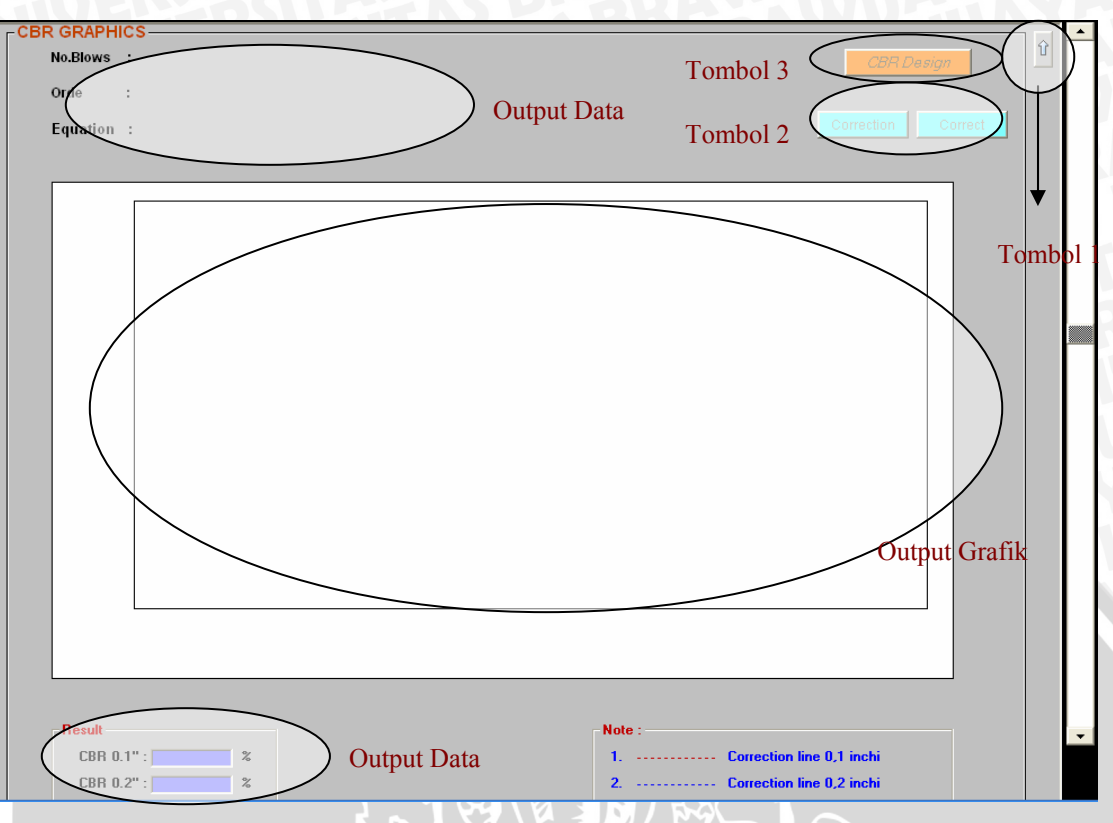

Gambar 4.11. Tampilan Output Grafik California Bearing Ratio

Pada gambar 4.11 dapat dilihat bahwa disediakan tabel kadar air dan berat isi, pada tabel kadar air ini baris 1 sampai baris 5 untuk pengisian data dan baris selanjutnya yang menampilkan hasil perhitungan sedangkan pada tabel berat isi baris 1 dan baris 2 untuk pengisian data dan baris selanjutnya yang menampilkan hasil perhitungan. Selain tabel pada gambar 4.11 juga terdapat tombol "Panah ke atas" (tombol 1), untuk menuju ke halaman sebelumnya dan tombol "Panah ke bawah" (tombol 2), untuk menuju ke halaman berikutnya. Pada gambar 4.12 menunjukkan halaman *output* grafik *California Bearing Ratio*, selain itu terdapat tombol "Panah ke atas" (tombol 1), untuk menurunkan halaman sebelumnya , tombol "*Correction*" untuk mengkoreksi hasil gambar dengan tambahan garis bantu dan tombol "*Correct*" untuk menyatakan apakah perubahan orde maupun dengan garis bantu telah benar. Tombol "*Design CBR*" (tombol 3), untuk menunculkan *frame* desain CBR.

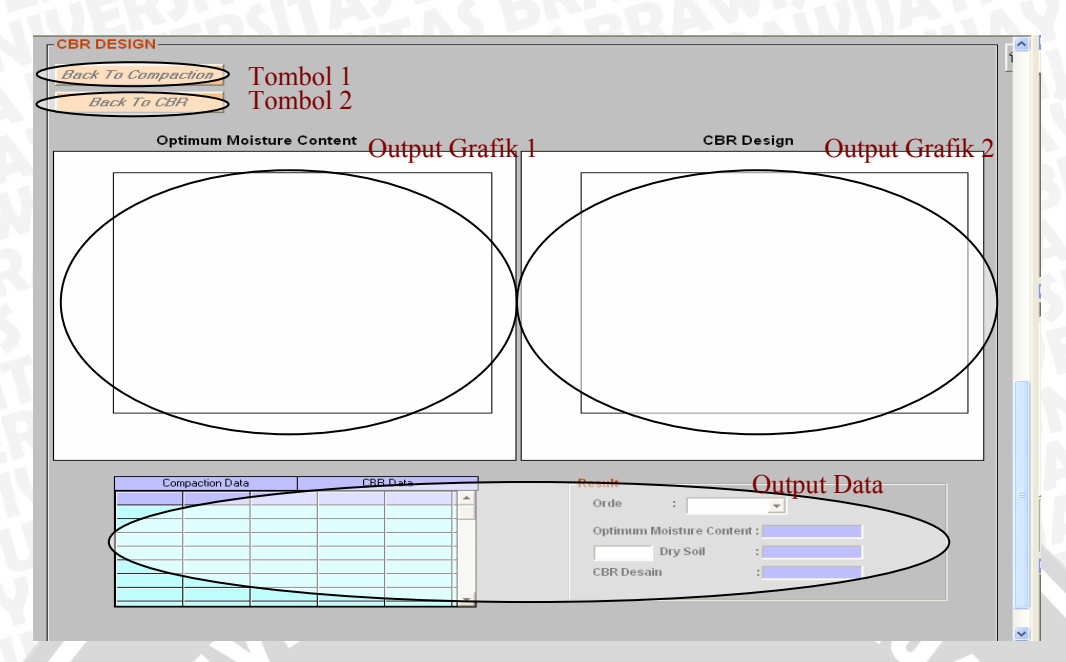

Gambar 4.12. Tampilan Output Grafik CBR Design

Gambar diatas menampilkan 2 hasil grafik *output* yaitu grafik *output* 1 menunjukkan hubungan antara nilai berat isi kering dengan nilai kadar air sedangkan grafik *output* 2 menunjukkan hubungan antara nilai berat isi kering dengan nilai *California Bearing Ratio* (CBR). Selain grafik pada gambar diatas juga terdapat tombol "*Back To Compaction*" (tombol 1), berfungsi untuk kembali ke halaman pemadatan sedang tombol "*Back To CBR*" (tombol 2), berfungsi untuk kembali ke halaman *California Bearing Ratio*.

#### 4.4. Kontrol Validitas Program

Untuk kontrol validitas program, diambil contoh-contoh dari LAPORAN PRAKTIKUM MEKANIKA TANAH 1, Jurusan Teknik Sipil, Universitas Brawijaya, Malang, yang dihitung secara manual dan kemudian dibandingkan dengan hasil dari perhitungan program.

#### 4.4.1. Program Analisis Pemadatan

#### 4.4.1.1 Analisis Kadar Air Pada Test Pemadatan

Data dan analisis manual kadar air dari percobaan pemadatan ditampilkan dalam tabel berikut :

| Penambahan air       | ml | 131   | 100   |       |       | 200   |       |       | 300   |       |
|----------------------|----|-------|-------|-------|-------|-------|-------|-------|-------|-------|
| Berat cawan          | gr | 5.67  | 4.29  | 4.56  | 4.23  | 4.43  | 5.63  | 5.76  | 5.66  | 5.75  |
| Brt thh basah+cawan  | gr | 24.02 | 20.01 | 20.23 | 19.96 | 25.01 | 19.23 | 24.38 | 22.12 | 24.65 |
| Brt tnh kering+cawan | gr | 22.35 | 18.69 | 18.93 | 18.05 | 22.48 | 17.56 | 21.28 | 19.52 | 21.69 |
| Berat air            | gr | 1.67  | 1.32  | 1.30  | 1.91  | 2.53  | 1.67  | 3.10  | 2.60  | 2.96  |
| Berat tanah kering   | gr | 16.68 | 14.40 | 14.37 | 13.82 | 18.05 | 11.93 | 15.52 | 13.86 | 15.94 |
| Kadar air            | %  | 10.01 | 9.17  | 9.05  | 13.82 | 14.02 | 14.00 | 19.97 | 18.76 | 18.57 |
| Kadar air rata-rata  | %  |       | 9.41  |       |       | 13.95 |       |       | 19.10 | Ha.   |

### Tabel 4.1. Analisis Manual Kadar Air Pemadatan

| Penambahan air       | ml |       | 400   |       |       | 500   |       |
|----------------------|----|-------|-------|-------|-------|-------|-------|
| Berat cawan          | gr | 5.83  | 5.81  | 5.87  | 5.90  | 4.26  | 4.42  |
| Brt thh basah+cawan  | gr | 46.80 | 37.51 | 40.06 | 35.00 | 27.50 | 48.27 |
| Brt tnh kering+cawan | gr | 38.58 | 31.05 | 33.26 | 28.40 | 22.23 | 38.25 |
| Berat air            | gr | 8.22  | 6.46  | 6.80  | 6.60  | 5.27  | 10.02 |
| Berat tanah kering   | gr | 32.75 | 25.24 | 27.39 | 22.50 | 17.97 | 33.83 |
| Kadar air            | %  | 25.10 | 25.59 | 24.83 | 29.33 | 29.33 | 29.62 |
| Kadar air rata-rata  | %  |       | 25.17 |       |       | 29.43 |       |

Analisa hasil data laboratorium diatas sehingga didapatkan nilai kadar air rata-rata

### Penyelesaian

- ▶ Berat air (Ww) =  $W_1 W_2 = 24.22 22.35 = 1.67$  gr
- ▶ Berat tanah kering (Ws) =  $W_2 W_3 = 22.35 5.67 = 16.68$  gr
- ➤ Kadar air (w)

$$w = \frac{WW}{Ws} \times 100\% = \frac{1.67}{16.68} \times 100\% = 10.01\%$$

➢ Kadar air rata-rata (wr)

$$wr = \frac{\sum_{i=1}^{n} w}{n} = \frac{10.01 + 9.17 + 13.95}{3} = 9.41\%$$

Sedangkan hasil perhitungan dari program adalah sebagai berikut (hasil *print out* program pada lampiran halaman 81

#### **Moisture Content**

| 5 Spesimen               |    | Erase Colou |        | Add Coloumn |         |         |         |   |
|--------------------------|----|-------------|--------|-------------|---------|---------|---------|---|
| Water Volume             | ml |             | 100.   |             | 200.    |         |         |   |
| Information              | gr | Upper       | Middle | Lower       | Upper   | Middle  | Lower   |   |
| Weight Of Can            | gr | 5.67        | 4.29   | 4.56        | 4.23    | 4.43    | 5.63    |   |
| Weight Of Wet+Can        | gr | 24.02       | 20.01  | 20.23       | 19.96   | 25.01   | 19.23   |   |
| Weight Of Dry+Can        | gr | 22.35       | 18.69  | 18.93       | 18.05   | 22.48   | 17.56   |   |
| Weight Of Water          | gr | 1.67        | 1.32   | 1.3         | 1.91    | 2.53    | 1.67    |   |
| Weight Of Dry Soil       | gr | 16.68       | 14.4   | 14.37       | 13.82   | 18.05   | 11.93   |   |
| Moisture Content         | %  | 10.012      | 9.1667 | 9.0466      | 13.8205 | 14.0166 | 13.9983 |   |
| Average Moisture Content | %  |             | 9.4084 |             | 13.9452 |         |         |   |
|                          |    | •           |        |             |         |         |         | Þ |

| Noisture Content         |    |               |                |             |         |         |         |         |   |  |  |
|--------------------------|----|---------------|----------------|-------------|---------|---------|---------|---------|---|--|--|
| 5 Spesimen               | E  | Erase Coloumr | <mark>)</mark> | Add Coloumn |         |         |         |         |   |  |  |
| Water Volume             | ml |               |                | 300.        |         |         | 400.    |         |   |  |  |
| Information              | gr |               | Upper          | Middle      | Lower   | Upper   | Middle  | Lower   |   |  |  |
| Weight Of Can            | gr |               | 5.76           | 5.66        | 5.75    | 5.83    | 5.81    | 5.87    |   |  |  |
| Weight Of Wet+Can        | gr |               | 24.38          | 22.12       | 24.65   | 46.8    | 37.51   | 40.06   |   |  |  |
| Weight Of Dry+Can        | gr |               | 21.28          | 19.52       | 21.69   | 38.58   | 31.05   | 33.26   |   |  |  |
| Weight Of Water          | gr |               | 3.1            | 2.6         | 2.96    | 8.22    | 6.46    | 6.8     |   |  |  |
| Weight Of Dry Soil       | gr |               | 15.52          | 13.86       | 15.94   | 32.75   | 25.24   | 27.39   |   |  |  |
| Moisture Content         | %  |               | 19.9742        | 18.759      | 18.5696 | 25.0992 | 25.5943 | 24.8266 |   |  |  |
| Average Moisture Content |    | 19.101        |                |             |         | 25.1734 |         |         |   |  |  |
|                          |    | 1             |                |             |         |         |         |         | Þ |  |  |

| Voisture Content         |     |            |             |         |         |  |
|--------------------------|-----|------------|-------------|---------|---------|--|
| 5 Spesimen               | Era | se Coloumn | Add Coloumn |         |         |  |
| Water Volume             | ml  |            |             | 500.    |         |  |
| Information              | gr  | r          | Upper       | Middle  | Lower   |  |
| Weight Of Can            | gr  |            | 5.9         | 4.26    | 4.42    |  |
| Weight Of Wet+Can        | gr  |            | 35.         | 27.5    | 48.27   |  |
| Weight Of Dry+Can        | gr  |            | 28.4        | 22.23   | 38.25   |  |
| Weight Of Water          | gr  |            | 6.6         | 5.27    | 10.02   |  |
| Weight Of Dry Soil       | gr  |            | 22.5        | 17.97   | 33.83   |  |
| Moisture Content         | %   | i6         | 29.3333     | 29.3267 | 29.6187 |  |
| Average Moisture Content | %   |            |             | 29.4262 |         |  |
|                          |     | •          |             |         |         |  |

Gambar 4.13. Tampilan Hasil Perhitungan Kadar Air Pemadatan

Dari tampilan di atas, hasil perhitungan kadar air rata-rata dari program dengan penambahan kadar air sebesar 100 ml, 200ml, 300 ml, 400 ml dan 500 ml

jika dibulatkan maka hasil perhitungan akan sama dengan perhitungan secara manual, yaitu sebesar 9.41 %, 13.95%, 19.10%, 25.17% dan 29.43%

#### 4.4.1.2. Analisis Berat Isi Pada Test Pemadatan

Data dan analisis manual dari percobaan berat isi ditampilkan dalam tabel berikut :

Tabel 4.2. Analisis Manual Berat Isi Pemadatan

|                     | ml                 | 100    | 200    | 300    | 400    | 500    |
|---------------------|--------------------|--------|--------|--------|--------|--------|
| Berat cetakan       | gr                 | 2035   | 2035   | 2035   | 2035   | 2035   |
| Brt tnh basah+cetak | gr                 | 3410   | 3520   | 3635   | 3585   | 3525   |
| Brt Tnh basah       | gr                 | 1375   | 1485   | 1600   | 1550   | 1490   |
| lsi cetakan         | cm <sup>3</sup>    | 947.39 | 947.39 | 947.39 | 947.39 | 947.39 |
| Berat isi basah     | gr/cm <sup>3</sup> | 1.45   | 1.57   | 1.69   | 1.64   | 1.57   |
| Berat isi kering    | gr/cm <sup>3</sup> | 1.33   | 1.38   | 1.42   | 1.31   | 1.22   |

Analisa hasil data laboratorium diatas sehingga didapatkan nilai berat isi kering !

#### Penyelesaian

- > Berat tanah (Wt) = Wtot- Wc = 3410 2035 = 1375 gr
- ➢ Isi cetakan (V₀)

$$V_0 = 0.25 \text{ x} \pi \text{ x} \text{ D0}^2 \text{ x} \text{ H}_0 = 0.25 \text{ x} \pi \text{ x} 10.2^2 \text{ x} 11.6 = 947.39 \text{ cm}^3$$

> Berat isi basah( $\gamma_b$ )

$$\gamma_b = \frac{Wt}{V_0} = \frac{1375}{947.39} = 1.45 \text{ gr/cm}^3$$

> Berat isi kering( $\gamma_d$ )

$$\gamma_{\rm d} = \frac{\gamma_{\rm b}}{1+wr} = \frac{1,45}{1+(9,41/100)} = 1.33 \text{ gr/cm}^3$$

Sedangkan hasil perhitungan dari program adalah sebagai berikut (hasil *print out* program pada lampiran halaman 81 ) :

### **Unit Weight Determination**

| Water Volume                  | ml     | 100.     | 200.     | 300.     | 400.     | 500.     |   |
|-------------------------------|--------|----------|----------|----------|----------|----------|---|
| Weight Of Mold                | gr     | 2035.    | 2035.    | 2035.    | 2035.    | 2035.    |   |
| Weight Of Moist Specimen+Mold | gr     | 3410.    | 3520.    | 3635.    | 3585.    | 3525.    |   |
| Weight Of Moist Specimen      | gr     | 1375.    | 1485.    | 1600.    | 1550.    | 1490.    |   |
| Volume Of Mold                | cm³    | 947.8688 | 947.8688 | 947.8688 | 947.8688 | 947.8688 |   |
| Wet Unit Weight               | gr/cm³ | 1.4506   | 1.5667   | 1.688    | 1.6352   | 1.5719   |   |
| Dry Unit Weight               | gr/cm² | 1.3259   | 1.3749   | 1.4173   | 1.3064   | 1.2146   |   |
|                               |        | •        |          |          |          |          | Þ |

Gambar 4.15. Tampilan Hasil Perhitungan Berat Isi Pemadatan

Ŷ

Dari tampilan di atas, hasil perhitungan berat isi dari program dengan penambahan kadar air sebesar 100 ml, 200ml, 300 ml, 400 ml dan 500 ml jika dibulatkan maka hasil perhitungan akan sama dengan perhitungan secara manual.

### 4.4.1.3. Analisis Grafik

Tabel 4.3. Analisis Manual Berat Isi Air

|                  |      |       |      |       | <u>^</u> |
|------------------|------|-------|------|-------|----------|
|                  | 100  | 200   | 300  | 400   | 500      |
| Kadar air        | 9.41 | 13.95 | 19.1 | 25.17 | 29.43    |
| Gs               | 2.6  | 2.6   | 2.6  | 2.6   | 2.6      |
| Berat isi air    | 1.4  |       |      |       | 1        |
| Berat isi kering | 2.09 | 1.91  | 1.74 | 1.57  | 1.47     |

Analisa hasil data laboratorium diatas sehingga didapatkan nilai berat isi air untuk menggambar garis zero air void. Hasil dari penggambaran grafik didapatkan nilai kadar air optimum sebesar 17,25

#### Penyelesaian

Elevation Berat isi kering  $(\gamma_d)$ 

$$\gamma_d = \frac{Gs * \gamma_w}{1 + (wr * Gs)} = \frac{2,65 * 1}{1 + ((9,41/100) * 2.65)}$$

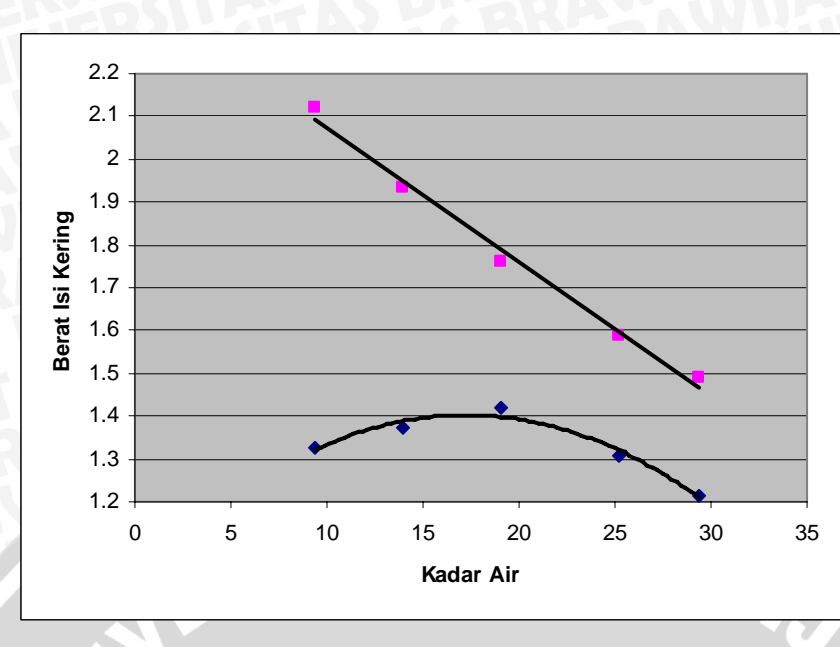

Gambar 4.15 Grafik Pemadatan Secara Manual

Untuk hasil program secara lengkap seperti pada tampilan di bawah ini (hasil *print out* program pada lampiran halaman 82) :

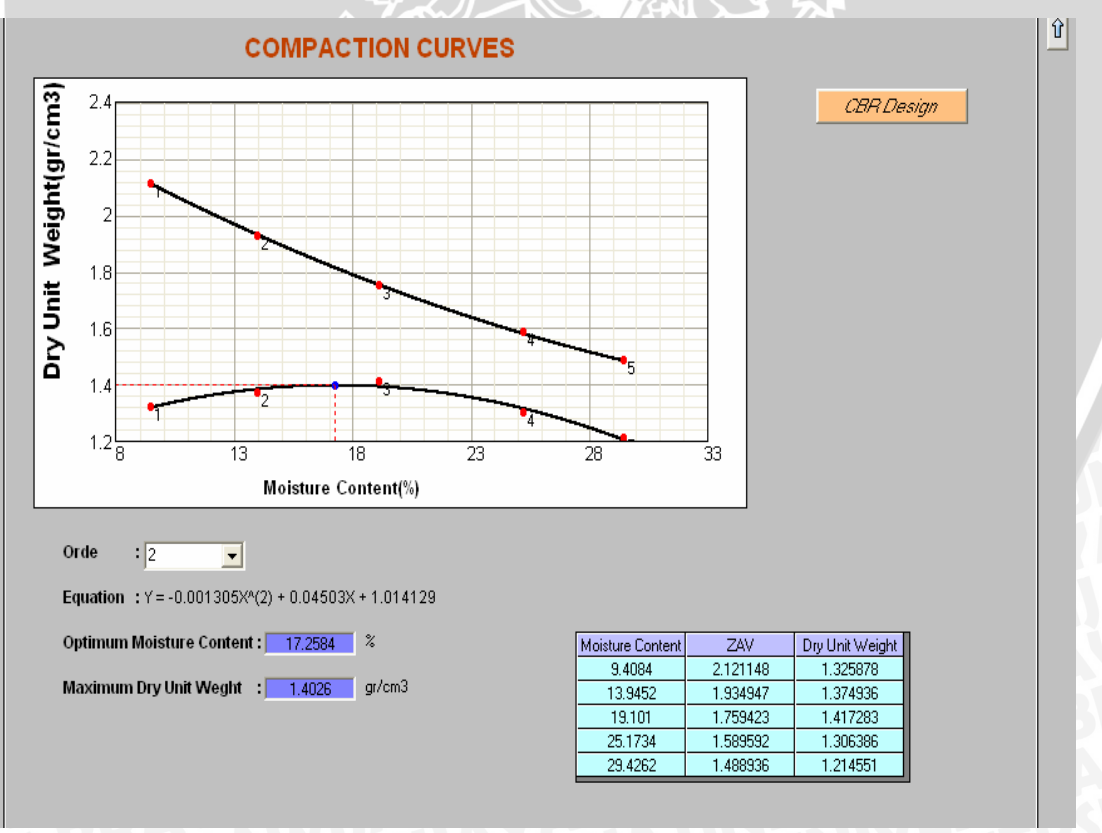

Gambar 4.16. Tampilan Hasil Grafik Pemadatan

Dari tampilan di atas didapatkan nilai kadar air optimum sebesar17,25 sama dengan hasil perhitungan secara manual.

### 4.4.2. Program Analisis California Bearing Ratio

#### 4.4.2.1. Analisis Beban Pada Test California Bearing Ratio

Data dan analisis manual dari percobaan kadar air ditampilkan dalam tabel berikut :

| Tabel 4.4. Analisis | Manual Beban |
|---------------------|--------------|
|---------------------|--------------|

| Keterangan | 10 x tumbukan |       | 25 x tum  | ibukan | 56 x tumbukan |       |  |
|------------|---------------|-------|-----------|--------|---------------|-------|--|
| Penurunan  | Pembacaan     | Beban | Pembacaan | Beban  | Pembacaan     | Beban |  |
|            | Arloji        |       | Arloji    |        | Arloji        |       |  |
| 0.0125     | 1             | 13    | 3.5       | 45.5   | 5.5           | 71.5  |  |
| 0.025      | 3.1           | 40.3  | 4         | 52     | 9.1           | 118.3 |  |
| 0.05       | 4             | 52    | 7.9       | 102.7  | 15.4          | 200.2 |  |
| 0.075      | 5.8           | 75.4  | 9.5 ~~    | 123.5  | 18.2          | 236.6 |  |
| 0.1        | 6.5           | 84.5  | VX11.1    | 144.3  | 20.7          | 269.1 |  |
| 0.15       | 7.7           | 100.1 | 13.9      | 180.7  | <u>∧ 23.1</u> | 300.3 |  |
| 0.2        | 8.9           | 115.7 | 16.5      | 214.5  | 25.1          | 326.3 |  |
| 0.3        | 10.8          | 140.4 | 20.2      | 262.6  | 28.1          | 365.3 |  |
| 0.4        | 12.8          | 166.4 | 24        | 312    | 30.1          | 391.3 |  |
| 0.5        | 13.9          | 180.7 | 26.5      | 344.5  | 31.2          | 405.6 |  |

Analisa hasil data laboratorium diatas sehingga didapatkan nilai beban !

#### Penyelesaian

Beban = Pembacaan arloji x kalibrasi = 1 x 13 = 13 lb

Sedangkan hasil perhitungan dari program adalah sebagai berikut (hasil print

out program pada lampiran halaman 83) :

| PENETRATION |             |            |       |      |   |             |       |       |
|-------------|-------------|------------|-------|------|---|-------------|-------|-------|
|             | Erase Colui | mn 🛛 Add C | olumn |      |   |             |       |       |
|             |             |            | Blows |      | ] | Penetration |       |       |
| 3 Spesimen  | Penetration | 10         | 25    | 56   | · | 10          | 25    | 56    |
|             | 0.0125      | 1          | 3.5   | 5.5  |   | 13.         | 45.5  | 71.5  |
|             | 0.025       | 3.1        | 4     | 9.1  |   | 40.3        | 52.   | 118.3 |
|             | 0.05        | 4          | 7.9   | 15.4 |   | 52.         | 102.7 | 200.2 |
|             | 0.075       | 5.8        | 9.5   | 18.2 |   | 75.4        | 123.5 | 236.6 |
|             | 0.1         | 6.5        | 11.1  | 20.7 |   | 84.5        | 144.3 | 269.1 |
|             | 0.15        | 7.7        | 13.9  | 23.1 |   | 100.1       | 180.7 | 300.3 |
|             | 0.2         | 8.9        | 16.5  | 25.1 |   | 115.7       | 214.5 | 326.3 |
|             | 0.3         | 10.8       | 20.2  | 28.1 |   | 140.4       | 262.6 | 365.3 |
|             | 0.4         | 12.8       | 24    | 30.1 |   | 166.4       | 312.  | 391.3 |
|             | 0.5         | 13.9       | 26.5  | 31.2 | + | 180.7       | 344.5 | 405.6 |

Gambar 4.17. Tampilan Hasil Perhitungan Beban

Dari tampilan di atas, hasil perhitungan beban pada 10 kali pukulan, 25 kali pukulan dan 56 kali pukulan sama dengan hasil perhitungan secara manual.

#### 4.4.2.2. Analisis Kadar Air Pada California Bearing Ratio

Tabel 4.5. Analisis Manual Kadar Air California Bearing Ratio

| Pukulan              |    |       | 10    |       |       | 25    | M     |       | 56    | 47    |
|----------------------|----|-------|-------|-------|-------|-------|-------|-------|-------|-------|
| Berat cawan          | gr | 4.23  | 4.31  | 5.84  | 5.64  | 5.58  | 5.73  | 5.67  | 5.77  | 5.76  |
| Brt tnh basah+cawan  | gr | 27.65 | 33.25 | 18.67 | 44.21 | 52.12 | 29.48 | 36.31 | 50.69 | 36.31 |
| Brt tnh kering+cawan | gr | 24.09 | 28.84 | 16.74 | 38.00 | 44.44 | 25.55 | 31.13 | 43.27 | 31.03 |
| Berat air            | gr | 3.56  | 4.41  | 1.93  | 6.21  | 7.68  | 3.93  | 5.18  | 7.42  | 5.28  |
| Berat tanah kering   | gr | 19.86 | 24.53 | 10.90 | 32.36 | 38.86 | 19.82 | 25.46 | 37.50 | 25.27 |
| Kadar air            | %  | 17.93 | 17.98 | 17.71 | 19.19 | 19.76 | 19.83 | 20.35 | 19.79 | 20.89 |
| Kadar air rata-rata  | %  |       | 17.87 |       |       | 19.59 |       |       | 20.34 |       |

Analisa hasil data laboratorium diatas sehingga didapatkan nilai kadar air rata-rata !

#### Penyelesaian

- ▶ Berat air (Ww) =  $W_1 W_2 = 27.65 24.09 = 3.56$  gr
- ▶ Berat tanah kering (Ws) =  $W_1$   $W_3$ = 27.65 4.23 = 19.86 gr
- > Kadar air (w)

$$w = \frac{WW}{Ws} \times 100\% = \frac{3.56}{19.86} \times 100\% = 17.93\%$$

Kadar air rata-rata (wr)

$$wr = \frac{\sum_{i=1}^{n} wr}{n} = \frac{17.93 + 17.98 + 17.71}{3} = 17.87 \%$$

Sedangkan hasil perhitungan dari program adalah sebagai berikut (hasil *print out* program pada lampiran halaman 84) :

| Moisture Content         |    |          | 10       |          |          | 05           |          |          | FC           |    |
|--------------------------|----|----------|----------|----------|----------|--------------|----------|----------|--------------|----|
| Information              | T. | Upper    | Middle   | Lower    | Upper    | 20<br>Middle | Lower    | Upper    | ос<br>Middle |    |
| Weight Of Can            | gr | 4.23     | 4.31     | 5.84     | 5.64     | 5.58         | 5.73     | 5.67     | 5.77         |    |
| Weight Of Wet+Can        | gr | 27.65    | 33.25    | 18.67    | 44.21    | 52.12        | 29.48    | 36.31    | 50.69        |    |
| Weight Of Dry+Can        | gr | 24.09    | 28.84    | 16.74    | 38       | 44.44        | 25.55    | 31.13    | 43.27        |    |
| Weight Of Water          | gr | 3.56     | 4.41     | 1.93     | 6.21     | 7.68         | 3.93     | 5.18     | 7.42         |    |
| Weight Of Dry Soil       | gr | 19.86    | 24.53    | 10.9     | 32.36    | 38.86        | 19.82    | 25.46    | 37.5         |    |
| Moisture Content         | %  | 17.92548 | 17.97799 | 17.70642 | 19.19036 | 19.76325     | 19.82846 | 20.34564 | 19.78667     | 20 |
| Average Moisture Content | %  |          | 17.86996 |          |          | 19.59402     |          |          | 20.34222     |    |
|                          |    | •        |          |          |          |              |          |          |              | Þ  |

Gambar 4.18. Tampilan Hasil Perhitungan Kadar Air California Bearing Ratio

Dari tampilan di atas, hasil perhitungan kadar air rata-rata pada 10 kali pukulan, 25 kali pukulan dan 56 kali pukulan jika dibulatkan sama dengan hasil perhitungan secara manual sebesar 17.87%, 19.59% dan 20.34%

#### 4.4.2.3. Analisis Berat isi Pada California Bearing Ratio

Data dan perhitungan manual hasil percobaan berat isi seperti pada tabel di bawah ini :

Tabel 4.6. Analisis Manual Berat Isi California Bearing Ratio

| Pukulan             |                    | 10     | 25     | 56     |
|---------------------|--------------------|--------|--------|--------|
| Berat cetakan       | gr                 | 3230   | 3063   | 463    |
| Brt tnh basah+cetak | gr                 | 4364   | 4425   | 3162   |
| Brt Tnh basah       | gr                 | 1134   | 1362   | 2699   |
| Isi cetakan         | cm <sup>3</sup>    | 947.39 | 947.39 | 947.39 |
| Berat isi basah     | gr/cm <sup>3</sup> | 1.20   | 1.44   | 2.85   |
| Berat isi kering    | gr/cm <sup>3</sup> | 1.02   | 1.20   | 2.37   |

Analisa hasil data laboratorium diatas sehingga didapatkan nilai berat isi kering!

#### Penyelesaian

- → Berat tanah basah (Wt) = Wtot- Wc = 4364 3230 = 1134 gr
- ➢ Isi cetakan (V2)

 $V_0 = 0,25 \times \pi \times D_0^2 \times H_1 = 0.25 \times \pi \times 10.2^2 \times 17.1 = 1396.81 \text{gr}$   $V_1 = 0,25 \times \pi \times D_0^2 \times H_2 = 0.25 \times \pi \times 10.2^2 \times 5.5 = 449.42 \text{ gr}$  $V_2 = V_0 - V_1 = 1396.81 - 449.42 = 947.39 \text{ gr}$ 

⇒ Berat isi basah(
$$\gamma_{\rm b}$$
) =  $\frac{Wt}{V_2} = \frac{3230}{947.39} = 1.2 \text{ gr}$ 

**Example 7** Berat isi kering  $(\gamma_d)$ 

$$\gamma_d = \frac{\gamma_b}{1 + wr} = \frac{1.2}{1 + (17.87/100)} = 1.02 \text{ gr}$$

Sedangkan dari perhitungan program seperti diperlihatkan pada gambar di bawah ini (hasil *print out* program pada lampiran halaman 83) :

| Information              |                 | 10        | 25        | 56        |
|--------------------------|-----------------|-----------|-----------|-----------|
| Weight Of Specimen+Mold  | gr              | 4364      | 4425      | 3162      |
| Weight Of Mold           | gr              | 3230      | 3063      | 463       |
| Weight Of Moist Specimen | gr              | 1134.     | 1362.     | 2699.     |
| Volume Of Mold           | cm <sup>3</sup> | 947.86877 | 947.86877 | 947.86877 |
| Wet Unit Weight          | gr/cm³          | 1.19637   | 1.43691   | 2.84744   |
| Dry Unit Weight          | gr/cm²          | 1.01499   | 1.20149   | 2.36612   |

Gambar 4.19. Tampilan Hasil Perhitungan Berat Isi California Bearing Ratio

Dari tampilan di atas, hasil perhitungan berat isi pada 10 kali pukulan, 25 kali pukulan dan 56 kali pukulan jika dibulatkan sama dengan hasil perhitungan secara manual.

#### 4.4.2.4. Analisis Nilai CBR

Hasil grafik dan koreksi manual dari percobaan *California Bearing Ratio* seperti pada gambar di bawah ini :

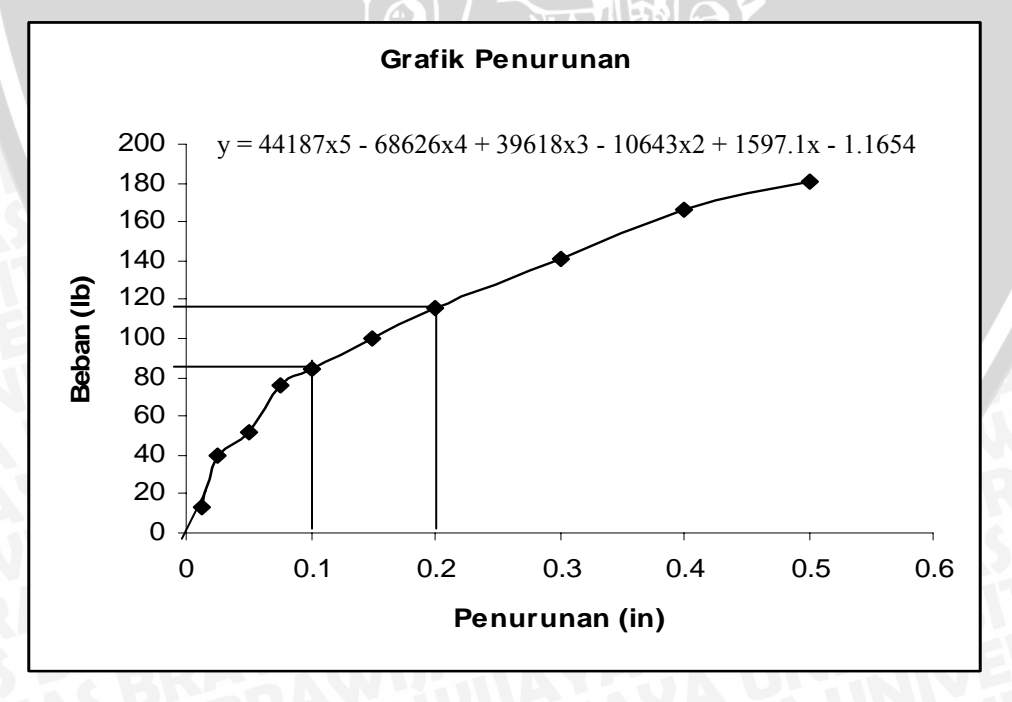

Gambar 4.20. Grafik 10 Kali Tumbukan Secara Manual

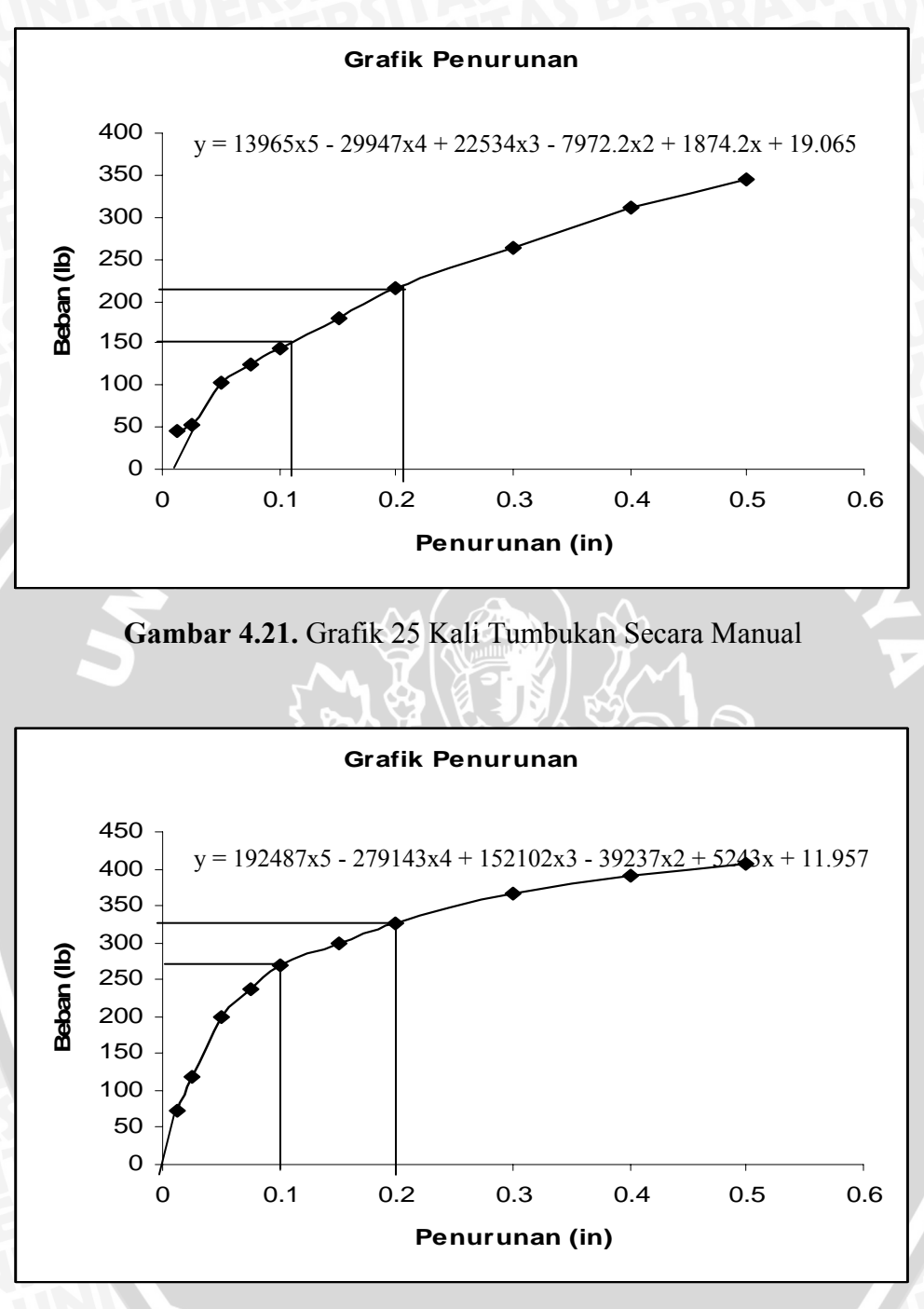

Gambar 4.22. Grafik 56 Kali Tumbukan Secara Manual

Dari gambar kita akan mendapatkan nilai CBR pada penurunan 0.1 inci dan 0.2 inci *Penyelesaian* 

Nilai beban pada penurunan 0,1"

 $Y = 44187^{*}(x^{5}) - 68626^{*}(x^{4}) - 10643^{*}(x^{2}) + 1597.1^{*}x - 1.1654$ 

Nilai beban pada penurunan 0,2"

- $Y = 44187^{*}(x^{5}) 68626^{*}(x^{4}) 10643^{*}(x^{2}) + 1597.1^{*}x 1.1654$ 
  - $= 44187^{*}((0,2)^{5}) 68626^{*}((0,2)^{4}) 10643^{*}((0,2)^{2}) + 1597.1^{*}(0,2) 1.1654$
  - = 113.81 lb

Sehingga didapatkan nilai CBR sebesar

$$CBR_{01}(i) = \frac{bebanpadapenurunan0,1''}{3x1000} x100\% = \frac{85.31}{3x1000} x100\% = 2,84\%$$
$$CBR_{02}(i) = \frac{bebanpadapenurunan0,2''}{3x1500} x100\% = \frac{113.81}{3x1500} x100\% = 2,53\%$$

Sedangkan dari perhitungan program seperti diperlihatkan pada gambar di bawah ini (hasil *print out* program pada lampiran halaman 86) :

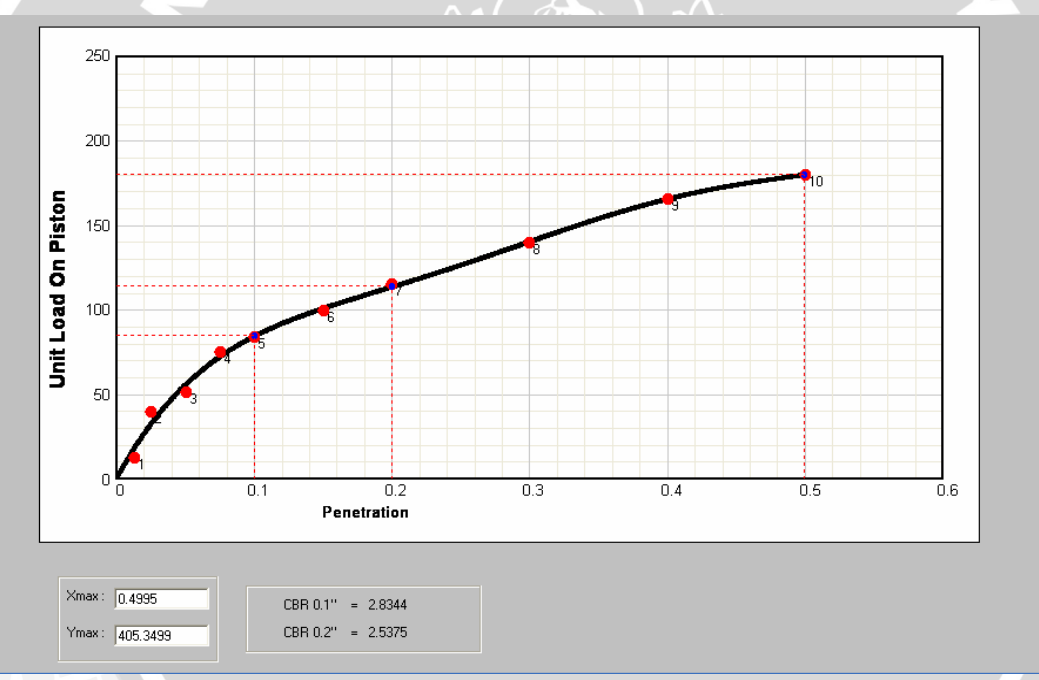

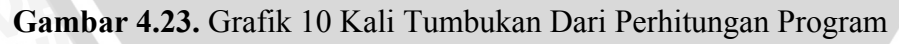

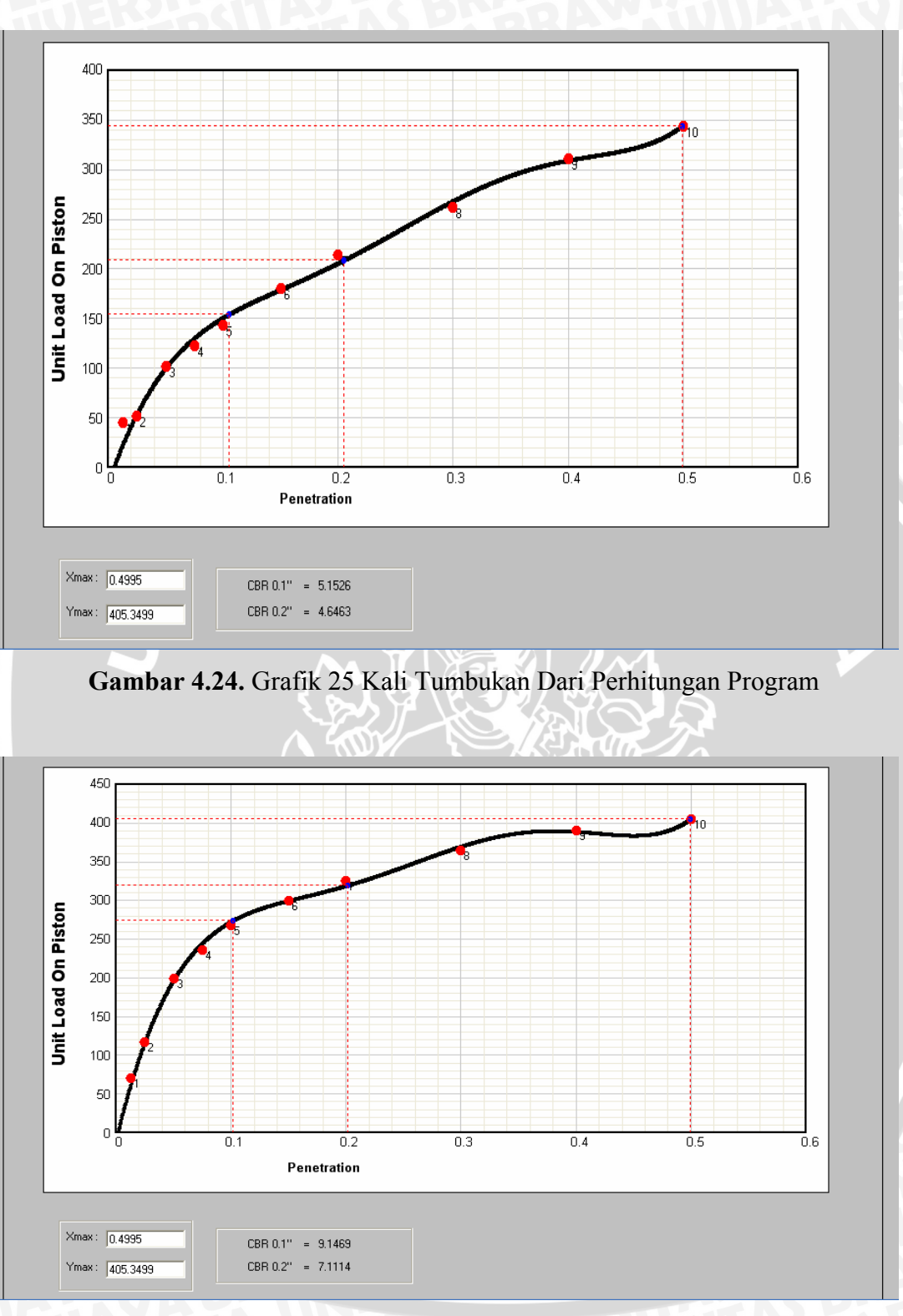

Gambar 4.25. Grafik 56 Kali Tumbukan Dari Perhitungan Program

Dari tampilan di atas, hasil grafik dari program yang dibuat jika dibulatkan sama dengan hasil perhitungan secara manual.

### 4.4.2.4. Analisis Nilai California Bearing Ratio Design

Hasil grafik secara manual untuk mendapatkan nilai *California Bearing Ratio Design* seperti pada gambar di bawah ini :

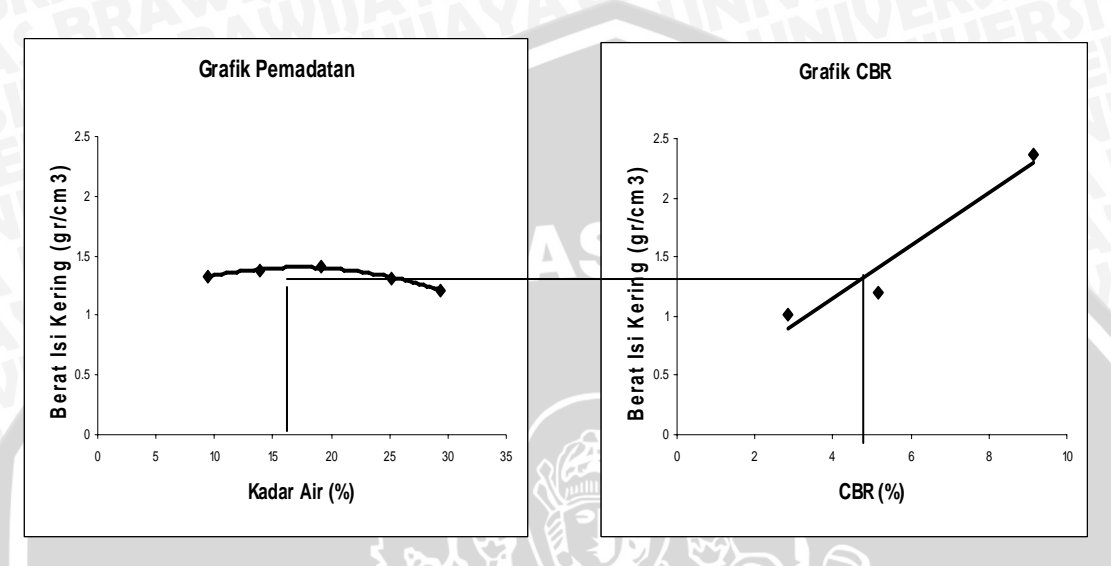

Gambar 4.26. Tampilan CBR Design Manual

Nilai *California Bearing Ratio Design* didapatkan dengan menghubungkan garis lurus diantara 2 grafik yaitu grafik hubungan berat isi kering dengan kadar air dari uji pemadatan sedangkan grafik yang lain merupakan hubungan berat isi kering dengan nilai CBR-nya dari uji *California Bearing Ratio*. Sedangkan dari perhitungan program seperti diperlihatkan pada gambar di bawah ini (hasil *print out* program pada lampiran halaman 85) :

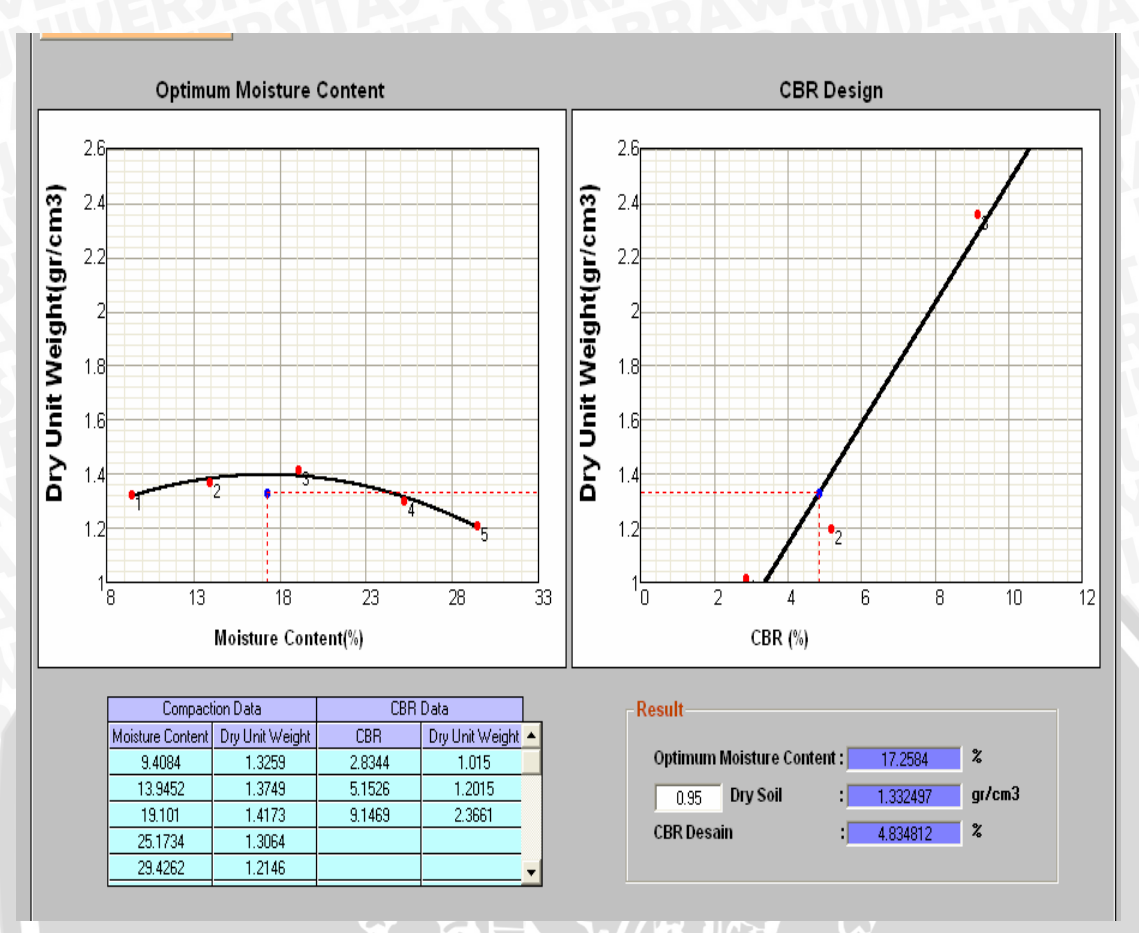

Gambar 4.27. Tampilan CBR Design

Dari tampilan di atas, hasil perhitungan CBR Design jika dibulatkan sama dengan hasil perhitungan secara manual yaitu sebesar sebesar 4,84 %

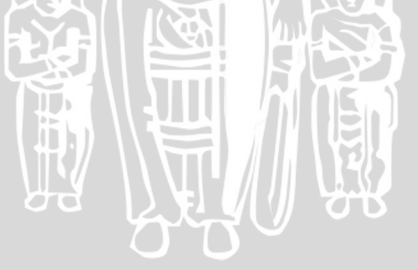

# BAB V PENUTUP

#### 5.1. Kesimpulan

Kesimpulan akhir dengan adanya program analisa ini adalah dapat menambah efektifitas kerja dalam menganalisa suatu kasus perhitungan di bidang Teknik Sipil khususnya pada analisa hasil percobaan laboratorium mengenai sifat mekanis tanah yaitu uji pemadatan dan uji *California Bearing Ratio* (CBR). Dibawah ini merupakan hasil perhitungan dari manual dan hasil perhitungan dari program :

| Pukulan | Manual |      | Program |        | Ratio    |          |
|---------|--------|------|---------|--------|----------|----------|
|         | 0.1"   | 0.2" | 0.1"    | 0.2"   | 0.1"     | 0.2"     |
| 10      | 2.84   | 2.53 | 2.8344  | 2.5375 | 0.998028 | 0.997044 |
| 25      | 5.15   | 4.62 | 5.1526  | 4.6463 | 0.999495 | 0.99434  |
| 56      | 9.15   | 7.12 | 9.1469  | 7.1114 | 0.999661 | 0.998792 |
|         |        |      |         |        |          |          |

|               | Manual | Program  | Rasio    |
|---------------|--------|----------|----------|
| OMC           | 17.2   | 17.2584  | 0.996616 |
| 0.95 Dry Soil | 1.33   | 1.332497 | 0.998126 |
| CBR Desain    | 4.811  | 4.834812 | 0.995075 |

Perbandingan hasil antara manual dengan program dapat dikatakan masih masuk dalam toleransi. Dibandingkan dengan perhitungan secara manual, hasil analisis program berbeda sedikit dalam hal ketelitian angka desimal. Hal ini disebabkan karena pada perhitungan manual ada pembulatan angka desimal dan tentunya hasil program lebih teliti karena melalui perhitungan komputer.

#### 5.2. Saran

Dalam penggunaan program ini, *user* disarankan telah mengerti dasar-dasar analisa data percobaan di laboratorium. Hal ini guna memudahkan *user* dalam memberikan penilaian terhadap hasil *output* program.

Program yang telah dibuat masih belum mencapai tahap sempurna. Perlu pengembangan lebih lanjut Selain itu juga, untuk benar – benar menjamin keakuratan hasil akhir perhitungan program maka verifikasi harus dilakukan berulang kali dengan data yang berbeda – beda sehingga titik kelemahan program berupa kesalahan logika yang tidak terdeteksi dapat diperbaiki. Selanjutnya, pengembangan dan penciptaan dilakukan setahap demi setahap untuk memperoleh kesempurnaan dari suatu program analisa. Untuk jangka panjang, logika bahasa program yang telah dipelajari dapat dimanfaatkan kembali untuk membuat program – program di bidang Teknik Sipil yang lain di kemudian hari.

INERSITAS BRAWING

BRAWIJAYA

#### **DAFTAR PUSTAKA**

- Anonim, 2003. *Laporan Praktikum Mekanika Tanah 1*. Jurusan Sipil. Fakultas Teknik. Universitas Brawijaya
- Das, Braja M. 1995. Mekanika Tanah (Prinsip-prinsip Rekayasa Geoteknis). Jilid II, terjemahan Noor Endah dan Indahsurya B. Mochtar. Jakarta : Erlangga.
- Hardiyatmo, Hary Christady. 1994. *Mekanika Tanah II, Edisi Kedua*. Jakarta : PT. Gramedia Pustaka Utama.
- Terzaghi, Karl & Peck, Ralph B. 1987. Mekanika Tanah dalam Praktek Rekayasa. Jilid 11, Edisi Kedua, terjemahan Bagus Witjaksono & Benny Krisna R. Jakarta : Erlangga.
- Wesley, L. D. 1977. *Mekanika Tanah, Cetakan ke VI*. Jakarta : Badan Penerbit Pekerjaan Umum.
- Bowles, Joseph E. 1997. Analisis dan Desain Pondasi, terjemahan pantur Silaban, Ph.D. Jakarta : Erlangga.
- Dunn, J. J. & Anderson, L. R. 1980. Fundamental of Geotechnical Analysis. Second Edition. Canada : By John Wiley & Sons Inc.
- Asphalt Institute Engineering. 1979. Soils Manual For The Design Of Asphalt Pavement Structures. Maryland . The Asphalt Institute

Anonim, 2005. Soil Bearing Strenght Guide. Technical Buletin

- Maricar & Miscandar. 2007. Perbandingan Antara CBR dan Kuat Tekan Tanah Lempung Akibat Siklus Pembasahan dan Pengeringan. Surabaya. ITS Library Digital
- Fauzan Azmi. 2005. Korelasi California Bearing Ratio (CBR) dengan Elastisitas Pada Tanah. Bandung. Ganesha Digital Library
## LISTING BAHASA PEMROGRAMAN VISUAL BASIC

### SUB DECLARATION

Const sbg Zero = 1E-100

Public cmdActiveButton As CommandButton

Public Singular As Boolean

Public kol, row, dimensi As Integer

Public Kol CBR, Bar CBR, kol pmdt, Swell0(50), Swell1(50), MatrikSwell(50, 50), DiffSwell(50),

Public sampel, lokasi, kedalaman, penguji, proyek, bor, jenis, tanggal

Public beratlama2, unitB2, volumelama2, unitV2, panjanglama2, unitP2, beratbaru2, panjangbaru2, volumebaru2 Public beratlama, unitB, volumelama, unitV, panjanglama, unitP, beratbaru, panjangbaru, volumebaru Public PengaliBerat, PengaliVolume, PengaliPanjang, Pengali(50)

Public X1baru(50), X2baru(50), pron(50), prin, MAT(50), B33(50, 50), HslCorrect(50), Ckol, Fprin, x8,

Public HasilX(50), HasilY(50), x7(50), x9(50), x6(50), HasilRum(50)

Public TikX(50), TikY(50), Cap(50), Matriks2(30), MatriksJ(30, 30)

Public tegangan(30), regangan(30), kuadrat(30), kuadrat2(30), TITIKX, TITIKY, level, pangkat

Public LbaruY1(50), LbaruY2(50), LbaruX1(50), LbaruX2(50), LbaruPerkalianY1(50)

Public js1, js2, js3, js4

Public PenAir(50), As1(50, 50), Matriks(50, 50), wr\_pmdt(50)

Public WcetakP(50), W3\_Pmdt(50), Wt\_pmdt(50), V\_pmdt(50), Isi\_b\_pmdt(50), Isi\_k\_pmdt(50) Public WcawanP(50), Wb\_Pmdt(50), Wk\_Pmdt(50), WsP(50), WwP(50), w\_pmdt(50), D\_pmdt, H\_pmdt Public Gw, Ld(50), Gs, jmlkadar(50), Isi KaRatMin, Isi KaRatMax

Public matrikCBR1(50, 50), matrikCBR2(50, 50), matrikCBR3(50, 50), Time1(50), Time2(50), Time3(50) Public jmlkadarAirCBR1(50), jmlkadarAirCBR2, jmlkadarAirCBR3, wr cbr(50), Kdr Air RataCBR2 Public Brt\_Isi\_CBR1(50), Brt\_Isi\_CBR2(50), Brt\_Isi\_CBR3(50), Turun\_01(50), Turun\_02(50), Karat\_CBR(50) Public phie, kalibrasi, nkolB\_pmdt, nkolK\_CBR, nkolB\_CBR Public Wt cbr(50), W3 cbr(50), WcetakC(50), Karat pmdt(50)

Public Brt Tnh Bsh2, Brt tnh Cetak2, Brt cetak2, Brt Tnh Bsh3, Brt tnh Cetak3, Brt cetak3 Public Vcetak cbr(50), D cbr, H1 cbr, H2 cbr, Vpejal cbr(50), V cbr(50), Isi b cbr(50), Isi cetak1(50) Public WsC(50), Wk cbr(50), WcawanC(50), w cbr(50), WwC(50)

Public Isi k cbr(50), Brt Isi Basah1(50), HargaCBR 21, Beban 11, HargaCBR 22, Beban 12, HargaCBR 23 Public P1(50), Pemb1(50), B1(50), P2(50), Pemb2(50), B2(50), P3(50), Pemb3(20), B3(50) Public P11(50), Pemb11(50), B11(50), P21(50), Pemb21(50), B21(50), P31(50), Pemb31(20), B31(50)

Public Pemb41(20), Pemb51(20), Pemb61(20), Pemb71(20), Pemb81(20), Pemb91(20), Pemb101(20) Public B41(50), B51(50), B61(50), B71(50), B81(50), B91(50), B101(50)

- Public Wb cbr(50), Brt Tnh Bsh cetak2(50), Brt Tnh Bsh cetak3(50)
- Public minY\_Ld, minY\_isikrg, maxY\_Ld, maxY\_isikrg

### SUB PERHITUNGAN PEMADATAN

Public Sub HitungPemadatan() On Error Resume Next Teks ke Simbol Pmdt phie = 3.141592654 kol pmdt = Val(FormPemadatan.Label20.Caption) For i = 1 To kol\_pmdt \* 3 WwP(i) = Wb Pmdt(i) - Wk Pmdt(i)WsP(i) = Wk Pmdt(i) - WcawanP(i)w pmdt(i) =  $\overline{(WwP(i) / WsP(i))} * 100$ Next i For i = 0 To kol pmdt - 1 jmlkadar(i) = 0For j = (i \* 3) + 1 To (i \* 3) + 3jmlkadar(i) = jmlkadar(i) + w pmdt(j)Next j  $wr_pmdt(i) = jmlkadar(i) / 3$ Next i For i = 1 To kol\_pmdt Wt pmdt(i) = W3 Pmdt(i) - WcetakP(i)Next i For i = 1 To kol pmdt V pmdt(i) =  $\overline{0.25}$  \* phie \* (D pmdt  $^2$ ) \* H pmdt Isi b pmdt(i) = Wt pmdt(i) / V pmdt(i)

Isi\_k\_pmdt(i) = Isi\_b\_pmdt(i) / (1 + (wr\_pmdt(i - 1) / 100)) Next i For j = 0 To kol\_pmdt - 1 Ld(j) = (Gs \* (1 - 0) \* Gw) / (1 + ((wr\_pmdt(j) / 100) \* Gs)) Next j

SUB PERHITUNGAN CALIFORNIA BEARING RATIO Public Sub HitungCBR() On Error Resume Next phie = 3.141592654For i = 1 To Bar CBR If Kol CBR = 1 Then B11(i) = Pemb11(i) \* Val(kalibrasi)ElseIf Kol CBR = 2 Then B11(i) = Pemb11(i) \* Val(kalibrasi) B21(i) = Pemb21(i) \* Val(kalibrasi) BRAWIUAL ElseIf Kol CBR = 3 Then B11(i) = Pemb11(i) \* Val(kalibrasi) B21(i) = Pemb21(i) \* Val(kalibrasi) B31(i) = Pemb31(i) \* Val(kalibrasi)  $Elself Kol_CBR = 4$  Then B11(i) = Pemb11(i) \* Val(kalibrasi) B21(i) = Pemb21(i) \* Val(kalibrasi) B31(i) = Pemb31(i) \* Val(kalibrasi) B41(i) = Pemb41(i) \* Val(kalibrasi)ElseIf Kol\_CBR = 5 Then B11(i) = Pemb11(i) \* Val(kalibrasi)B21(i) = Pemb21(i) \* Val(kalibrasi)B31(i) = Pemb31(i) \* Val(kalibrasi) B41(i) = Pemb41(i) \* Val(kalibrasi) B51(i) = Pemb51(i) \* Val(kalibrasi) End If For i = 1 To Kol CBR \* 3  $WsC(i) = Wk \ cbr(i) - WcawanC(i)$  $WwC(i) = Wb_cbr(i) - Wk_cbr(i)$  $w_{cbr(i)} = (WwC(i) / WsC(i)) * 100$ Next i For i = 0 To Kol CBR - 1 jmlkadarAirCBR1(i) = 0For j = (i \* 3) + 1 To (i \* 3) + 3 $jmlkadarAirCBR1(i) = jmlkadarAirCBR1(i) + w_cbr(j)$ Next j wr cbr(i) = jmlkadarAirCBR1(i) / 3Next i For i = 1 To Kol\_CBR  $Wt_cbr(i) = W3_cbr(i) - WcetakC(i)$  $Vcetak_cbr(i) = 0.25 * phie * (D_cbr ^ 2) * H1_cbr$ Vpejal\_cbr(i) = 0.25 \* phie \* (D\_cbr ^ 2) \* H2\_cbr  $V \ cbr(i) = Vcetak \ cbr(i) - Vpejal \ cbr(i)$ Isi b cbr(i) = Wt cbr(i) / V cbr(i) $Isi_k_cbr(i) = Isi_b_cbr(i) / (1 + (wr_cbr(i - 1) / 100))$ Next i End Sub

KONVERSI PEMADATAN
 Sub KonversiPmdt2()
 On Error Resume Next
 'satuan berat
 Pengali(1) = 1 'gr ke gr
 Pengali(2) = 10 ^ (-3) 'gr ke kg
 Pengali(3) = 0.00220462 'gr ke lb
 Pengali(4) = 1000 'kg ke gr
 Pengali(5) = 1 'kg ke kg
 Pengali(6) = 2.20462 'kg ke lb

```
Pengali(7) = 1 / 0.00220462 'lb ke gr
  Pengali(8) = 1 / 2.20462 'lb ke kg
  Pengali(9) = 1 'lb ke lb
urutan1 = 0
  For i = 0 To 2
  For j = 0 To 2
    urutan1 = urutan1 + 1
    If beratlama = i And beratbaru = j Then PengaliBerat = Pengali(urutan1)
  Next j
  Next i
satuan panjang
    Pengali(1) = 1 'm ke m
    Pengali(2) = 100 'm ke cm
    Pengali(3) = 1 / 0.0254 'm ke in
                                                   SBRAWIUAL
  Pengali(4) = 1 / 100 'cm ke m
  Pengali(5) = 1 'cm ke cm
  Pengali(6) = 1 / 2.54 'cm ke in
  Pengali(7) = 0.0254 'in ke m
  Pengali(8) = 2.54 'in ke cm
  Pengali(9) = 1
                'in ke in
urutan3 = 0
  For i = 0 To 2
  For j = 0 To 2
    urutan3 = urutan3 + 1
    If panjanglama = i And panjangbaru = j Then PengaliPanjang = Pengali(urutan3)
  Next j
  Next i
kol pmdt = Val(FormPemadatan.Label20.Caption)
nkolB_pmdt = kol_pmdt
For i = 1 To (kol pmdt * 3)
  WcawanP(i) = Val(FormPemadatan.Grid Pmdt1.TextMatrix(1, i - 1)) * PengaliBerat
    FormPemadatan.Grid Pmdt1.TextMatrix(1, i - 1) = Format(WcawanP(i), "0.#######")
  Wb Pmdt(i) = Val(FormPemadatan.Grid Pmdt1.TextMatrix(2, i - 1)) * PengaliBerat
    FormPemadatan.Grid_Pmdt1.TextMatrix(2, i - 1) = Format(Wb_Pmdt(i), "0.#######")
  Wk Pmdt(i) = Val(FormPemadatan.Grid_Pmdt1.TextMatrix(3, i - 1)) * PengaliBerat
    FormPemadatan.Grid Pmdt1.TextMatrix(3, i - 1) = Format(Wk Pmdt(i), "0.#######")
Next i
For i = 1 To kol_pmdt
  WcetakP(i) = Val(FormPemadatan.Grid Pmdt2.TextMatrix(1, i - 1)) * PengaliBerat
    FormPemadatan.Grid_Pmdt2.TextMatrix(1, i - 1) = Format(WcetakP(i), "0.###")
  W3_Pmdt(i) = Val(FormPemadatan.Grid_Pmdt2.TextMatrix(2, i - 1)) * PengaliBerat
    FormPemadatan.Grid Pmdt2.TextMatrix(2, i - 1) = Format(W3 Pmdt(i), "0.###")
Next i
Gs = Val(FormPemadatan.Text1.Text) 'tdk dikali apapun
  FormPemadatan.Text1.Text = Format(Gs, "0.#######")
Gw = Val(FormPemadatan.Text2.Text) * (PengaliBerat / PengaliPanjang ^ 3) 'masih sALAH
  FormPemadatan.Text2.Text = Format(Gw, "0.######")
D pmdt = Val(FormPemadatan.Text3.Text) * PengaliPanjang
  FormPemadatan.Text3.Text = Format(D pmdt, "0.#######")
H pmdt = Val(FormPemadatan.Text4.Text) * PengaliPanjang
  FormPemadatan.Text4.Text = Format(H pmdt, "0.#######")
End Sub
******
          *****
Sub KonversiGambarPmdt()
On Error Resume Next
If FormPemadatan.Combo13.ListIndex = 0 Then
  If FormPemadatan.Combo12.ListIndex = 0 And FormPemadatan.Combo14.ListIndex = 0 Then
    For j = 0 To kol_pmdt - 1
       Ld2(j) = Ld(j) * (1 / 1000000)
       FormPemadatan.Grid_Pmdt3.TextMatrix(j + 1, 1) = Format(Ld2(j), "0.#######")
    Next j
    For j = 1 To kol pmdt
```

Isi k pmdt2(j) = Isi k pmdt(j) \* (1 / 1000000)FormPemadatan.Grid Pmdt3.TextMatrix(j, 2) = Format(Isi k pmdt2(j), "0.#######") Next j ElseIf FormPemadatan.Combo12.ListIndex = 0 And FormPemadatan.Combo14.ListIndex = 1 For j = 0 To kol pmdt - 1 Ld2(j) = Ld(j)FormPemadatan.Grid Pmdt3.TextMatrix(j + 1, 1) = Format(Ld2(j), "0.######") Next j For j = 1 To kol pmdt Isi k pmdt2(j) = Isi k pmdt(j)FormPemadatan.Grid\_Pmdt3.TextMatrix(j, 2) = Format(Isi\_k\_pmdt2(j), "0.#######") Next j ElseIf FormPemadatan.Combo12.ListIndex = 0 And FormPemadatan.Combo14.ListIndex = 2 For j = 0 To kol pmdt - 1  $Ld2(j) = Ld(j) * (1 / (2.54 ^ 3))$ FormPemadatan.Grid\_Pmdt3.TextMatrix(j + 1, 1) = Format(Ld2(j), "0.######") Next j For j = 1 To kol pmdt  $Isi_k_pmdt2(j) = Isi_k_pmdt(j) * (1 / (2.54 ^ 3))$ FormPemadatan.Grid\_Pmdt3.TextMatrix(j, 2) = Format(Isi\_k\_pmdt2(j), "0.#######") Next j ElseIf FormPemadatan.Combo12.ListIndex = 1 And FormPemadatan.Combo14.ListIndex = 0 Then For j = 0 To kol\_pmdt - 1  $Ld2(j) = Ld(j) * (1000 / 10^{6})$ FormPemadatan.Grid Pmdt3.TextMatrix(j + 1, 1) = Format(Ld2(j), "0.#######") Next j For j = 1 To kol pmdt Isi k pmdt2(j) = Isi k pmdt(j) \*  $(1000 / (10^{6}))$ FormPemadatan.Grid Pmdt3.TextMatrix(j, 2) = Format(Isi k pmdt2(j), "0.#######") Next j ElseIf FormPemadatan.Combo12.ListIndex = 1 And FormPemadatan.Combo14.ListIndex = 1 Then For j = 0 To kol pmdt - 1 Ld2(j) = Ld(j) \* 1000FormPemadatan.Grid Pmdt3.TextMatrix(j + 1, 1) = Format(Ld2(j), "0.#######") Next j For j = 1 To kol\_pmdt Isi k pmdt2(j) = Isi k pmdt(j) \* 1000FormPemadatan.Grid\_Pmdt3.TextMatrix(j, 2) = Format(Isi\_k\_pmdt2(j), "0.#######") Next j ElseIf FormPemadatan.Combo12.ListIndex = 1 And FormPemadatan.Combo14.ListIndex = 2 Then For j = 0 To kol pmdt - 1  $Ld2(j) = Ld(j) * (1000 / (2.54 ^ 3))$ FormPemadatan.Grid Pmdt3.TextMatrix(j + 1, 1) = Format(Ld2(j), "0.######") Next j For j = 1 To kol\_pmdt Isi k pmdt2(j) = Isi k pmdt(j) \*  $(1000 / (2.54 ^ 3))$ FormPemadatan.Grid Pmdt3.TextMatrix(j, 2) = Format(Isi k pmdt2(j), "0.#######") Next i End If End If End Sub KONVERSI CBR Sub KonversiCBR() ' konversi buat cbr disain On Error Resume Next satuan berat Pengali(1) = 1'gr ke gr Pengali(2) = 1 / 1000 'gr ke kg

Pengali(3) = 0.00220462 'gr ke lb Pengali(4) = 1000 'kg ke gr Pengali(5) = 1 'kg ke kg

Pengali(6) = 2.20462 'kg ke lb

Pengali(7) = 1 / 0.00220462 'lb ke gr

Pengali(8) = 1 / 2.20462 'lb ke kg

```
Pengali(9) = 1 'lb ke lb
urutan1 = 0
  For i = 0 To 2
  For j = 0 To 2
    urutan1 = urutan1 + 1
    If beratlama2 = i And beratbaru2 = j Then PengaliBerat = Pengali(urutan1)
  Next i
  Next i
' satuan panjang
    Pengali(1) = 1 'm ke m
    Pengali(2) = 100 'm ke cm
    Pengali(3) = 1 / 0.0254 'm ke in
  Pengali(4) = 1 / 100 'cm ke m
  Pengali(5) = 1 'cm ke cm
  Pengali(6) = 1 / 2.54 'cm ke in
                                                  AS BRAVILATION
  Pengali(7) = 0.0254 'in ke m
  Pengali(8) = 2.54 'in ke cm
  Pengali(9) = 1 'in ke in
urutan3 = 0
  For i = 0 To 2
  For j = 0 To 2
    urutan3 = urutan3 + 1
    If panjanglama2 = i And panjangbaru2 = j Then PengaliPanjang = Pengali(urutan3)
  Next j
  Next i
Kol CBR = Val(FormCBR.Label28.Caption)
Bar CBR = Val(FormCBR.Label31.Caption)
nkolk pmdt = Kol CBR
nkolB_pmdt = Bar_CBR
D cbr = Val(FormCBR.Text17.Text) * PengaliPanjang
  FormCBR.Text17.Text = Format(D cbr, "0.######")
H1 cbr = Val(FormCBR.Text18.Text) * PengaliPanjang
  FormCBR.Text18.Text = Format(H1_cbr, "0.######")
H2_cbr = Val(FormCBR.Text19.Text) * PengaliPanjang
FormCBR.Text19.Text = Format(H2_cbr, "0.#######")
For i = 1 To Kol CBR * 3
  WcawanC(i) = Val(FormCBR.Grid CBR2.TextMatrix(1, i - 1)) * PengaliBerat
    FormCBR.Grid CBR2.TextMatrix(1, i - 1) = Format(WeawanC(i), "0.######")
  Wb_cbr(i) = Val(FormCBR.Grid_CBR2.TextMatrix(2, i - 1)) * PengaliBerat
  FormCBR.Grid_CBR2.TextMatrix(2, i - 1) = Format(Wb_cbr(i), "0.######")
Wk_cbr(i) = Val(FormCBR.Grid_CBR2.TextMatrix(3, i - 1)) * PengaliBerat
    FormCBR.Grid_CBR2.TextMatrix(3, i - 1) = Format(Wk_cbr(i), "0.#######")
Next i
For i = 1 To Kol CBR
  W3 cbr(i) = Val(FormCBR.Grid CBR3.TextMatrix(1, i - 1)) * PengaliBerat
    FormCBR.Grid CBR3.TextMatrix(1, i - 1) = Format(W3 cbr(i), "0.#######")
  WcetakC(i) = Val(FormCBR.Grid CBR3.TextMatrix(2, i - 1)) * PengaliBerat
    FormCBR.Grid_CBR3.TextMatrix(2, i - 1) = Format(WcetakC(i), "0.#######")
Next i
End Sub
          *****
Sub KonversiGambarCBR()
Kol CBR = Val(FormCBR.Label28.Caption)
Bar CBR = Val(FormCBR.Label31.Caption)
If FormPemadatan.Combo13.ListIndex = 0 Then
  If FormCBR.Combo12.ListIndex = 0 And FormCBR.Combo14.ListIndex = 0 Then 'gr/m3 - gr/cm3
    For i = 1 To Kol CBR
    Isi k cbr3 2(i) = Isi k cbr(i) * (1 / 1000000)
       FormCBR.MSFlexGrid2.TextMatrix(i, 3) = Format(Isi k cbr3 2(i), "0.#######")
    Next i
  ElseIf FormCBR.Combo12.ListIndex = 0 And FormCBR.Combo14.ListIndex = 1 Then 'gr/cm3 - gr/cm3
    For i = 1 To Kol CBR
    Isi k cbr3 2(i) = Isi k cbr(i)
```

```
FormCBR.MSFlexGrid2.TextMatrix(i, 3) = Format(Isi_k_cbr3_2(i), "0.######")
    Next i
  ElseIf FormCBR.Combo12.ListIndex = 0 And FormCBR.Combo14.ListIndex = 2 Then 'gr//in3 - gr/cm3
    For i = 1 To Kol CBR
    Isi k cbr3 2(i) = Isi k cbr(i) * (1 / (2.54 ^ 3))
      FormCBR.MSFlexGrid2.TextMatrix(i, 3) = Format(Isi_k_cbr3_2(i), "0.#######")
    Next i
  ElseIf FormCBR.Combo12.ListIndex = 1 And FormCBR.Combo14.ListIndex = 0 Then 'kg/m3 - gr/cm3
    For i = 1 To Kol CBR
    Isi_k_cbr3_2(i) = Isi_k_cbr(i) * (1000 / (10^6))
      FormCBR.MSFlexGrid2.TextMatrix(i, 3) = Format(Isi_k_cbr3_2(i), "0.######")
    Next i
  Elself FormCBR.Combo12.ListIndex = 1 And FormCBR.Combo14.ListIndex = 1 Then 'kg/cm3 - gr/cm3
    For i = 1 To Kol CBR
    Isi_k_cbr3_2(i) = Isi_k_cbr(i) * (1000)
      FormCBR.MSFlexGrid2.TextMatrix(i, 3) = Format(Isi_k_cbr3_2(i), "0.######")
    Next i
  ElseIf FormCBR.Combo12.ListIndex = 1 And FormCBR.Combo14.ListIndex = 2 Then 'kg/in3 - gr/cm3
    For i = 1 To Kol CBR
    Isi_k_cbr3_2(i) = Isi_k_cbr(i) * (1000 / (2.54 ^ 3))
      FormCBR.MSFlexGrid2.TextMatrix(i, 3) = Format(Isi k cbr3 2(i), "0.#######")
    Next i
  End If
End If
End Sub
        GAMBAR PEMADATAN
Private Sub BatasPmdt()
Dim JmlSb4ke2, bagi4ke2, NilaiXMax4, NilaiXMin4, Pinggir4ke2
Dim JmlSbY4ke2, bagiY4ke2, NilaiYMax4, NilaiYMin4, PinggirY4ke2
On Error Resume Next
Picture4.Cls
Picture3.Cls
YMaxAkar4 = Clear 'untuk mengatasi error krn perubahan gambar dr gr/cm3 ke lb/in3
    For j = 1 To kol_pmdt
      Karat_pmdt(j) = Val(FormPemadatan.Grid_Pmdt3.TextMatrix(j, 0))
    Next j
    For i = 1 To kol pmdt
      wr pmdt2(i) = Val(FormPemadatan.Grid Pmdt3.TextMatrix(i, 0))
      Ld2(i) = Val(FormPemadatan.Grid_Pmdt3.TextMatrix(i, 1))
      Isi_k_pmdt2(i) = Val(FormPemadatan.Grid_Pmdt3.TextMatrix(i, 2))
    Next i
    minY Ld = Val(FormPemadatan.Grid Pmdt3.TextMatrix(5, 1))
    \max Y_L d = 0
    For i = 1 To kol pmdt
      If YMaxAkar4 < Ld2(i) Then YMaxAkar4 = Ld2(i)
      If YMinAkar4 > Ld2(i) Then YMinAkar4 = Ld2(i)
    Next i
    minY isikrg = Val(FormPemadatan.Grid Pmdt3.TextMatrix(5, 2))
    maxY isikrg = 0
    For i = 1 To kol pmdt
      If YMaxAkar4 < Isi k pmdt2(i) Then YMaxAkar4 = Isi k pmdt2(i)
      If YMinAkar4 > Isi_k_pmdt2(i) Then YMinAkar4 = Isi_k_pmdt2(i)
   Next i
  If minY Ld < minY isikrg Then
    YMinAkar4 = minY_Ld
  ElseIf minY_Ld > minY_isikrg Then
    YMinAkar4 = minY isikrg
  End If
  If maxY_Ld > maxY_isikrg Then
    YMaxAkar4 = maxY Ld
  ElseIf maxY Ld < maxY isikrg Then
    YMaxAkar4 = maxY isikrg
```

End If XMinAkar4 = Val(FormPemadatan.Grid Pmdt3.TextMatrix(1, 0)) XMaxAkar4 = 0For j = 1 To kol pmdt If XMinAkar4 > wr pmdt2(j) Then XMinAkar4 = wr pmdt2(j) If XMaxAkar4 < wr\_pmdt2(j) Then XMaxAkar4 = wr\_pmdt2(j) Next i Call PropertiesAxis(JmlSb4, Bagi4, XMinAkar4, Pinggir4) Call PropertiesAxis(JmlSbY4, BagiY4, YMinAkar4, PinggirY4) kl1 = Round(YMinAkar4 / BagiY4) kl11 = kl1 \* BagiY4If YMinAkar4 < kl11 Then lopy = kl11 - BagiY4ElseIf YMinAkar4 > kl11 Then lopy = kl11BRAWIJAL End If kk1 = Round(YMaxAkar4 / BagiY4) kk11 = kk1 \* BagiY4If YMaxAkar4 < kk11 Then lop2y = kk11ElseIf YMaxAkar4 > kk11 Then lop2y = kk11 + BagiY4kl2 = Round(XMinAkar4 / Bagi4) k122 = k12 \* Bagi4If XMinAkar4 < kl22 Then lopx = kl22 - Bagi4ElseIf XMinAkar4 > kl22 Then lopx = kl22End If kk2 = Round(XMaxAkar4 / Bagi4) kk22 = kk2 \* Bagi4If XMaxAkar4 < kk22 Then lop2x = kk22ElseIf XMaxAkar4 > kk22 Then lop2x = kk22 + Bagi4End If Call PropertiesAxisBaru(JmlSbY4ke2, bagiY4ke2, lop2y, lopy, PinggirY4ke2) Call PropertiesAxisBaru(JmlSb4ke2, bagi4ke2, lop2x, lopx, Pinggir4ke2) NilaiXMin4 = lopx NilaiYMin4 = lopy NilaiXMax4 = Pinggir4ke2 NilaiYMax4 = PinggirY4ke2 Call GridHor(FormPemadatan.Picture4, NilaiXMin4, NilaiYMin4, NilaiXMax4, NilaiYMax4, bagiY4ke2, JmlSbY4ke2) Call GridVer(FormPemadatan.Picture4, NilaiXMin4, NilaiYMin4, NilaiXMax4, NilaiYMax4, bagi4ke2, JmlSb4ke2) Call DrawFrameY1(FormPemadatan.Picture3, FormPemadatan.Picture4, FormPemadatan.LblSb, FormPemadatan.LblJdl, JmlSbY4ke2, bagiY4ke2, "Unit Weight(" & Combo13.Text & ")", NilaiYMin4) Call DrawFrameX1(FormPemadatan.Picture3, FormPemadatan.Picture4, FormPemadatan.LblSb, FormPemadatan.LblJdl, JmlSb4ke2, bagi4ke2, "Moisture Content(%)", NilaiXMin4) End Sub \*\*\*\*\*\* Private Sub BacaFile() On Error Resume Next For i = 3 To 8 X(i) = 0Next i Picture3.Cls Picture4.Cls

BRAWIJAYA

level = Combo1.Text pangkat = level \* 2 row = level + 1

dimensi = row ' bilangan yang dicari

For i = 1 To kol\_pmdt 'y 'x tegangan(i) = Teg(i)regangan(i) = Reg(i)Next i ReganganMax = 0For i = 1 To kol\_pmdt If regangan(i) > ReganganMax Then ReganganMax = regangan(i) Next i TeganganMax = 0For i = 1 To kol pmdt If tegangan(i) > TeganganMax Then TeganganMax = tegangan(i)Next i For i = 1 To pangkat kuadrat(i) = 0AS BRAWIUM For j = 1 To kol\_pmdt  $kuadrat(i) = kuadrat(i) + (regangan(j) \land i)$ Next j Next i For i = 1 To row kuadrat2(i) = 0For j = 1 To kol pmdt  $kuadrat2(i) = kuadrat2(i) + ((tegangan(j)) * (regangan(j) ^ (i - 1)))$ Next j Next i kuadrat(0) = kol\_pmdt For i = 1 To row For j = 1 To row MatriksJ(i, j) = kuadrat(i + j - 2)MatriksJ(1, 1) = 9Next j Next i For i = 1 To row Matriks2(i) = kuadrat2(i)Next i Call BatasPmdt Eliminasi If Singular Then FormPemadatan.Print "Persamaan singular !" Else SubtitusiBalik End If With Picture4 maximumY = 0For i = 1 To kol pmdt .CurrentX = regangan(i) .CurrentY = tegangan(i)Picture4.Print i Picture4.PSet (i, 0), vbBlack Next i .DrawWidth = 2For i = XMinAkar4 To ReganganMax Step ReganganMax \* 0.001 TITIKX = i $TITIKY = (X(14) * (i^{1})) + (X(13) * (i^{1})) + (X(12) * (i^{1})) + (X(11) * (i^{1})) + (X(10) * (i^{9}))$  $+ (X(9) * (i^{8})) + (X(8) * (i^{7})) + (X(7) * (i^{6})) + (X(6) * (i^{5})) + (X(5) * (i^{4})) + (X(4) * (i^{3})) + (X(3) + (i^{6})) + (X(3) + (i^{6})) + (X(3) + ($  $(i^{(i)} = (X(2) + (X(2) + i) + X(1))$ If TITIKY > maximumY Then maximumY = TITIKY maximumX = i End If .CurrentX = TITIKX CurrentY = TITIKY Picture4.PSet (TITIKX, TITIKY), vbBlack Next i

```
BRAWIJAY
```

```
Label9.Caption = "Y = " & Round(X(8), 4) & "X^(7) + " & Round(X(7), 4) & "X^(6) + " & Round(X(6), 4) & 
"X^(5)+ " & Round(X(5), 4) & "X^(4) + " & Round(X(4), 4) & "X^(3) + " & Round(X(3), 4) & "X^(2) + " & 
Round(X(2), 4) & "X + " & Round(X(1), 4)
For i = 1 To kol_pmdt
.DrawWidth = 5
Picture4.PSet (regangan(i), tegangan(i)), vbRed
Picture4.PSet (maximumX, maximumY), vbBlue
.DrawWidth = 1
.DrawStyle = 2
Picture4.Line (maximumX, 0)-(maximumX, maximumY), vbRed
Picture4.Line (0, maximumY)-(maximumX, maximumY), vbRed
Next i
End With
End Sub
```

```
BRAWIJA
    SUB PENGGAMBARAN CBR
Private Sub Cmd Correction Click()
Cmd Correct.Enabled = True
                                           Label7.Visible = True
Label8.Visible = True
Label7.Caption = "0"
Label8.Caption = "0"
 For i = 0 To 9
    Line1(NC).Visible = True
   HScroll1(NC).Visible = True
   HScroll2(NC).Visible = True
 Next i
Line1(NC).Y1 = NilaiYMin1(NC)
Line1(NC).Y2 = NilaiYMax1(NC)
End Sub
*******
Private Sub Cmd Correct Click()
    langkah0
    For i = 0 To 9
     HScroll1(i).Visible = False
     HScroll2(i).Visible = False
    Next i
    NilaiBenar0
    Cmd Correct.Enabled = False
Label7.Visible = False
Label8.Visible = False
                                   End Sub
*****
Private Sub langkah0()
For i = 0 To 9
 Label14(i).Caption = Clear
 Label15(i).Caption = Clear
Next i
 Label10.Caption = x6(0)
 Label11.Caption = x7(0)
 Label12.Caption = LbaruX1(NC)
 Label13.Caption = LbaruX2(NC)
For i = 0 To 9
 Label14(i).Caption = Format(LbaruPerkalianY1(i), "0.####")
  Label15(i).Caption = Format(LbaruPerkalianY2(i), "0.####")
Next i
End Sub
*******
```

Private Sub NilaiBenar0() For j = 0 To Kol\_CBR - 1 FormCBR.MSFlexGrid2.TextMatrix(j + 1, 2) = Format(Tinggi(j), "0.####") Next j End Sub Private Sub BacaFileCBRPic0() On Error Resume Next For i = 1 To 14 X(i) = 0Next i Picture1(0).Cls level = Val(FormCBR.Combo1(0).Text) pangkat = level \* 2row = level + 1dimensi = row 'bilangan yang dicari AS BRAWIU For j = 1 To Kol\_CBR For i = 1 To Bar\_CBR 'y 'x tegangan(i) = B11(i)regangan(i) = P11(i)Next i Next j ReganganMax = 0For i = 1 To Bar CBR If regangan(i) > ReganganMax Then ReganganMax = regangan(i) Next i TeganganMax = 0For i = 1 To Bar\_CBR If tegangan(i) > TeganganMax Then TeganganMax = tegangan(i) Next i For i = 1 To pangkat  $kuadrat(i) = \hat{0}$ For j = 1 To Bar CBR  $kuadrat(i) = kuadrat(i) + (regangan(j) \wedge i)$ Next j Next i For i = 1 To row kuadrat2(i) = 0For j = 1 To Bar CBR  $kuadrat2(i) = kuadrat2(i) + ((tegangan(j)) * (regangan(j) ^ (i - 1)))$ Next j Next i kuadrat(0) = Bar\_CBR For i = 1 To row For j = 1 To row MatriksJ(i, j) = kuadrat(i + j - 2)MatriksJ(1, 1) = 9Next j Next i For i = 1 To row Matriks2(i) = kuadrat2(i)Next i XMinAkar1 = 0XMaxAkar1 = 0YMaxAkar1 = 0YMinAkar1 = 0For j = 1 To Bar\_CBR If YMaxAkar1 < tegangan(j) Then YMaxAkar1 = tegangan(j) If YMinAkar1 > tegangan(j) Then YMinAkar1 = tegangan(j) If XMaxAkar1  $\leq$  P11(j) Then XMaxAkar1 = P11(j) Next j Call PropertiesAxis(JmlSb1, Bagi1, XMaxAkar1, Pinggir1) Call PropertiesAxis(JmlSbY1, BagiY1, YMaxAkar1, PinggirY1) NilaiXMin1 = 0NilaiYMin1(0) = 0NilaiXMax1 = Pinggir1

```
NilaiYMax1(0) = PinggirY1
Call GridHor 0(FormCBR.Picture1(0), NilaiXMax1, NilaiYMax1(0), Bagi1, BagiY1)
Call DrawFrameY1(FormCBR.Picture2(0), FormCBR.Picture1(0), FormCBR.LblSb(0), FormCBR.LblJdl(0),
JmlSbY1, BagiY1, "Load On Piston (" & FormCBR.Combo3 & ")", YMinAkar1)
Call DrawFrameX1(FormCBR.Picture2(0), FormCBR.Picture1(0), FormCBR.LblSb(0), FormCBR.LblJdl(0),
JmlSb1, Bagi1, "Penetration (" & FormCBR.Combo4 & ")", XMinAkar1)
                  Eliminasi
                  If Singular Then
                          FormCBR.Print "Persamaan singular !"
                Else
                            SubtitusiBalik
                End If
With FormCBR.Picture1(0)
maximumY = 0
For i = 1 To Bar CBR
                          .CurrentX = regangan(i)
                                                                                                                                                                                                                                                                                                                                                                                                                                                                                                                                                          AS BRAW
                          .CurrentY = tegangan(i)
                      FormCBR.Picture1(0).Print i
                      FormCBR.Picture1(0).PSet (i, 0), vbBlack
Next i
                          .DrawWidth = 4
                      For i = 0 To ReganganMax Step ReganganMax * 0.001
                      TikX(0) = i
                        TikY(0) = (X(14) * (i^{1})) + (X(13) * (i^{1})) + (X(12) * (i^{1})) + (X(11) * (i^{1})) + (X(10) * (i^{9})) + (X(10) * (i^{9})) + (X(10) * (i^{1})) + (X(10) * (i^{1
  (X(9) * (i^{5} 8)) + (X(8) * (i^{7})) + (X(7) * (i^{6} 6)) + (X(6) * (i^{5} 5)) + (X(5) * (i^{4} 4)) + (X(4) * (i^{5} 3)) + (X(3) * (i^{5} 4)) + (X(4) * (i^{5} 4)) + (X(4) * (
(i^{2}) + (X(2) * i) + X(1)
                      If TikY(0) > maximumY Then
                        maximumY = TikY(0)
                      maximumX = i
                        End If
                            CurrentX = TikX(0)
                            CurrentY = TikY(0)
                          FormCBR.Picture1(0).PSet (TikX(0), TikY(0)), vbBlack
                          Next i
If HScroll1(0).Visible = False Then
                        If HasilX(0) = 0 Then
                          HasilY(0) = (X(14) * (HasilX(0)^{13})) + (X(13) * (HasilX(0)^{12})) + (X(12) * (HasilX(0)^{11})) + (X(11) * (HasilX(0)^{11})) + (X(11) * (HasilX(0)^{11})) + (X(11)^{11}) + (X(11)^{11})
(\text{HasilX}(0) \land 10)) + (X(10) * (\text{HasilX}(0) \land 9)) + (X(9) * (\text{HasilX}(0) \land 8)) + (X(8) * (\text{HasilX}(0) \land 7)) + (X(7) * (\text{HasilX}(0) \land 7)) + (X(7) * (X(7) * (X(7) \land 7))) + (X(7) * (X(7) \land 7)) + (X(7) * (X(7) \land 7)) + (X(7) \land 7)) + (X(7) (X(7) \land 7)) + (X(7) (X(7) \land 7)) + (X(7) (X(7) \land 7)) + (X(7) (X(7)
(\text{HasilX}(0)^{6}) + (X(6) * (\text{HasilX}(0)^{5})) + (X(5) * (\text{HasilX}(0)^{4})) + (X(4) * (\text{HasilX}(0)^{3})) + (X(3) * (\text{HasilX}(0)^{6})) + (X(3)^{6}) + (X(3)^{6}) + (X(3)
(\text{HasilX}(0) \land 2)) + (X(2) * \text{HasilX}(0)) + X(1)
                                                                               If HasilY(0) > 0 Then
                                                                           'pada saat melewati y=0
                                                                                              LbaruX1(0) = 0.1
                                                                                                  LbaruX2(0) = 0.2
                                                                                                  LbaruY1(0) = ((X(14)) * (LbaruX1(0) ^ 13)) + ((X(13)) * (LbaruX1(0) ^ 12)) + ((X(12)) * (X(12)) + ((X(12)) + (X(12)) + ((X(12)) + (X(12)) + (X(1
(LbaruX1(0)^{11}) + ((X(11)) * (LbaruX1(0)^{10}) + ((X(10)) * (LbaruX1(0)^{9})) + ((X(9)) * (LbaruX1(0)^{10}) + ((X(10))^{10}) + ((X(10))^{1
 \begin{array}{l} ((X(8)) * (LbaruX1(0) ^ 7)) + ((X(7)) * (LbaruX1(0) ^ 6)) + ((X(6)) * (LbaruX1(0) ^ 5)) + ((X(5)) * (LbaruX1(0) ^ 4)) + ((X(4)) * (LbaruX1(0) ^ 3)) + ((X(3)) * (LbaruX1(0) ^ 2)) + ((X(2)) * (LbaruX1(0) ^ 1)) + ((X(2)) * (LbaruX1(0) ^ 2)) + ((X(2)) * (LbaruX1(0) ^ 1)) + ((X(2)) * (LbaruX1(0) ^ 2)) + ((X(2)) * (LbaruX1(0) ^ 2)) 
((X(1)))
                                                                                                  LbaruY2(0) = ((X(14)) * (LbaruX2(0) \land 13)) + ((X(13)) * (LbaruX2(0) \land 12)) + ((X(12)) * (X(12)) + ((X(12)) * (X(12)) + ((X(12)) * (X(12)) + ((X(12)) + ((X(12))) + ((X(12)) + ((X(12))) + ((X(12)) + ((X(12))) + ((X(12)) + ((X(12)) + ((X(12))) + ((X(12)) + ((X(12))) + ((X(12))) + ((X(12)) + ((X(12))) + ((X(12))) + ((X(12))) + ((X(12)) + ((X(12))) + ((X(12)) + ((X(12))) + ((X(12))) + ((X(12))) + ((X(12)) + ((X(12))) + ((X(12))) + ((X(12))) + ((X(12))) + ((X(12))) + ((X(12))) + ((X(12))) + ((X
(LbaruX2(0)^{11}) + ((X(11)) * (LbaruX2(0)^{10}) + ((X(10)) * (LbaruX2(0)^{9})) + ((X(9)) * (LbaruX2(0)^{10}) + ((X(10)) * (LbaruX2(0)^{10}) + ((X(10))) + ((X(10)) * (LbaruX2(0)^{10}) + ((X(10))) + ((X(10)) * (LbaruX2(0)^{10}) + ((X(10))) + ((X(10))) + ((X(10
8)) + ((X(8)) * (LbaruX2(0) ^7)) + ((X(7)) * (LbaruX2(0) ^6)) + ((X(6)) * (LbaruX2(0) ^5)) + ((X(5)) * (X(5)) + ((X(5)) ^6)) + ((X(5)) ^6)) + ((X(5)) ^6) + ((X(5)) ^6) + ((X(5)) + ((X(5)) ^6) + ((X(5)) ^6) + ((X(5)) ^6) + ((X(5)) ^6) + ((X(5)) ^6) + ((
(LbaruX2(0)^{4}) + ((X(4)) * (LbaruX2(0)^{3}) + ((X(3)) * (LbaruX2(0)^{2})) + ((X(2)) * (LbaruX2(0)^{1})) + ((X(2)) * (LbaruX2(0)^{1})) + ((X(2)) * (LbaruX2(0))) + ((X(2)) * (LbaruX2(0))) + ((X(2)) * (LbaruX2(0))) 
((X(1)))
                                                                                                  LbaruPerkalianY1(0) = (LbaruY1(0) / (3 * 1000)) * 100
                                                                                                  LbaruPerkalianY2(0) = (LbaruY2(0) / (3 * 1500)) * 100
                                                                       ElseIf HasilY(0) < 0 Then
                                                                                                  'pada saat melewati x=0
                                                                                                  x7(0) = 0
                                                                                                  For j = NilaiXMin1 To NilaiXMax1 Step 0.0001
                                                                                                  has Y(0) = ((X(14) * (j^{13})) + (X(13) * (j^{12})) + (X(12) * (j^{11})) + (X(11) * (j^{11})) + (X(10) * (j^{11})) + (X(10) * (j^{11}
^{(4)} (X(9) * (j^{(3)}) + (X(8) * (j^{(7)})) + (X(7) * (j^{(6)})) + (X(6) * (j^{(5)})) + (X(5) * (j^{(4)})) + (X(4) * (j^{(5)})) + (X(5) * (j^{(6)})) + (X(5) * (j^{(6)})) + (
(X(3) * (j^2)) + (X(2) * j) + X(1))
                                                                                                                      If hasY(0) > -0.0001 Then
```

```
x7(0) = j
                                                                                                                                                                                                         Exit For
                                                                                                                                                                   End If
                                                                                                                                Next i
                                                                                                                                  LbaruX1(0) = x7(0) + 0.1
                                                                                                                                  LbaruX2(0) = x7(0) + 0.2
                                                                                                                                  LbaruY1(0) = ((X(14)) * (LbaruX1(0) ^ 13)) + ((X(13)) * (LbaruX1(0) ^ 12)) + ((X(12)) * (X(12)) + ((X(12)) * (X(12)) + ((X(12)) + (X(12)) + ((X(12)) + (X(12)) + ((X(12)) + (X(12)) + ((X(12)) + (X(12)) + ((X(12)) + (X(12)) + ((X(12)) + (X(12)) + ((X(12)) + (X(12)) + ((X(12)) + (X(12)) + ((X(12)) + (X(12)) + ((X(12)) + (X(12)) + ((X(12)) + (X(12)) + ((X(12)) + ((X(12)) + (X(12)) + ((X(12)) + (X(12)) + ((X(12)) + ((X(12)) + (X(12)) + ((X(12)) + ((X(12)) + (X(12)) + ((X(12)) + ((X(12)) + (X(12)) + ((X(12)) + (X(12)) + ((X(12)) + ((X(12))) + ((X(12)) + ((X(12)) + ((X(12)) + ((X(12))) + ((X(12)) + ((X(12))) + ((X(12))) + ((X(12))) + ((X(12)) + ((X(12))) + ((X(12)) + ((X(12))) + ((X(12))) + ((X(12))) + ((X(12)) + ((X(12))) + ((X(12))) + ((X(12))) + ((X(12))) + ((X(12))) + ((X(12))) + ((X(12))) + ((X(12))) + ((X(12))) + ((X(12))) + ((X(12))) + ((X(12))
(LbaruX1(0)^{11}) + ((X(11)) * (LbaruX1(0)^{10}) + ((X(10)) * (LbaruX1(0)^{9})) + ((X(9)) * (LbaruX1(0)^{10}) + ((X(10)) * (LbaruX1(0)^{10})) + ((X(10)) * (LbaruX1(0)^{10})) + ((X(10)) * (LbaruX1(0))) + ((X(10)) * (LbaruX1(0))) + ((X(10)) * (LbaruX1(0))) + ((X(10)) * (LbaruX1(0))) + ((X(10)) * (LbaruX1(0))) + ((X(10)) * (LbaruX1(0))) + ((X(10)) * (LbaruX1(0))) + ((X(10)) * (LbaruX1(0))) + ((X(10)))) + ((X(10)
8)) + ((X(8)) * (LbaruX1(0) ^7)) + ((X(7)) * (LbaruX1(0) ^6)) + ((X(6)) * (LbaruX1(0) ^5)) + ((X(5)) * (X(5)) + ((X(5)) ^6)) + ((X(5)) ^6)) + ((X(5)) ^6) + ((X(5)) ^6) + ((X(5)) + ((X(5)) ^6) + ((X(5)) ^6) + ((X(5)) ^6) + ((X(5)) ^6) + ((X(5)) ^6) + ((
(LbaruX1(0)^{4}) + ((X(4)) * (LbaruX1(0)^{3})) + ((X(3)) * (LbaruX1(0)^{2})) + ((X(2)) * (LbaruX1(0)^{1})) + ((X(4))^{4}) + ((X(4))^{4}) + 
((X(1)))
                                                                                                                                LbaruY2(0) = ((X(14)) * (LbaruX2(0) \land 13)) + ((X(13)) * (LbaruX2(0) \land 12)) + ((X(12)) * (X(12)) + ((X(12)) * (X(12)) + ((X(12)) * (X(12)) + ((X(12)) + ((X(12))) + ((X(12)) + ((X(12)) + ((X(12))) + ((X(12)) + ((X(12)) + ((X(12)) + ((X(12)) + ((X(12))) + ((X(12)) + ((X(12)) + ((X(12))) + ((X(12)) + ((X(12))) + ((X(12)) + ((X(12))) + ((X(12)) + ((X(12))) + ((X(12))) + ((X
(LbaruX2(0)^{11}) + ((X(11)) * (LbaruX2(0)^{10}) + ((X(10)) * (LbaruX2(0)^{9})) + ((X(9)) * (LbaruX2(0)^{10}) + ((X(10)) * (LbaruX2(0)^{10}) + ((X(10)) * (LbaruX2(0)^{10})) + ((X(10)) * (LbaruX2(0)^{10}) + ((X(10)) * (LbaruX2(0)^{10})) + ((X(10)) * (LbaruX2(0)^{10}) + ((X(10)) * (LbaruX2(0)^{10})) + ((X(10)) * (LbaruX2(0)^{10}) + ((X(10)) * (LbaruX2(0)^{10})) + ((X(10)) * (LbaruX2(0)^{10}) + ((X(10)) * (LbaruX2(0)^{10})) + ((X(10)) * (LbaruX2(0)^{10}) + ((X(10)) * (LbaruX2(0)^{10})) + ((X(10)) * (LbaruX2(0)^{10})) + ((X(10)) * (LbaruX2(0))) + ((X(10)) * (LbaruX2(0))) + ((X(10)) * (LbaruX2(0))) + ((X(10)) * (LbaruX2(0))) + ((X(10)) * (LbaruX2(0))) + ((X(10)) * (LbaruX2(0))) + ((X(10)) * (LbaruX2(0))) + ((X(10)) * (LbaruX2(0))) + ((X(10)) * (LbaruX2(0))) + ((X(10)) * (LbaruX2(0))) + ((X(10)) * (LbaruX2(0))) + ((X(10)))
8)) + ((X(8)) * (LbaruX2(0) ^7)) + ((X(7)) * (LbaruX2(0) ^6)) + ((X(6)) * (LbaruX2(0) ^5)) + ((X(5)) * (LbaruX2(0) ^4)) + ((X(4)) * (LbaruX2(0) ^3)) + ((X(3)) * (LbaruX2(0) ^2)) + ((X(2)) * (LbaruX2(0) ^1)) + ((X(2)) * (LbaruX2(0) ^2)) + ((X(2)) * (LbaruX2(0) ^2)) + ((X(2)) 
((X(1)))
                                                                                                                                                                                                                                                                                                                                                                                                                                                                                                                                                                                                                                                                                                                                                                                                                                                                                                                           BRAWIJA
                                                                                                                                  LbaruPerkalianY1(0) = (LbaruY1(0) / (3 * 1000)) * 100
                                                                                                                                  LbaruPerkalianY2(0) = (LbaruY2(0) / (3 * 1500)) * 100
                                                                                                  End If
                                End If
                             If LbaruPerkalianY1(0) \le LbaruPerkalianY2(0) Then
                                                           Tinggi(0) = LbaruPerkalianY2(0)
                             ElseIf LbaruPerkalianY1(0) > LbaruPerkalianY2(0) Then
                                                         Tinggi(0) = LbaruPerkalianY1(0)
                                End If
ElseIf HScroll1(0).Visible = True Then
                             For i = 0 To 9
                             If HasilX(0) = 0 Then
                                                              HasilY(0) = (Round(X(14), 4) * (HasilX(0)^{13})) + (Round(X(12), 4) * (HasilX(0)^{12})) + (Round(X(12), 4)^{12}) + (Round(X(12), 4)^{12}) + (Rou
4) * (\text{HasilX}(0)^{11}) + (\text{Round}(X(11), 4) * (\text{HasilX}(0)^{10})) + (\text{Round}(X(10), 4) * (\text{HasilX}(0)^{9})) + (\text{HasilX}(0)^{10}) + (\text{HasilX}(0)^{10}) + (\text{HasilX}(0)^
(\text{Round}(X(9), 4) * (\text{Hasil}X(0) \land 8)) + (\text{Round}(X(8), 4) * (\text{Hasil}X(0) \land 7)) + (\text{Round}(X(7), 4) * (\text{Hasil}X(0) \land 6)) + (\text{Round}(X(7), 4) * (\text{Hasil}X(0) \land 6)) + (\text{Round}(X(7), 4) * (\text
(Round(X(6), 4) * (HasilX(0) ^ 5)) + (Round(X(5), 4) * (HasilX(0) ^ 4)) + (Round(X(4), 4) * (HasilX(0) ^ 3)) + (Round(X(4), 4) * (HasilX(0) ^ 3)) + (Round(X(
(Round(X(3), 4) * (HasilX(0) ^ 2)) + (Round(X(2), 4) * (HasilX(0) ^ 1)) + (Round(X(1), 4))
                                                                                                                                     'pada saat melewati x=0
                                                                                                                                  If Label7.Caption = "" Then
                                                                                                                                                                   x9(0) = 0
                                                                                                                                  Else
                                                                                                                                                                x9(0) = Val(Label7.Caption)
                                                                                                                                  End If
                                                                                                                                  LbaruX1(0) = x9(0) + 0.1
                                                                                                                                  LbaruX2(0) = x9(0) + 0.2
                                                                                                                                  LbaruY1(0) = (Round(X(14), 4) * (LbaruX1(0)^{13})) + (Round(X(12), 4) * (LbaruX1(0)^{12})) +
(Round(X(12), 4) * (LbaruX1(0)^{11})) + (Round(X(11), 4) * (LbaruX1(0)^{10})) + (Round(X(10), 4) * (LbaruX1(0)^{10})) + (Round(X(10), 4) * (LbaruX1(0)^{10})) + (Round(X(10), 4)^{10}) + (Round(X(10), 4)^{10}) + (Round(X(
(LbaruX1(0)^9) + (Round(X(9), 4) * (LbaruX1(0)^8)) + (Round(X(8), 4) * (LbaruX1(0)^7)) + (Round(X(7), 4)^8) + (Round(X(7), 4)^8) + (R
(1) * (LbaruX1(0)^{6}) + (Round(X(6), 4) * (LbaruX1(0)^{5})) + (Round(X(5), 4) * (LbaruX1(0)^{4})) + (Round(X(5), 4)^{6}) + (Round(X(6), 4)^{6}) + (Round(X(6)
(Round(X(4), 4) * (LbaruX1(0)^3)) + (Round(X(3), 4) * (LbaruX1(0)^2)) + (Round(X(2), 4) * (LbaruX1(0)^2)) + (Round(X(2)^2)) + (Round(X(2)^2)) + (Round(X(2)^2)) + (Round(X(2
(1)) + (Round(X(1), 4))
                                                                                                                                  LbaruY2(0) = (Round(X(14), 4) * (LbaruX2(0) ^ 13)) + (Round(X(13), 4) * (LbaruX2(0) ^ 12)) + (Round(X(13), 4) * (LbaruX2(0) ^ 12)) + (Round(X(13), 4) * (Round(X(13), 4))) + (Round(X(13), 4) * (Round(X(13), 4))) + (Round(X(13), 4)) + (Round(X(13), 4)) + (Round(X(13), 4)) + (Round(X(13
(Round(X(12), 4) * (LbaruX2(0)^{11})) + (Round(X(11), 4) * (LbaruX2(0)^{10})) + (Round(X(10), 4) * (LbaruX2(0)^{10})) + (Round(X(10), 4) * (LbaruX2(0))) + (Round(X(10), 4) * (LbaruX2(0))) + (Round(X(10), 4) * (LbaruX2(0))) + (Round(X(10), 4) * (LbaruX2(0))) + (Round(X(10), 4) * (LbaruX2(0))) + (Round(X(10), 4) * (LbaruX2(0))) + (Round(X(10), 4) * (LbaruX2(0))) + (Round(X(10), 4) * (Round(X(10), 4))) + (Round(X(10), 4) * (Round(X(10), 4))) + (Round(X(10), 4) * (Round(X(10), 4))) +
(LbaruX2(0)^9) + (Round(X(9), 4) * (LbaruX2(0)^8)) + (Round(X(8), 4) * (LbaruX2(0)^7)) + (Round(X(7), 4)) + (Round(X(7), 4)) 
4) * (LbaruX2(0)^{6}) + (Round(X(6), 4) * (LbaruX2(0)^{5})) + (Round(X(5), 4) * (LbaruX2(0)^{4})) + (Round(X(5), 4)^{6}) + (Round(X(6), 4)^{6}) + (Round(X(6),
(Round(X(4), 4) * (LbaruX2(0)^3)) + (Round(X(3), 4) * (LbaruX2(0)^2)) + (Round(X(2), 4) * (LbaruX2(0)^2)) + (Round(X(2), 4) * (Round(X(2)^2)) + (Round(X(2)^2)) + (Round(X(2)^2)) + (Round(X(2)^2)) + (Round(X(2
1)) + (Round(X(1), 4))
                                      LbaruPerkalianY1(0) = (LbaruY1(0) / (3 * 1000)) * 100
                                      LbaruPerkalianY2(0) = (LbaruY2(0) / (3 * 1500)) * 100
                                      If LbaruPerkalianY1(0) \leq LbaruPerkalianY2(0) Then
                                                                 Tinggi(0) = LbaruPerkalianY2(0)
```

Elself LbaruPerkalianY1(0) > LbaruPerkalianY2(0) Then Tinggi(0) = LbaruPerkalianY1(0) End If End If

Next i End If

BRAWIJAY

```
For i = 1 To Bar CBR
  .DrawWidth = 10
    FormCBR.Picture1(0).PSet (regangan(i), tegangan(i)), vbRed
   DrawWidth = 5
    FormCBR.Picture1(0).PSet (LbaruX1(0), LbaruY1(0)), vbGreen
    FormCBR.Picture1(0).PSet (LbaruX2(0), LbaruY2(0)), vbGreen
   .DrawWidth = 1
   DrawStyle = 2
    FormCBR.Picture1(0).Line (LbaruX1(0), 0)-(LbaruX1(0), LbaruY1(0)), vbRed
    FormCBR.Picture1(0).Line (0, LbaruY1(0))-(LbaruX1(0), LbaruY1(0)), vbRed
    FormCBR.Picture1(0).Line (LbaruX2(0), 0)-(LbaruX2(0), LbaruY2(0)), vbBlue
    FormCBR.Picture1(0).Line (0, LbaruY2(0))-(LbaruX2(0), LbaruY2(0)), vbBlue
  Next i
FormCBR.Label16(0).Caption = "Y = " & Round(X(9), 4) & "X^(8) + " & Round(X(8), 4) & "X^(7) + " & Round(X(7), 4) & "X^(6) + " & Round(X(6), 4) & "X^(5) + " & Round(X(5), 4) & "X^(4) + " & Round(X(4), 4)
& "X^(3) + " & Round(X(3), 4) & "X^(2)+ " & Round(X(2), 4) & "X + " & Round(X(1), 4)
End With
End Sub
                                                                    ZAD
        PENGGAMBARAN DISAIN CBR
    >
Sub BatasSumbuY_Pmdt_CBR()
On Error Resume Next
Dim JmlSb5ke2, bagi5ke2, Pinggir5ke2, PinggirY5ke2, JmlSbY5ke2, bagiY5ke2
Dim JmlSb6ke2, bagi6ke2, Pinggir6ke2, PinggirY6ke2, JmlSbY6ke2, bagiY6ke2
Dim kl1_kn, kl11_kn, lopy_kn, kk1_kn, kk11_kn, lop2y_kn, kl2_kn, kl22_kn, lopx_kn, kk2_kn, kk22_kn,
lop2x kn
Dim kl1 kr, kl11 kr, lopy kr, kk1 kr, kk11 kr, lop2y kr, kl2 kr, kl22 kr, lopx kr, kk2 kr, kk22 kr, lop2x kr
kol pmdt = Val(FormPemadatan.Label20.Caption)
Kol CBR = Val(Label28.Caption)
Bar CBR = Val(Label31.Caption)
  For j = 1 To kol pmdt
    wr_pmdt3(j) = Val(FormCBR.GridCBR Pmdt.TextMatrix(j, 0))
    Isi k pmdt3(j) = Val(FormCBR.GridCBR Pmdt.TextMatrix(j, 1))
  Next j
  For i = 1 To Kol_CBR
    HslCorrect(i) = Val(FormCBR.GridCBR Pmdt.TextMatrix(i, 2))
    Isi k cbr3(i) = Val(FormCBR.GridCBR Pmdt.TextMatrix(i, 3))
  Next i
  YminKiri = Val(FormPemadatan.Grid_Pmdt3.TextMatrix(5, 2))
  YmaxKiri = 0
  For i = 1 To kol pmdt
    If YmaxKiri < Isi k pmdt3(i) Then YmaxKiri = Isi k pmdt3(i)
    If YminKiri > Isi k pmdt3(i) Then YminKiri = Isi k pmdt3(i)
  Next i
  YMaxKanan = 0
  YminKanan = Val(FormCBR.GridCBR_Pmdt.TextMatrix(1, 1))
  For j = 1 To Kol CBR
    If YMaxKanan < Isi k cbr3(j) Then YMaxKanan = Isi k cbr3(j)
    If YminKanan > Isi k cbr3(j) Then YminKanan = Isi k cbr3(j)
  Next j
  If YminKiri < YminKanan Then
    YMinAkar7 = YminKiri
  ElseIf YminKiri > YminKanan Then
    YMinAkar7 = YminKanan
  End If
  If YmaxKiri > YMaxKanan Then
    YMaxAkar7 = YmaxKiri
  ElseIf YmaxKiri < YMaxKanan Then
    YMaxAkar7 = YMaxKanan
  End If
End Sub
  ******
```

Sub BatasSumbuX\_Pmdt\_CBRkiri()

BatasSumbuY Pmdt CBR For j = 1 To kol pmdt Karat pmdt(j) = Val(FormPemadatan.Grid Pmdt3.TextMatrix(j, 0)) Next j XMinAkar5 = Val(FormPemadatan.Grid Pmdt3.TextMatrix(1, 0)) XMaxAkar5 = 0For i = 1 To kol\_pmdt If XMinAkar5 > Karat pmdt(i) Then XMinAkar5 = Karat pmdt(i) If XMaxAkar5 < Karat pmdt(i) Then XMaxAkar5 = Karat pmdt(i) Next i Call PropertiesAxis(JmlSb5, Bagi5, XMinAkar5, Pinggir5) Call PropertiesAxis(JmlSbY5, BagiY5, YMinAkar7, PinggirY5) kl1 kr = Round(YMinAkar7 / BagiY5) kl11 kr = kl1 kr \* BagiY5 If YMinAkar7 < kl11\_kr Then BRAWIUAL lopy\_kr = kl11\_kr - BagiY5 ElseIf YMinAkar7 > kl11 kr Then lopy kr = kl11 krEnd If kk1 kr = Round(YMaxAkar7 / BagiY5) kk11 kr = kk1 kr \* BagiY5If YMaxAkar7 < kk11 kr Then lop2y kr = kk11 krElseIf YMaxAkar7 > kk11 kr Then  $lop2y_kr = kk11_kr + BagiY5$ End If kl2 kr = Round(XMinAkar5 / Bagi5) kl22 kr = kl2 kr \* Bagi5 If  $\overline{XMinAkar5} < kl22$  kr Then lopx kr = kl22 kr - Bagi5ElseIf XMinAkar5 > kl22 kr Then  $lopx_kr = kl22 kr$ kk2 kr = Round(XMaxAkar5 / Bagi5)  $kk^{22}$  kr = kk2 kr \* Bagi5 If XMaxAkar5 < kk22\_kr Then lop2x kr = kk22 krElseIf XMaxAkar5 > kk22 kr Then lop2x kr = kk22 kr + Bagi5End If Call PropertiesAxisBaru(JmlSbY5ke2, bagiY5ke2, lop2y\_kr, lopy\_kr, PinggirY5ke2) Call PropertiesAxisBaru(JmlSb5ke2, bagi5ke2, lop2x\_kr, lopx\_kr, Pinggir5ke2) NilaiXMin5 = lopx krNilaiYMin5 = lopy kr NilaiXMax5 = Pinggir5ke2 NilaiYMax5 = PinggirY5ke2 Call GridHor(FormCBR.Picture44, NilaiXMin5, NilaiYMin5, NilaiXMax5, NilaiYMax5, bagiY5ke2, JmlSbY5ke2) Call GridVer(FormCBR.Picture44, NilaiXMin5, NilaiYMin5, NilaiXMax5, NilaiYMax5, bagi5ke2, JmlSb5ke2) Call DrawFrameY1(FormCBR.Picture33, FormCBR.Picture44, FormCBR.LblSb(0), FormCBR.LblJdl(0), JmlSbY5ke2, bagiY5ke2, "Dry Density (" & FormPemadatan.Combo13.Text & ")", NilaiYMin5) Call DrawFrameX1(FormCBR.Picture33, FormCBR.Picture44, FormCBR.LblSb(0), FormCBR.LblJdl(0), JmlSb5ke2, bagi5ke2, "Moisture Content(%)", NilaiXMin5) End Sub \*\*\*\*\*\* Sub BatasSumbuX Pmdt CBRKanan() On Error Resume Next BatasSumbuY Pmdt CBR XMinAkar6 = Val(FormCBR.GridCBR Pmdt.TextMatrix(1, 2)) XMaxAkar6 = 0For i = 1 To Kol\_CBR If XMinAkar6 > HslCorrect(i) Then XMinAkar6 = HslCorrect(i) If XMaxAkar6 < HslCorrect(i) Then XMaxAkar6 = HslCorrect(i)

Next i

```
Call PropertiesAxis(JmlSb6, Bagi6, XMinAkar6, Pinggir6)
Call PropertiesAxis(JmlSbY6, BagiY6, YMinAkar7, PinggirY6)
kl1 kn = Round(YMinAkar7 / BagiY6)
kl11 kn = kl1 kn * BagiY6
  If YMinAkar7 < kl11 kn Then
    lopy_{kn} = kl11_{kn} - BagiY6
   ElseIf YMinAkar7 > kl11 kn Then
    lopy_kn = kl11 kn
  End If
kk1_kn = Round(YMaxAkar7 / BagiY6)
kk11 kn = kk1 kn * BagiY6
  If YMaxAkar7 < kk11 kn Then
    lop2y kn = kk11 kn
   ElseIf YMaxAkar7 > kk11_kn Then
    lop2y_kn = kk11_kn + BagiY6
                                                       BRAWIJA
  End If
kl2 kn = Round(XMinAkar6 / Bagi6)
 kl22 kn = kl2 kn * Bagi6
  If XMinAkar6 \leq kl22 kn kn Then
    lopx_kn = kl22_kn - Bagi6
   ElseIf XMinAkar6 > kl22 kn Then
    lopx kn = kl22 kn
  End If
kk2 kn = Round(XMaxAkar6 / Bagi6)
  kk22_kn = kk2_kn * Bagi6
  If XMaxAkar6 < kk22 kn Then
    lop2x kn = kk22 kn
   ElseIf XMaxAkar6 > kk22 kn Then
    lop2x kn = kk22 kn + Bagi6
  End If
Call PropertiesAxisBaru(JmlSbY6ke2, bagiY6ke2, lop2y_kn, lopy_kn, PinggirY6ke2)
Call PropertiesAxisBaru(JmlSb6ke2, bagi6ke2, lop2x_kn, lopx_kn, Pinggir6ke2)
       NilaiXMin6 = lopx kn
       NilaiYMin6 = lopy kn
       NilaiXMax6 = Pinggir6ke2
       NilaiYMax6 = PinggirY6ke2
Call GridHor(FormCBR.Picture111, NilaiXMin6, NilaiYMin6, NilaiXMax6, NilaiYMax6, bagiY6ke2,
JmlSbY6ke2)
Call GridVer(FormCBR.Picture111, NilaiXMin6, NilaiYMin6, NilaiXMax6, NilaiYMax6, bagi6ke2, JmlSb6ke2)
Call DrawFrameY1(FormCBR.Picture112, FormCBR.Picture111, FormCBR.LblSb(0), FormCBR.LblJdl(0),
JmlSbY6ke2, bagiY6ke2, "Dry Density (" & FormPemadatan.Combo13.Text & ")", NilaiYMin6)
Call DrawFrameX1(FormCBR.Picture112, FormCBR.Picture111, FormCBR.LblSb(0), FormCBR.LblJdl(0),
JmlSb6ke2, bagi6ke2, "CBR (%)", NilaiXMin6)
End Sub
******
Sub Regresi pangkat1Kanan()
On Error Resume Next
Picture111.Cls
Picture112.Cls
'BatasSumbuY_Pmdt_CBR
BatasSumbuX_Pmdt_CBRKanan
Kol CBR = Val(Label28.Caption)
Bar_CBR = Val(Label31.Caption)
  For i = 1 To Kol CBR
    HslCorrect(i) = Val(FormCBR.GridCBR_Pmdt.TextMatrix(i, 2))
    Isi_k_cbr3(i) = Val(FormCBR.GridCBR_Pmdt.TextMatrix(i, 3))
  Next i
jml1CBR = 0
jml2CBR = 0
jml3CBR = 0
jml4CBR = 0
```

For i = 1 To Kol\_CBR

```
bonY2(i) = Isi_k_cbr3(i)
     jml1CBR = jml1CBR + bonY2(i) 'nilai y
   bonX2(i) = HslCorrect(i)
     jml2CBR = jml2CBR + bonX2(i) 'nilai x
    Tpp2(i) = bonY2(i) * bonX2(i)
     jml3CBR = jml3CBR + Tpp2(i)
   w2pp2(i) = bonX2(i)^2
      jml4CBR = jml4CBR + w2pp2(i)
  Next i
z4 = Kol CBR
c82 = ((z4 * jml3CBR) - (jml2CBR * jml1CBR)) / ((z4 * jml4CBR) - (jml2CBR ^ 2))
c92 = (jml1CBR / z4) - (c82 * (jml2CBR / z4))
      For i = 1 To Kol CBR
        xa = HslCorrect(i)
      Next i
      Next Xr
      End With
 Else
 End If
 With Picture111
 DrawWidth = 5
 .DrawWidth = 1
```

AS BRAWINA  $ya = Isi_k_cbr3(i)$ With Picture111 .CurrentX = xa .CurrentY = ya Picture111.Print i .DrawWidth = 5Picture111.PSet (xa, ya), vbRed End With With Picture111 .DrawWidth = 3For Xr = NilaiXMin6 To NilaiXMax6 Step 0.01 Picture111.PSet (Xr, c92 + (c82 \* Xr)), vbGreen Opt = FormCBR.Text28.Text  $x\bar{8} = (nilaiOptimum - c92) / c82$ Label51(0).Caption = Format(nilaiOptimum, "0.######") Label51(2).Caption = Format(x8, "0.######")If FormPemadatan.Combo1.ListIndex = 0 Then Label51(1).Caption = Format(maxiX, "0.######") Label51(1).Caption = Format(maximumX, "0.######") Picture111.PSet (x8, nilaiOptimum), vbBlue .DrawStyle = 2Picture111.Line (NilaiXMin6, nilaiOptimum)-(x8, nilaiOptimum), vbRed Picture111.Line (x8, NilaiYMin6)-(x8, nilaiOptimum), vbRed End With End Sub

'X\*Y

'X^2

#### $\triangleright$ SUB MENGGAMBAR GRAFIK Public Sub PropertiesAxis(JmlTitikSb, Pembagi, NilaiMaximum, BatasPinggir) For i = -20 To 20 JmlTitikSb = Round(NilaiMaximum / $(1 * (10 ^ (i)))) + 1$ If JmlTitikSb < 10 Then Pembagi = $1 * (10^{(i)})$ BatasPinggir = Pembagi \* JmlTitikSb Exit Sub End If JmlTitikSb = Round(NilaiMaximum / $(2 * (10 ^ (i)))) + 1$ If JmlTitikSb < 10 Then Pembagi = $2 * (10^{(i)})$ BatasPinggir = Pembagi \* JmlTitikSb Exit Sub End If

```
JmlTitikSb = Round(NilaiMaximum / (5 * (10 ^ (i)))) + 1
  If JmlTitikSb < 10 Then
    Pembagi = 5 * (10^{(i)})
    BatasPinggir = Pembagi * JmlTitikSb
    Exit Sub
  End If
Next i
End Sub
Public Sub GridHor(LayarGrafik As PictureBox, Xkiri, Ybawah, Xkanan, Yatas, Pembagi, JmlTitikSb)
 LayarGrafik.Scale (Xkiri, Yatas)-(Xkanan, Ybawah)
LayarGrafik.Cls
'Gambar Grid horizontal
With LayarGrafik
    GridKecilY = Pembagi / 5
    For j = 1 To (JmlTitikSb + 1) * 5
    .DrawWidth = 1
    DrawStyle = 0
    LayarGrafik.Line (Xkiri, Ybawah + (j * GridKecilY))-(Xkanan, Ybawah + (j * GridKecilY)), vbButtonFace
    Next j
    For j = 1 To (JmlTitikSb + 1)
    .DrawWidth = 1
    LayarGrafik.Line (Xkiri, Ybawah + (j * Pembagi))-(Xkanan, Ybawah + (j * Pembagi)), vbButtonShadow
    Next j
End With
End Sub
Public Sub GridVer(LayarGrafik As PictureBox, Xkiri, Ybawah, Xkanan, Yatas, Pembagi, JmlTitikSb)
'Gambar Grid vertical
     With LayarGrafik
         GridKecilX = Pembagi / 5
         For j = 1 To (JmlTitikSb + 1) * 5
         .DrawWidth = 1
         .DrawStyle = 0
         LayarGrafik.Line (Xkiri + (j * GridKecilX), Yatas)-(Xkiri + (j * GridKecilX), Ybawah), vbButtonFace
         Next j
         For j = 1 To (JmlTitikSb + 1)
         .DrawWidth = 1
         LayarGrafik.Line (Xkiri + (j * Pembagi), Yatas)-(Xkiri + (j * Pembagi), Ybawah), vbButtonShadow
         Next j
                                        End With
End Sub
Public Sub DrawFrameX1(LayarGrafik As PictureBox, FrameGrafik As PictureBox, LabelSumbu As Label,
LabelJudul As Label, JmlTitikSumbu, Pembagi, NamaLabel As String, NilaiTerbawahY)
jarakselang = FrameGrafik.Width / (JmlTitikSumbu)
jaraktambah = FrameGrafik.Left - (0.5 * LabelSumbu.Width)
With LayarGrafik
  .FontSize = LabelSumbu.FontSize
  .Font = LabelSumbu.Font
```

.FontSize = LabelSumbu.FontSize .Font = LabelSumbu.Font .FontBold = False .ForeColor = vbBlack For i = 1 To JmlTitikSumbu + 2 LabelSumbu.Caption = ((i - 1) \* Pembagi) + NilaiTerbawahY LabelSumbu.AutoSize = True .CurrentY = FrameGrafik.Top + FrameGrafik.Height + (LayarGrafik.Height \* 0.0014) .CurrentX = (FrameGrafik.Left - (0.5 \* LabelSumbu.Width)) + ((i - 1) \* jarakselang) LayarGrafik.Print ((i - 1) \* Pembagi) + NilaiTerbawahY Next i .FontSize = LabelJudul.FontSize .Font = LabelJudul.Font

```
BRAWIJAYA
```

```
.FontBold = True
.CurrentY = LayarGrafik.Height * 0.92
.CurrentX = FrameGrafik.Left + FrameGrafik.Width - (0.75 * FrameGrafik.Width)
LayarGrafik.Print NamaLabel
End With
End Sub
```

Public Sub DrawFrameY1(LayarGrafik As PictureBox, FrameGrafik As PictureBox, LabelSumbu As Label, LabelJudul As Label, JmlTitikSumbu, Pembagi, NamaLabel As String, NilaiTerbawahX) jarakselang = FrameGrafik.Height / (JmlTitikSumbu) jaraktambah = FrameGrafik.Top + FrameGrafik.Height - (0.5 \* LabelSumbu.Height) With LayarGrafik .FontSize = LabelSumbu.FontSize .Font = LabelSumbu.Font .FontBold = False .ForeColor = vbBlack For i = 1 To JmlTitikSumbu + 2 LabelSumbu.Caption = ((i - 1) \* Pembagi) + NilaiTerbawahXLabelSumbu.AutoSize = True .CurrentX = FrameGrafik.Left - LabelSumbu.Width - (LayarGrafik.Width \* 0.01) .CurrentY = jaraktambah - ((i - 1) \* jarakselang)LayarGrafik.Print ((i - 1) \* Pembagi) + NilaiTerbawahX Next i .FontSize = LabelJudul.FontSize .Font = LabelJudul.Font .FontBold = True Call dotext(LayarGrafik, LayarGrafik.Font, NamaLabel, "90", 0.7 \* LayarGrafik.Height, 0.005 \* LayarGrafik.Width) End With End Sub ≻ PREVIEW PEMADATAN Sub ShowResultPmdt() bersihreport kol pmdt = Val(FormPemadatan.Label20.Caption) Fprin = FormPemadatan.Grid Air.Cols FormReportPmdt.Label29.Caption = FormCover.Text1.Text FormReportPmdt.Label30.Caption = FormCover.Text2.Text FormReportPmdt.Label31.Caption = FormCover.Text3.Text FormReportPmdt.Label32.Caption = FormCover.Text4.Text

```
FormReportPmdt.Label20.Caption = FormCover.Text5.Text
FormReportPmdt.Label34.Caption = FormCover.Text6.Text
FormReportPmdt.Label35.Caption = FormCover.DTPicker1.Value
FormReportPmdt.Label36.Caption = FormCover.Text7.Text
FormReportPmdt.Label12.Caption = FormPemadatan.Text1.Text
FormReportPmdt.Label13.Caption = FormPemadatan.Text2.Text
FormReportPmdt.Label14.Caption = FormPemadatan.Text3.Text
FormReportPmdt.Label15.Caption = FormPemadatan.Text4.Text
For j = 0 To kol pmdt - 1
  FormReportPmdt.Label1(j) = FormPemadatan.Grid Air.TextMatrix(0, j)
Next j
If kol pmdt <= 5 Then
  For j = 0 To kol pmdt - 1
    FormReportPmdt.Grid_Pmdt2R(0).TextMatrix(0, j) = FormPemadatan.Grid_Pmdt2.TextMatrix(0, j)
  Next j
If kol_pmdt <= 5 Then
  For i = 1 To 2
  For j = 1 To kol pmdt
    FormReportPmdt.Grid_Pmdt2R(0).TextMatrix(i, j - 1) = FormPemadatan.Grid_Pmdt2.TextMatrix(i, j - 1)
  Next j
  Next i
    For i = 0 To 3
  For j = 1 To kol pmdt
```

FormReportPmdt.Grid\_Pmdt2R(0).TextMatrix(i + 3, j - 1) = Grid\_hasil\_pmdt2.TextMatrix(i, j - 1)
 Next j
 Next i
 Picture9.Visible = True
 Picture10.Visible = True
End If
For i = 0 To kol\_pmdt - 1
 FormReportPmdt.Label11(i) = FormPemadatan.Grid\_Air2.TextMatrix(0, i)
Next i
End Sub

### PREVIEW CBR

```
Sub showreport CBR()
bersihreport
Tampilan_Preview_cbr
                                                           BRAWIUNE
Kol_CBR = Val(FormCBR.Label28.Caption)
Bar CBR = Val(FormCBR.Label31.Caption)
prin = Val(FormCBR.Label28.Caption)
FormReportCBR.Label29.Caption = FormCover.Text1.Text
FormReportCBR.Label30.Caption = FormCover.Text2.Text
FormReportCBR.Label31.Caption = FormCover.Text3.Text
FormReportCBR.Label32(1).Caption = FormCover.Text4.Text
FormReportCBR.Label20.Caption = FormCover.Text5.Text
FormReportCBR.Label36.Caption = FormCover.Text6.Text
FormReportCBR.Label33.Caption = FormCover.DTPicker1.Value
FormReportCBR.Label34.Caption = FormCover.Text7.Text
FormReportCBR.Label16.Caption = Val(FormCBR.Text17.Text)
FormReportCBR.Label17.Caption = Val(FormCBR.Text18.Text)
FormReportCBR.Label21.Caption = Val(FormCBR.Text19.Text)
FormReportCBR.Label19.Caption = Val(FormCBR.Text20.Text)
If Kol CBR <= 5 Then
  For i = 1 To Bar CBR
  For j = 1 To Kol CBR + 1
    FormReportCBR.Grid_CBR1R.TextMatrix(i, j - 1) = FormCBR.Grid_CBR1.TextMatrix(i, j - 1)
  Next j
  Next i
    For i = 1 To Kol CBR
      FormReportCBR.Grid CBR1R.TextMatrix(0, i) = FormCBR.Grid CBR1.TextMatrix(0, i)
    Next i
    For i = 1 To Kol CBR
      FormReportCBR.Grid CBR1 LanjutR.TextMatrix(0, i - 1) = FormCBR.Grid CBR1.TextMatrix(0, i)
    Next i
  For i = 1 To Bar CBR
  For j = 1 To Kol_CBR
FormReportCBR.Grid_CBR1_LanjutR.TextMatrix(i, j - 1) = FormCBR.Grid_CBR1_Lanjut.TextMatrix(i, j - 1)
  Next j
  Next i
    Frame4. Visible = True
For i = 1 To Kol CBR
  FormReportCBR.Label28(i - 1).Caption = FormCBR.Grid CBR1.TextMatrix(0, i)
  FormReportCBR.Label35(i - 1).Caption = FormCBR.Grid AirCBR3.TextMatrix(0, i - 1)
Next i
    For i = 0 To 2
    For j = 1 To 3
    If prin = 1 Then
      FormReportCBR.MSFlexGrid1(0).TextMatrix(j, i) = FormCBR.Grid_CBR2.TextMatrix(j, i)
      FormReportCBR.MSFlexGrid1(0).TextMatrix(j + 3, i) = FormCBR.Grid hasil CBR1.TextMatrix(j - 1, i)
      FormReportCBR.Picture6(0).Visible = True
    ElseIf prin = 2 Then
      FormReportCBR.MSFlexGrid1(0).TextMatrix(j, i) = FormCBR.Grid CBR2.TextMatrix(j, i)
      FormReportCBR.MSFlexGrid1(0).TextMatrix(j + 3, i) = FormCBR.Grid hasil CBR1.TextMatrix(j - 1, i)
      FormReportCBR.MSFlexGrid1(1).TextMatrix(j, i) = FormCBR.Grid CBR2.TextMatrix(j, i + 3)
```

```
FormReportCBR.MSFlexGrid1(1).TextMatrix(j + 3, i) =.Grid_hasil_CBR1.TextMatrix(j - 1, i + 3)
      For 1 = 0 To 1
        FormReportCBR.Picture6(1).Visible = True
      Next 1
    End If
    Next j
    Next i
If Kol CBR <= 5 Then
  For i = 1 To 2
  For j = 1 To Kol CBR
    FormReportCBR.Grid CBR3R(0).TextMatrix(i, j - 1) = FormCBR.Grid CBR3.TextMatrix(i, j - 1)
  Next j
  Next i
End If
If Kol_CBR <= 5 Then
 For i = 1 To Kol_CBR
 FormReportCBR.Grid_CBR3R(0).TextMatrix(0, i - 1) = FormCBR.Grid_CBR1.TextMatrix(0, i)
 Next i
End If
If Kol CBR <= 5 Then
  For i = 1 To Kol CBR
    FormReportCBR.Grid_CBR3R(0).TextMatrix(3, i - 1) = FormCBR.Grid_hasil_CBR2.TextMatrix(0, i - 1)
    FormReportCBR.Grid_CBR3R(0).TextMatrix(4, i - 1) = FormCBR.Grid_hasil_CBR2.TextMatrix(1, i - 1)
    FormReportCBR.Grid CBR3R(0).TextMatrix(5, i - 1) = FormCBR.Grid hasil CBR2.TextMatrix(2, i - 1)
    FormReportCBR.Grid_CBR3R(0).TextMatrix(6, i - 1) = FormCBR.Grid_hasil_CBR2.TextMatrix(3, i - 1)
  Next i
End If
Label42.Caption = FormCBR.Text28.Text
Label51(0).Caption = FormCBR.Label51(0).Caption
Label51(1).Caption = FormCBR.Label51(1).Caption
Label51(2).Caption = FormCBR.Label51(2).Caption
End Sub
        MENCETAK HASIL PEMADATAN
    Sub Snapshot()
  Clipboard.Clear
  DoEvents
  keybd event VK MENU, 0, 0, 0
                                     ' Plant "Alt" key
  DoEvents
  keybd event VK SNAPSHOT, 0, 0, 0
  DoEvents
  keybd_event VK_MENU, 0, KEYEVENTF_KEYUP, 0 'Release "Alt" key
  DoEvents
  FormReportCBR.PicPrint1.Picture = Clipboard.GetData(vbCFBitmap)
  Clipboard.Clear
  Exit Sub
End Sub
```

# Hasil Print Out Compaction Software

|                                          | S            | oil Tes    | ting Lab                               | oratory               | <b>Compaction</b>  | on Te              | est                  |                    |         |
|------------------------------------------|--------------|------------|----------------------------------------|-----------------------|--------------------|--------------------|----------------------|--------------------|---------|
| Sample No ÷1<br>Location ÷Sa<br>Depth ÷1 | amping<br>m  | gedung     | Tested By<br>Proyek .No<br>Description | :Ghana<br>:5<br>:Clay | Dat<br>Bor         | e<br>ing .No       | :1<br>:2             | 1/21/2006<br>?     |         |
| Specific Grafity<br>Unit Weight Of W     | :<br>/ater : | 2.65<br>1. | gr<br>gr/cm³                           |                       | He<br>Di           | eight Oi<br>ameter | f Mold :<br>Of Mold: | 11.6 gr<br>10.2 gr |         |
| Water Volume                             | ml           |            | 100.                                   |                       | Water Volume       | ml                 |                      | 200.               |         |
| Information                              | gr           | Upper      | Middle                                 | Lower                 | Information        | gr                 | Upper                | Middle             | Lower   |
| Weight Of Can                            | gr           | 5.67       | 4.29                                   | 4.56                  | Weight Of Can      | gr                 | 4.23                 | 4.43               | 5.63    |
| Weight Of Wet+Car                        | gr           | 24.02      | 20.01                                  | 20.23                 | Weight Of Wet+Car  | gr                 | 19.96                | 25.01              | 19.23   |
| Weight Of Dry+Can                        | gr           | 22.35      | 18.69                                  | 18.93                 | Weight Of Dry+Can  | gr                 | 18.05                | 22.48              | 17.56   |
| Weight Of Water                          | gr           | 1.67       | 1.32                                   | 1.3                   | Weight Of Water    | gr                 | 1.91                 | 2.53               | 1.67    |
| Weight Of Dry Soil                       | gr           | 16.68      | 14.4                                   | 14.37                 | Weight Of Dry Soil | gr                 | 13.82                | 18.05              | 11.93   |
| Moisture Content                         | %            | 10.012     | 9.1667                                 | 9.0466                | Moisture Content   | %                  | 13.8205              | 14.0166            | 13.9983 |
| Average                                  | %            |            | 9.4084                                 |                       | Average            | %                  |                      | 13.9452            |         |
|                                          |              |            |                                        |                       |                    |                    |                      |                    |         |
| Water Volume                             | ml           |            | 300.                                   |                       | Water Volume       | ml                 |                      | 400.               |         |
| Information                              | gr           | Upper      | Middle                                 | Lower                 | Information        | gr                 | Upper                | Middle             | Lower   |
| Weight Of Can                            | gr           | 5.76       | 5.66                                   | 5.75                  | Weight Of Can      | gr                 | 5.83                 | 5.81               | 5.87    |
| Weight Of Wet+Car                        | gr           | 24.38      | 22.12                                  | 24.65                 | Weight Of Wet+Car  | gr                 | 46.8                 | 37.51              | 40.06   |
| Weight Of Dry+Can                        | gr           | 21.28      | 19.52                                  | 21.69                 | Weight Of Dry+Can  | gr                 | 38.58                | 31.05              | 33.26   |
| Weight Of Water                          | gr           | 3.1        | 2.6                                    | 2.96                  | Weight Of Water    | gr                 | 8.22                 | 6.46               | 6.8     |
| Weight Of Dry Soil                       | gr           | 15.52      | 13.86                                  | 15.94                 | Weight Of Dry Soil | gr                 | 32.75                | 25.24              | 27.39   |
| Moisture Content                         | %            | 19.9742    | 18.759                                 | 18.5696               | Moisture Content   | %                  | 25.0992              | 25.5943            | 24.8266 |
| Average                                  | %            |            | 19.101                                 |                       | Average            | %                  |                      | 25.1734            |         |
|                                          |              |            |                                        |                       |                    |                    |                      |                    |         |
| Water Volume                             | ml           |            | 500.                                   |                       |                    |                    |                      |                    |         |
| Information                              | gr           | Upper      | Middle                                 | Lower                 |                    |                    |                      |                    |         |
| Weight Of Can                            | gr           | 5.9        | 4.26                                   | 4.42                  |                    |                    |                      |                    |         |
| Weight Of Wet+Car                        | gr           | 35         | 27.5                                   | 48.27                 |                    |                    |                      |                    |         |
| Weight Of Dry+Can                        | gr           | 28.4       | 22.23                                  | 38.25                 |                    |                    |                      |                    |         |
| Weight Of Water                          | gr           | 6.6        | 5.27                                   | 10.02                 |                    |                    |                      |                    |         |
| Weight Of Dry Soil                       | gr           | 22.5       | 17.97                                  | 33.83                 |                    |                    |                      |                    |         |
| Moisture Content                         | %            | 29.3333    | 29.3267                                | 29.6187               |                    |                    |                      |                    |         |
| Average                                  | %            |            | 29.4262                                |                       |                    |                    |                      |                    |         |

| Water Volume                  | ml                 | 100.     | 200.     | 300.     | 400.     | 500.     |
|-------------------------------|--------------------|----------|----------|----------|----------|----------|
| Weight Of Mold                | gr                 | 2035.    | 2035.    | 2035.    | 2035.    | 2035.    |
| Weight Of Moist Specimen+Mold | gr                 | 3410.    | 3520.    | 3635.    | 3585.    | 3525.    |
| Weight Of Moist Specimen      | gr                 | 1375.    | 1485.    | 1600.    | 1550.    | 1490.    |
| Volume Of Mold                | cm <sup>3</sup>    | 947.8688 | 947.8688 | 947.8688 | 947.8688 | 947.8688 |
| Wet Density                   | gr/cm <sup>3</sup> | 1.4506   | 1.5667   | 1.688    | 1.6352   | 1.5719   |
| Dry Density                   | gr/cm <sup>3</sup> | 1.3259   | 1.3749   | 1.4173   | 1.3064   | 1.2146   |

COMPACTION CURVES

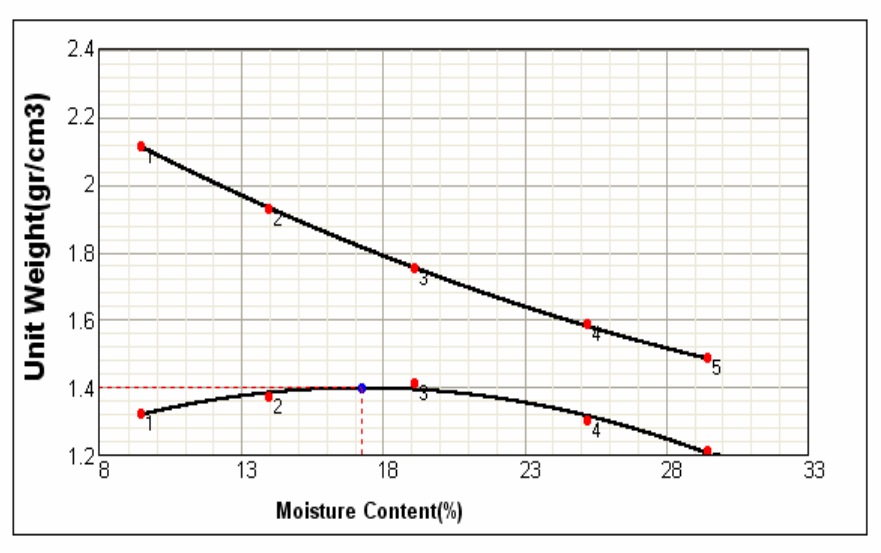

Order : 2

Equation :  $Y = -0.001305X^{2} + 0.04503X + 1.014129$ 

Optimum Moisture Content : 17.2584 %

Max Dry Soil : 1.4026 gr/cm3

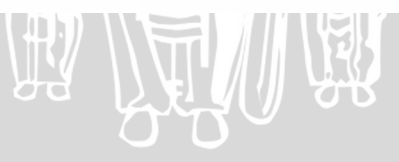

# Hasil Print Out California Bearing Ratio Software

| California Bearing Ratio Test                                                                                                    |                                                     |      |      |              |        |       |       |       |  |  |
|----------------------------------------------------------------------------------------------------|-----------------------------------------------------|------|------|--------------|--------|-------|-------|-------|--|--|
| Sample No :1 Tested By :Ghana Date :11/21/2006<br>Location :Samping gedung Sipil Proyek .No :5 Boring .No :2<br>Depth :1 m Description :Clay |                                                     |      |      |              |        |       |       |       |  |  |
| Diameter Of                                                                                                    | Diameter Of Mold : 10.2 cm Height Of Pejal : 5.5 cm |      |      |              |        |       |       |       |  |  |
| Calibration                                                                                                    | : 1                                                 | 3    | Hei  | ight Of Mold | : 17.1 | cm    |       |       |  |  |
| Reading                                                                                                    |                                                     |      |      |              |        | Load  |       |       |  |  |
| Penetration                                                                                                    | 10                                                  | 25   | 56   |              |        | 10    | 25    | 56    |  |  |
| 0.0125                                                                                                    | 1                                                   | 3.5  | 5.5  |              |        | 13.   | 45.5  | 71.5  |  |  |
| 0.025                                                                                                    | 3.1                                                 | 4    | 9.1  |              |        | 40.3  | 52.   | 118.3 |  |  |
| 0.05                                                                                                    | 4                                                   | 7.9  | 15.4 |              |        | 52.   | 102.7 | 200.2 |  |  |
| 0.075                                                                                                    | 5.8                                                 | 9.5  | 18.2 |              |        | 75.4  | 123.5 | 236.6 |  |  |
| 0.1                                                                                                    | 6.5                                                 | 11.1 | 20.7 |              |        | 84.5  | 144.3 | 269.1 |  |  |
| 0.15                                                                                                    | 7.7                                                 | 13.9 | 23.1 |              |        | 100.1 | 180.7 | 300.3 |  |  |
| 0.2                                                                                                    | 8.9                                                 | 16.5 | 25.1 |              |        | 115.7 | 214.5 | 326.3 |  |  |
| 0.3                                                                                                    | 10.8                                                | 20.2 | 28.1 |              |        | 140.4 | 262.6 | 365.3 |  |  |
| 0.4                                                                                                    | 12.8                                                | 24   | 30.1 |              |        | 166.4 | 312.  | 391.3 |  |  |
| 0.5                                                                                                    | 13.9                                                | 26.5 | 31.2 |              |        | 180.7 | 344.5 | 405.6 |  |  |
|                                                                                                    |                                                     |      |      |              |        |       |       |       |  |  |
|                                                                                                    |                                                     |      |      |              |        |       |       |       |  |  |
|                                                                                                    |                                                     |      |      |              |        |       |       |       |  |  |
|                                                                                                    |                                                     |      |      |              |        |       |       |       |  |  |
|                                                                                                    |                                                     |      |      |              |        |       |       |       |  |  |

### Unit Weight Determination

| Information              |                    | 10        | 25        | 56        |  |
|--------------------------|--------------------|-----------|-----------|-----------|--|
| Weight Of Specimen+Mold  | gr                 | 4364      | 4425      | 3162      |  |
| Weight Of Mold           | gr                 | 3230      | 3063      | 463       |  |
| Weight Of Moist Specimen | gr                 | 1134.     | 1362.     | 2699.     |  |
| Volume Of Mold           | CM3                | 947.86877 | 947.86877 | 947.86877 |  |
| Wet Density              | gr/cm <sup>3</sup> | 1.19637   | 1.43691   | 2.84744   |  |
| Dry Density              | gr/cm <sup>3</sup> | 1.01499   | 1.20149   | 2.36612   |  |

### Moisture Content

|                    | ml | 10       |          |          |  |  |  |
|--------------------|----|----------|----------|----------|--|--|--|
| Information        |    | Upper    | Middle   | Lower    |  |  |  |
| Weight Of Can      | gr | 4.23     | 4.31     | 5.84     |  |  |  |
| Weight Of Wet+Car  | gr | 27.65    | 33.25    | 18.67    |  |  |  |
| Weight Of Dry+Can  | gr | 24.09    | 28.84    | 16.74    |  |  |  |
| Weight Of Water    | gr | 3.56     | 4.41     | 1.93     |  |  |  |
| Weight Of Dry Soil | gr | 19.86    | 24.53    | 10.9     |  |  |  |
| Moisture Content   | %  | 17.92548 | 17.97799 | 17.70642 |  |  |  |
| Average            | %  | 17.86996 |          |          |  |  |  |

|                    | ml | 25       |          |          |  |  |
|--------------------|----|----------|----------|----------|--|--|
| Information        |    | Upper    | Middle   | Lower    |  |  |
| Weight Of Can      | gr | 5.64     | 5.58     | 5.73     |  |  |
| Weight Of Wet+Car  | gr | 44.21    | 52.12    | 29.48    |  |  |
| Weight Of Dry+Can  | gr | 38       | 44.44    | 25.55    |  |  |
| Weight Of Water    | gr | 6.21     | 7.68     | 3.93     |  |  |
| Weight Of Dry Soil | gr | 32.36    | 38.86    | 19.82    |  |  |
| Moisture Content   | %  | 19.19036 | 19.76325 | 19.82846 |  |  |
| Average            | %  |          | 19.59402 |          |  |  |

|                    | ml |          |          |          |  |  |
|--------------------|----|----------|----------|----------|--|--|
| Information        |    | Upper    | Middle   | Lower    |  |  |
| Weight Of Can      | gr | 5.67     | 5.77     | 5.76     |  |  |
| Weight Of Wet+Car  | gr | 36.31    | 50.69    | 36.31    |  |  |
| Weight Of Dry+Can  | gr | 31.13    | 43.27    | 31.03    |  |  |
| Weight Of Water    | gr | 5.18     | 7.42     | 5.28     |  |  |
| Weight Of Dry Soil | gr | 25.46    | 37.5     | 25.27    |  |  |
| Moisture Content   | %  | 20.34564 | 19.78667 | 20.89434 |  |  |
| Average            | %  | 20.34222 |          |          |  |  |

## Blows: 10

CBR Value : 2.8344 %

Order : 5.

Equation : Y = 0X\*(8) + 0X\*(7) + 0X\*(6) + 35104.6699X\*(5) + -56699.5844X\*(4) + 33995.8655X\*(3) + -9498.396X\*(2)+ 1503.0261X + 1.0356

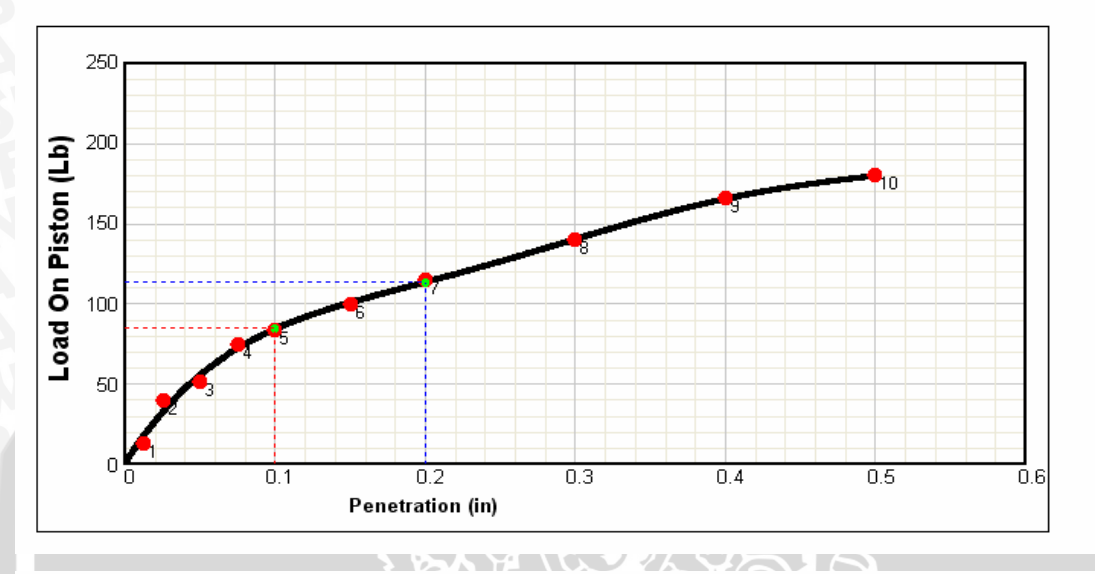

## Blows : 25

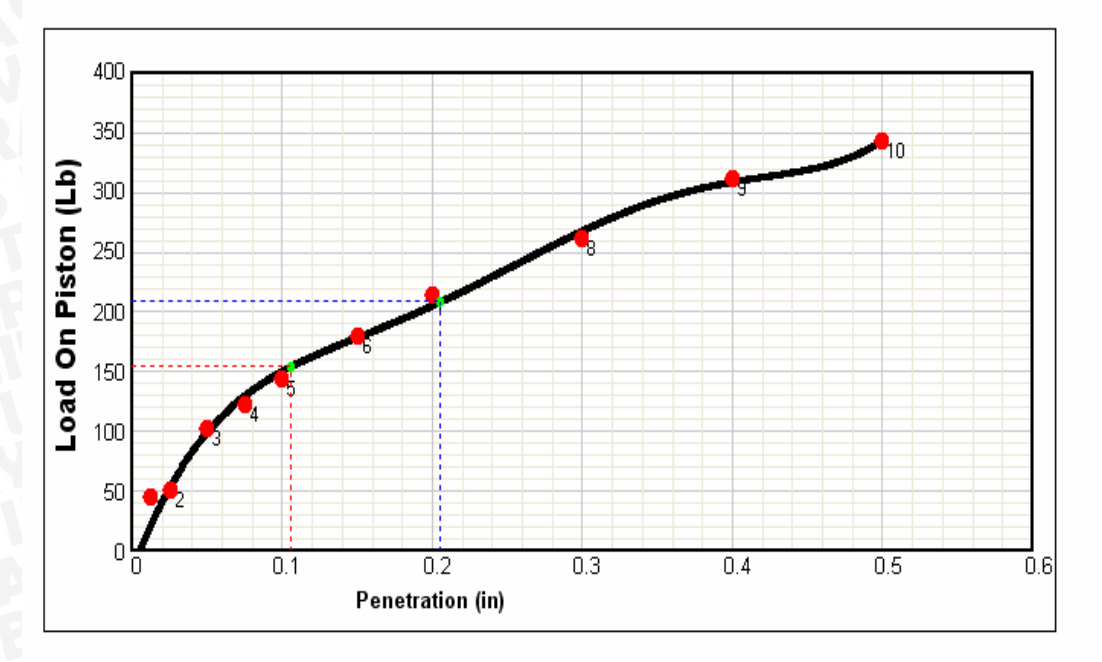

Blows : 56 CBR Value : 9.1463 % Order : 5. Equation : Y = 0X^{(8)} + 0X^{(7)} + 0X^{(6)} + 285674.1899X^{(5)} + -401502.8696X^{(4)} + 209786.7895X^{(3)} + -50977.3694X^{(2)} + 6208.2428X + -10.6252

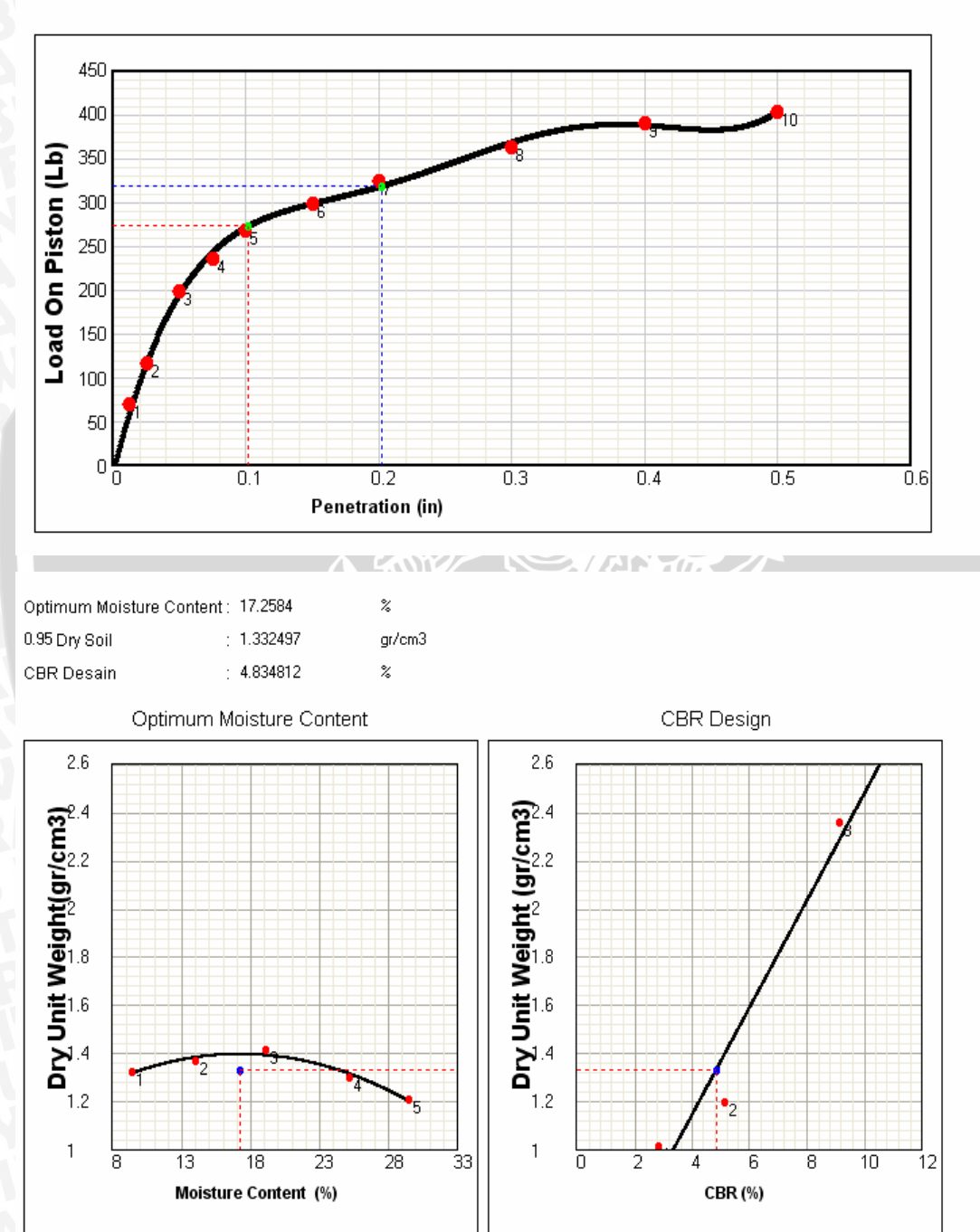

BRAWIJAYA